# brother

# Uputstvo za upotrebu

DCP-1510(E) DCP-1512(E) MFC-1810(E) MFC-1815

Nisu svi modeli dostupni u svim zemljama.

Verzija 0 SRB

# Brother brojevi

# VAŽNO

Za tehničku i operativnu pomoć morate se obratiti službi u zemlji u kojoj je proizvod kupljen. Pozivi moraju biti **u okviru** te zemlje.

### Registrujte svoj proizvod

Molimo da popunite registraciju Brother garancije ili ako vam je zgodnije i efikasnije, registrujte svoj novi proizvod na

### http://www.brother.com/registration/

#### Najčešća pitanja

Brother centar za rešenja je "sve na jednom mestu" resurs za sve vaše potrebe koje se tiču uređaja. Možete preuzeti najnovije upravljačke programe, softvera i pomoćne programe, pročitati najčešća pitanja i savete za rešavanje problema da biste naučili kako da na najbolji mogući način iskoristite svoj Brother proizvod.

### http://solutions.brother.com/

Ovde možete proveriti da li postoje ispravke Brother upravljačkog programa.

#### Korisnički servis

Posetite <u>http://www.brother.com/</u> da biste dobili kontakt informacije lokalnog predstavništva kompanije Brother.

#### Lokacije servisnih centara

Što se tiče servisnih centara u Evropi, obratite se lokalnom predstavništvu kompanije Brother. Adrese i telefoni predstavništava u Evropi se mogu naći na <u>http://www.brother.com/</u> izborom svoje zemlje.

#### Internet adrese

Globalni veb-sajt kompanije Brother: http://www.brother.com/

Za najčešća pitanja, podršku za proizvode, tehnička pitanja i ažuriranje upravljačkih programa i pomoćne programe: <u>http://solutions.brother.com/</u>

©2013 Brother Industries, Ltd. Sva prava zadržana.

# Uputstva za upotrebu i gde se mogu naći?

| Koje uputstvo?                         | Šta se u njemu nalazi?                                                                                                    | Gde je to?                                                                                                    |
|----------------------------------------|----------------------------------------------------------------------------------------------------|----------------------------------------------------------------------------------------------------|
| Uputstvo o<br>bezbednosti<br>proizvoda | Prvo pročitajte ovo uputstvo. Pre<br>podešavanja uređaja prvo pročitajte<br>bezbednosna uputstva. Potražite u ovom<br>uputstvu odeljke o zaštitnim znacima i<br>zakonskim ograničenjima.           | Odštampano / U kutiji                                                                                                    |
| Kratko uputstvo za<br>instaliranje     | Pratite uputstva za podešavanje uređaja i<br>instaliranje upravljačkih programa i softvera<br>za operativni sistem i vrstu veze koju<br>koristite.                                                 | Odštampano / U kutiji                                                                                                    |
| Uputstvo za<br>upotrebu                | Saznajte o operacijama slanja i primanja<br>faksova (samo MFC-1810 i MFC-1815),<br>skeniranja i kopiranja. Pogledajte savete za<br>rešavanje problema i specifikacije uređaja.                     | Odštampano / U kutiji<br>Za:<br>Češka Republika,<br>Republika Bugarska,<br>Republika Mađarska,<br>Republika Poljska,<br>Rumunija,<br>Slovačka Republika,<br>Republika Hrvatska,<br>Republika Slovenija,<br>Republika Slovenija,<br>Republika Srbija,<br>Ukrajina,<br>Republika Makedonija,<br>Republika Kazahstan:<br>(samo Windows <sup>®</sup> ) PDF datoteka<br>/ CD-ROM / U kutiji |
| Uputstvo za<br>upotrebu softvera       | Pratite ova uputstva za štampanje,<br>skeniranje, daljinsko podešavanje (samo<br>MFC-1810 i MFC-1815), PC-Fax (samo<br>MFC-1810 i MFC-1815) i upotrebu<br>pomoćnog programa Brother ControlCenter. | (samo Windows <sup>®</sup> ) PDF datoteka<br>/ CD-ROM za instalaciju / U kutiji                                                                                                    |

# Sadržaj

| 1 | Opšte informacije                                                 | 1  |
|---|-------------------------------------------------------------------|----|
|   | Upotreba dokumentacije                                            | 1  |
|   | Simboli i konvencije korišćeni u dokumentaciji                    | 1  |
|   | Pristup Brother uslužnim programima (Windows <sup>®</sup> 8)      | 2  |
|   | Pristupanje Uputstvu za upotrebu softvera                         | 2  |
|   | Pregledanje dokumentacije                                         | 2  |
|   | Prikaz kontrolne table                                            | 4  |
|   | Meni i opcije kod MFC modela                                      | 7  |
|   | Programiranje na ekranu                                           | 7  |
|   | Tabela menija                                                     | 8  |
|   | 0.Početno podešavanje                                             | 9  |
|   | 1.Opšta podešavanja                                               | 11 |
|   | 2.Faks                                                            | 13 |
|   | 3.Kopiranje                                                       | 18 |
|   | 4.Štampač                                                         | 19 |
|   | 5.Štampa izveštaje                                                | 20 |
|   | 6.Informacije o uređaju                                           | 21 |
|   | Meni i opcije kod DCP modela                                      | 22 |
|   | Programiranje na ekranu                                           | 22 |
|   | Tabela menija                                                     | 23 |
|   | 1.Opšta podešavanja                                               | 23 |
|   | 2.Kopiranje                                                       | 25 |
|   | 3.Štampač                                                         | 26 |
|   | 4. Informacije o uređaju                                          | 27 |
|   | Unos teksta (MFC-1810 i MFC-1815)                                 | 28 |
|   | Ekološke funkcije                                                 | 29 |
|   | Režim Dubokog mirovanja                                           | 29 |
|   | Automatsko isključivanje (samo DCP-1510 i DCP-1512)               | 29 |
|   | Podešavanja tonera                                                | 29 |
|   | Podešavanja tonera (Neprekidni režim)                             | 29 |
|   | Primanje faksova u Neprekidnom režimu (samo MFC-1810 i MFC-1815). | 30 |

# 2 Postavka papira

31

33

| Postavke papira                         |    |
|-----------------------------------------|----|
| Vrsta papira                            |    |
| Veličina papira                         | 31 |
| Prihvatljiv papir                       |    |
| Preporučeni papir i mediji za štampanje |    |
| Kapacitet papira u ležištu za papir     |    |

| 3 Stavljanje o | dokumenata |
|----------------|------------|
|----------------|------------|

| Način stavljanja dokumenata                                  |  |
|--------------------------------------------------------------|--|
| Korišćenje automatskog uvlakača papira (MFC-1810 i MFC-1815) |  |
| Korišćenje stakla skenera                                    |  |

| 4 | Slanje faksa (MFC-1810 i MFC-1815)                                 | 35        |
|---|--------------------------------------------------------------------|-----------|
|   | Kako se šalje faks                                                 | 35        |
|   | Otkazivanje faksa koji je u toku                                   |           |
|   | Emitovanje                                                         | 36        |
| 5 | Prijem faksa (MFC-1810 i MFC-1815)                                 | 37        |
|   | Režimi prijema                                                     | 37        |
|   | Izbor režima prijema                                               |           |
|   | Postavke režima prijema                                            |           |
|   | Odlaganie zvonienia                                                |           |
|   | F/T vreme zvonjenja (samo režim Fax/Tel)                           |           |
|   | Detektovanje faksa                                                 |           |
| 6 | Pozivanje i čuvanje brojeva (MFC-1810 i MFC-1815)                  | 39        |
|   |                                                                    | 20        |
|   | Čuvanje brojeva za brzo pozivanje                                  |           |
|   | Menjanje ili prisanje projeva za prze pozivanje                    |           |
|   | Kako se poziva                                                     |           |
|   | Ručno pozivanie                                                    | 40-<br>40 |
|   | Brzo pozivanje                                                     | 40        |
|   | Pretraživanje                                                      | 40        |
|   | Ponovno pozivanje                                                  | 40        |
| 7 | Korišćenje funkcije PC-FAX (MFC-1810 i MFC-1815)                   | 41        |
|   | Prijem faksova na računar (samo za Windows <sup>®</sup> )          | 41        |
|   | PC-FAX slanje                                                      | 42        |
|   | Slanje datoteke u PC-FAX formatu                                   | 42        |
| 8 | Telefon i spoljni uređaji (MFC-1810 i MFC-1815)                    | 44        |
|   | Glasovne operacije (samo MFC-1815)                                 | 44        |
|   | Obavljanje telefonskog poziva                                      | 44        |
|   | Isključivanje zvuka                                                | 44        |
|   | Usluge telefonske linije                                           | 44        |
|   | Podešavanje tipa telefonske linije                                 | 44        |
|   | Povezivanje spoljnog TAD uređaja (samo MFC-1810)                   | 45        |
|   | Veze                                                               | 46        |
|   | Snimanje odlazne poruke                                            | 46        |
|   | Višelinijske veze (PBX)                                            | 46        |
|   | Spoljni telefoni i telefoni sa lokalima                            | 47        |
|   | Povezivanje spoljnog telefona ili telefona sa lokalom              | 47        |
|   | Samo za režim Fax/Tel                                              |           |
|   | Korišćenje bežične spoljne slušalice koju nije proizvela kompanije | Brother47 |

### 9 Pravljenje kopija

| Kako se kopira                       |    |
|--------------------------------------|----|
| KOPIRANJE IDENTIFIKACIJE             |    |
| Kopiranie dvostrane identifikacije   |    |
| Kopiranie iednostrane identifikacije |    |
| Ostale kopije                        | 51 |
|                                      |    |

### 10 Kako se skenira na računar

| Skeniranje dokumenta u obliku PDF datoteke pomoću programa |    |
|------------------------------------------------------------|----|
| ControlCenter4                                             | 53 |
| Skeniranje pomoću tastera SCAN                             |    |
| Postavke tastera SCAN                                      | 56 |

### A Rešavanje problema i ostale informacije

| Potrošni elementi                                               | 58 |
|-----------------------------------------------------------------|----|
| Identifikovanje problema                                        | 60 |
| Poruke o grešci i održavanju                                    | 61 |
| Ako imate problema sa uređajem                                  | 63 |
| Problemi sa telefonom i faksom (MFC-1810 i MFC-1815)            | 63 |
| Unapređenje kvaliteta štampe                                    | 65 |
| Zaglavljivanje dokumenta (MFC-1810 i MFC-1815)                  | 70 |
| Zaglavljivanje papira                                           | 71 |
| Prenos faksova ili izveštaj faks dnevnika (MFC-1810 i MFC-1815) | 73 |
| Prenos faksova na drugi faks uređaj                             | 73 |
| Prenos faksova na računar                                       | 73 |
| Prenos izveštaja faks dnevnika na drugi faks uređaj             | 74 |
| Čišćenje i provera uređaja                                      | 74 |
| • • •                                                           |    |

#### B Specifikacije

Opšte75Veličina dokumenta77Mediji za štampanje78Faks79Kopiranje80Skeniranje81Štampač82

### C Indeks

75

#### 48

53

58

# **Opšte informacije**

# Upotreba dokumentacije

Hvala vam što ste kupili uređaj kompanije Brother! Čitanje dokumentacije će vam pomoći da na najbolji mogući način iskoristite svoj uređaj.

# Simboli i konvencije korišćeni u dokumentaciji

U dokumentaciji se koriste sledeći simboli i konvencije.

# ▲ UPOZORENJE

<u>UPOZORENJE</u> označava potencijalno opasnu situaciju koja, ako se ne spreči, može dovesti do smrti ili teških povreda.

# VAŽNO

<u>VAŽNO</u> označava potencijalno opasnu situaciju koja, ako se ne izbegne, može dovesti do oštećenja imovine ili gubitka funkcionalnosti proizvoda.

# NAPOMENA

Napomene govore kako treba reagovati na situaciju do koje može doći ili daju savete o tome kako trenutna operacija utiče na druge funkcije.

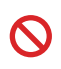

Sličice zabrane označavaju radnje koje ne smeju da se obavljaju.

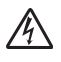

Sličice opasnosti od električne energije upozoravaju na moguć strujni udar.

Ikone vrele površine upozoravaju da ne dodirujete vrele delove proizvoda.

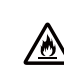

Sličice opasnosti od požara vas upozoravaju na mogućnost izbijanja požara.

Masna Podebljana slova označavaju tastere koji se nalaze na kontrolnoj tabli uređaja ili na ekranu računara.

- Kurzivna Kurzivna slova ističu važan deo teksta ili vas upućuju na povezanu temu.
- Courier Font Courier New označava New poruke koje su prikazane na LCD-u uređaja.

Vodite računa o svim upozorenjima i uputstvima označenim na proizvodu.

### NAPOMENA

Na većini ilustracija u ovom Uputstvu za upotrebu prikazan je model MFC-1810.

# Pristup Brother uslužnim programima (Windows<sup>®</sup> 8)

Ako koristite tablet na kojem je instaliran Windows<sup>®</sup> 8, možete birati tako što ćete tapnuti na ekran ili kliknuti mišem.

Nakon što je štampač instaliran, pojaviće se

(Brother Utilities) na obe strane

Početnog ekrana i radne površine.

Tapnite ili kliknite na **Brother Utilities** bilo na Početnom ekranu ili na radnoj površini.

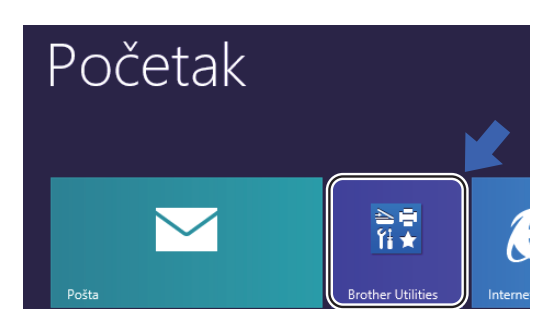

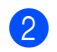

Izaberite vaš uređaj.

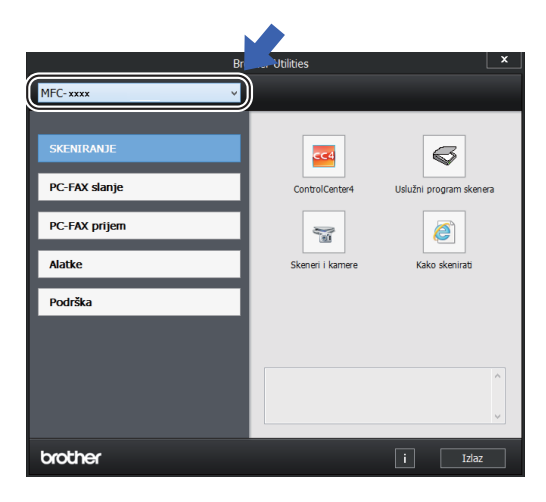

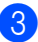

Izaberite funkciju koju želite.

# Pristupanje Uputstvu za upotrebu softvera

Ovo korisničko uputstvo ne sadrži sve informacije o uređaju, kao što su: kako koristiti napredne opcije za štampač, skener i PC-faks<sup>1</sup>. Kada ste spremni da se upoznate sa detaljnim informacijama u vezi sa ovim operacijama, pročitajte Uputstvo za upotrebu softvera koji se nalazi na instalacionom CD-

ROM-u za korisnike Windows<sup>®</sup>-a.

Macintosh korisnici mogu da pročitaju Uputstvo za upotrebu softvera tako što će ga preuzeti iz Brother Solutions Center (http://solutions.brother.com/).

<sup>1</sup> MFC-1810 i MFC-1815

# Pregledanje dokumentacije

#### Pregledanje dokumentacije (Windows<sup>®</sup>)

(Windows<sup>®</sup> 7/Windows Vista<sup>®</sup>/Windows<sup>®</sup> XP)

Da biste pregledali dokumentaciju sa

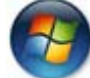

(Pokreni) izaberite Svi programi,

Brother, MFC-XXXX ili DCP-XXXX (gde je XXXX naziv vašeg modela) sa liste programa, i zatim izaberite Uputstva za upotrebu.

(Windows<sup>®</sup> 8)

kliknite na

(Brother Utilities) a zatim

kliknite na padajući meni i izaberite ime vašeg modela (ako već nije izabran). Kliknite na **Podrška** u levoj traci za navigaciju, a zatim kliknite na **Uputstva za upotrebu**.

Ako niste instalirali softver, dokumentaciju možete naći na instalacionom CD-ROM-u tako što ćete slediti smernice ispod:

 Uključite računar. Stavite instalacioni CD-ROM u CD-ROM disk jedinicu.

#### NAPOMENA

Ako se ne pojavi Brother ekran, idite na **Računar** (**Moj računar**). (Za Windows<sup>®</sup> 8:

kliknite na

(Istraživač datoteka)

ikonu na traci sa zadacima, i zatim idite na **Računar**.) Dvaput kliknite na ikonu CD-ROM-a, i zatim ponovo dvaput kliknite **start.exe**.

 Ako se prikaže ekran sa imenima modela, kliknite na ime vašeg modela.

3 Ako se prikaže ekran sa jezicima, kliknite na vaš jezik. Prikazaće se osnovni meni CD-ROM-a.

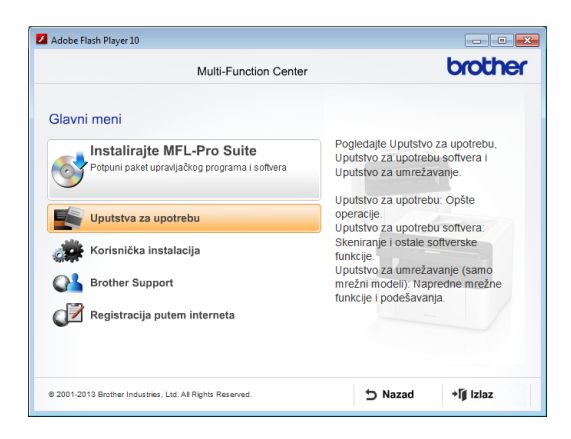

Kliknite na Uputstva za upotrebu.

6

Kliknite na **PDF/HTML dokumenti**. Ako se pojavi ekran sa zemljom, izaberite vašu zemlju i zatim kliknite na dokument koji želite da čitate.

# Prikaz kontrolne table

Ilustracije kontrolne table u ovom korisničkom uputstvu prikazuju model MFC-1810.

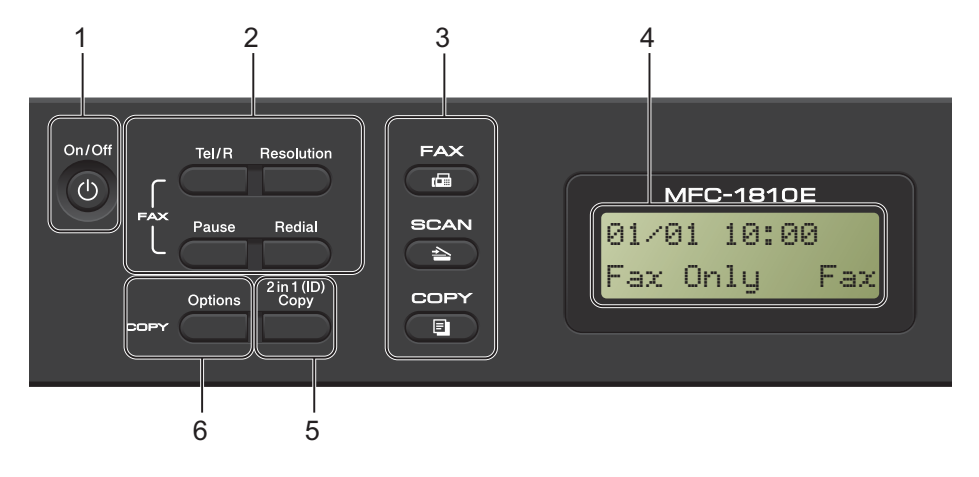

#### 1 On/Off (Uključeno/Isključeno)

Pritisnite (1)

da biste uključili uređaj.

Pritisnite i zadržite

) da biste isključili

uređaj.

#### 2 Tel/R (samo MFC-1810)

Ovaj taster se koristi za obavljanje telefonskog razgovora nakon što podignete spoljašnju slušalicu tokom F/T brzog dvostrukog zvonjenja.

Kada ste povezani na PBX, možete koristiti ovaj taster da biste pristupili spoljašnjoj liniji, da biste pozvali operatera, ili da biste prebacili poziv na drugi lokal.

#### Tel/Mute (Tel/Isključeno) (samo MFC-1815)

Omogućuje da stavite telefonske pozive na čekanje.

#### R (samo MFC-1815)

Kada ste povezani na PBX, možete koristiti ovaj taster da biste pristupili spoljašnjoj liniji, da biste pozvali operatera, ili da biste prebacili poziv na drugi lokal.

#### Redial (Ponovi)

Možete ponovo da pozovete poslednjih 20 pozvanih brojeva.

#### Pause (Pauza)

Ubacuje pauzu od 3,5 sekunde prilikom programiranja brzog biranja broja ili prilikom ručnog pozivanja broja. Resolution (Rezolucija) (samo MFC-1810)

Podešava rezoluciju prilikom slanja faksa.

3 Tasteri za režim:

#### 📾 FAX (FAKS)

Stavlja uređaj u FAX režim. Faks režim je podrazumevani režim.

SCAN (SKENIRANJE)

Stavlja uređaj u SCAN režim.

COPY (KOPIRANJE)

Stavlja uređaj u COPY režim.

#### 4 LCD

Prikazuje poruke da biste imali pomoć prilikom podešavanja i korišćenja uređaja.

#### 5 2 in 1 (ID) Copy (2 na 1 (ID) kopiranje) Možete da kopirate obe strane vaše lične karte na jednu stranu u originalnoj veličini.

#### 6 Options (Opcije)

Možete brzo i jednostavno izabrati privremena podešavanja za kopiranje.

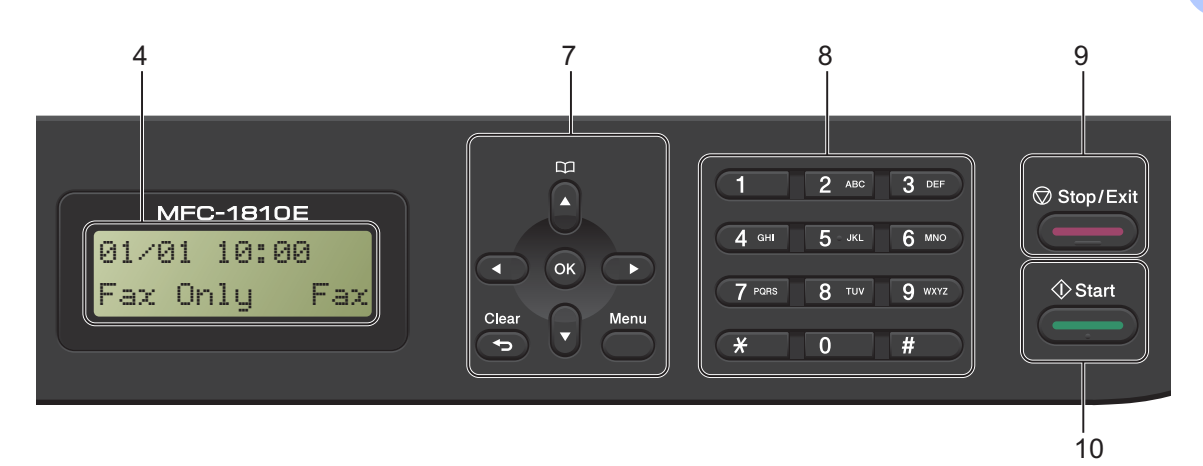

#### 7 Tasteri za meni:

#### Clear (Izbriši)

Briše unesene podatke ili vam omogućuje da otkažete trenutna podešavanja.

#### Menu (Meni)

Omogućuje vam da pristupite meniju, da biste programirali vaša podešavanja na uređaju.

#### OK (U redu)

Omogućuje vam da uskladištite vaša podešavanja i potvrdite LCD poruke na uređaju.

#### Tasteri za jačinu zvuka:

#### ∢ ili Þ

Pritisnite da biste pomerali nazad ili napred kroz izbore menija. Pritisnite da biste promenili jačinu zvuka kada ste u faks režimu ili u režimu pripravnosti.

#### **▲** ili ▼

Pritisnite da biste pomerali kroz menije i opcije.

# Adresar

Omogućuje da direktno pristupite brojevima za brzo biranje.

#### 8 Numerička tastatura

Koristite ove tastere da biste birali telefonske i faks brojeve i kao tastaturu za unošenje informacija u uređaj.

#### (samo MFC-1815)

# taster privremeno prebacuje režim biranja broja sa pulsnog na tonsko tokom telefonskog poziva.

#### 9 Stop/Exit (Stop/Izlaz)

Zaustavlja operaciju ili izlazi iz menija. Pritisnite ovaj taster da biste otkazali štampanje.

#### 10 Start

Omogućuje da počnete sa slanjem faksa, skeniranjem ili kopiranjem.

Poglavlje 1

#### DCP-1510 i DCP-1512

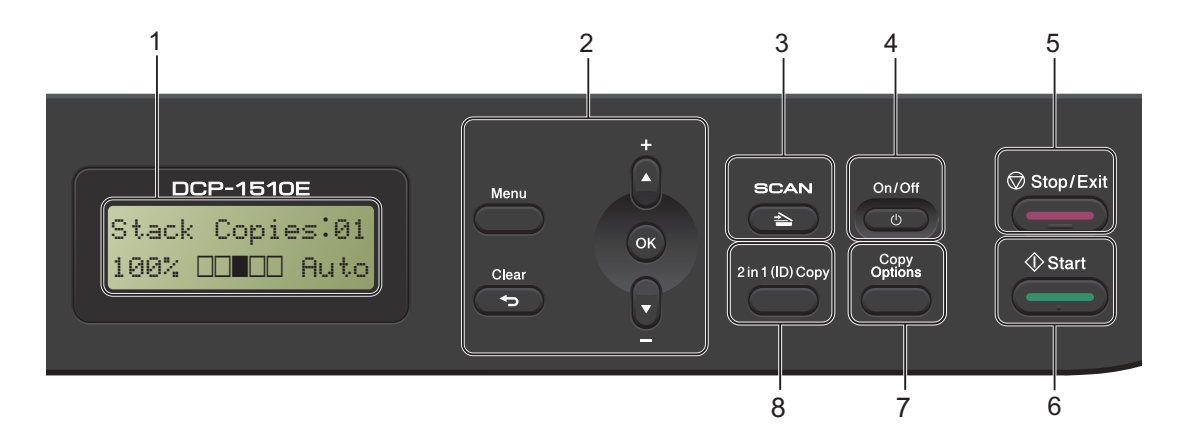

#### 1 LCD

Prikazuje poruke da biste imali pomoć prilikom podešavanja i korišćenja uređaja.

#### 2 Tasteri za meni:

#### Menu (Meni)

Omogućuje vam da pristupite meniju, da biste programirali vaša podešavanja na uređaju.

#### Clear (Izbriši)

Briše unesene podatke ili vam omogućuje da otkažete trenutna podešavanja.

#### OK (U redu)

Omogućuje vam da uskladištite vaša podešavanja i potvrdite LCD poruke na uređaju.

#### ▼ ili ▲

Pritisnite da biste pomerali kroz menije i opcije.

3 SCAN (SKENIRANJE) Stavlja uređaj u SCAN režim.

#### 4 On/Off (Uključeno/Isključeno)

Pritisnite 🕐 da biste uključili uređaj. Pritisnite i zadržite 🕐 da biste isključili uređaj.

#### 5 Stop/Exit (Stop/Izlaz)

Zaustavlja operaciju ili izlazi iz menija. Pritisnite ovaj taster da biste otkazali štampanje.

#### 6 Start

Omogućuje da počnete sa kopiranjem ili skeniranjem.

- 7 Copy Options (Opcije kopiranja) Možete brzo i jednostavno izabrati privremena podešavanja za kopiranje.
- 8 2 in 1 (ID) Copy (2 na 1 (ID) kopiranje)
   Možete da kopirate obe strane vaše lične karte na jednu stranu u originalnoj veličini.

# Meni i opcije kod MFC modela

# Programiranje na ekranu

Vaš uređaj je tako dizajniran da se lako koristi. LCD omogućuje programiranje na ekranu koristeći tastere menija.

#### Kako pristupiti meni režimu

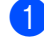

1 Pritisnite Menu (Meni).

- 2 Izaberite opciju.
  - Pritisnite 0 za Initial Setup meni.
  - Pritisnite 1 za General Setup meni.
  - Pritisnite 2 za Fax meni.
  - Pritisnite 3 za Copy meni.
  - Pritisnite 4 za Printer meni.
  - Pritisnite 5 za Print Reports meni.
  - Pritisnite 6 za Machine Info. meni.
  - Pritisnite 9 za Service meni.<sup>1</sup>
  - <sup>1</sup> Ovo će se pojaviti samo kada LCD prikaže poruku o grešci.

Možete takođe da pomerate kroz svaki nivo menija pritiskom na ▲ ili ▼ za smer koji želite.

- Pritisnite OK (U redu) kada se opcija koju želite pojavi na LCD-u. LCD će zatim prikazati sledeći nivo menija.
- Pritisnite ▲ ili ▼ da biste pomerili do izbora sledećeg menija.
- 5 Pritisnite OK (U redu). Kada završite sa podešavanjem opcija, LCD će prikazati Accepted.

6 Pritisnite Stop/Exit (Stop/Izlaz) da biste izašli iz meni režima.

# Tabela menija

Koristeći tabelu menija možete promeniti podešavanja na vašem uređaju tako što ćete pritisnuti numeričke tastere ili ▲ i ▼ i OK (U redu).

Pritisnite **Menu (Meni)** i zatim prema onome što je prikazano na LCD-u, pritisnite numeričke tastere ili ▲ i ▼ da biste istakli različite opcije menija. Pritisnite **OK (U redu)** da biste izabrali opciju. U primeru ispod, podešavanje jačine zvona je promenjeno sa Med na Low.

1. General Setup

| Nivo 2   | Nivo 3 | Opisi 1                         | Opcije      |
|----------|--------|---------------------------------|-------------|
| 3 Volume | 1 Ring | Podesite jačinu<br>zvuka zvona. | Low<br>Med* |
|          |        |                                 | High<br>Off |

- 1 Pritisnite **Menu (Meni)**.
- 2 Pritisnite 1 da biste izabrali General Setup.
- **3** Pritisnite **3** da biste izabrali Volume.
- 4 Pritisnite 1 da biste izabrali Ring.
- 5 Pritisnite ▲ ili ▼ da biste prikazali Low.
- 6 Pritisnite OK (U redu).
- 7 Pritisnite Stop/Exit (Stop/Izlaz).

9

# 0.Početno podešavanje

# 0.Initial Setup

| Nivo 2            | Nivo 3      | Opisi 1                                                                                          | Opcionalni pribor          | Opisi 2                                                                                                    | Strana |
|-------------------|-------------|--------------------------------------------------------------------------------------------------|----------------------------|----------------------------------------------------------------------------------------------------|--------|
| 1.Receive<br>Mode | _           | Možete izabrati režim<br>prijema koji najviše<br>odgovara vašim<br>potrebama.                    | Fax Only*                  | Vaš uređaj<br>automatski odgovara<br>na svaki poziv kao<br>faks mašina. Fax<br>Only prikazano je na<br>LCD-u kada je<br>podešen.                                                                                                    | 37     |
|                   |             |                                                                                                  | Fax/Tel                    | Vaš uređaj kontroliše<br>vezu i automatski<br>odgovara na svaki<br>poziv. Ako poziv nije<br>faks, telefon će<br>zazvoniti da biste<br>prihvatili poziv.<br>Fax/Tel prikazano<br>je na LCD-u kada je<br>podešen.                                                                                   |        |
|                   |             |                                                                                                  | External TAD<br>(MFC-1810) | Vaša spoljna<br>telefonska<br>sekretarica<br>(Telephone<br>Answering Device -<br>TAD) automatski<br>odgovara na svaki<br>poziv. Glasovne<br>poruke se čuvaju na<br>spoljašnjem TAD-u.<br>Poruke sa faksa se<br>automatski štampaju.<br>External TAD<br>prikazano je na LCD-<br>u kada je podešen. |        |
|                   |             |                                                                                                  | Manual                     | Vi kontrolišete<br>telefonsku vezu i<br>morate sami da<br>odgovorite na svaki<br>poziv. Manual<br>prikazano je na LCD-<br>u kada je podešen.                                                                                                    |        |
| 2.Date&Time       | 1.Date&Time | Stavlja datum i vreme<br>na LCD i na zaglavlja<br>faksa koji šaljete ako<br>podesite ID stanice. | Year:                      | Unesite poslednja<br>dva broja za godinu.<br>(npr. unesite 1, 3 za<br>2013.)                                                                                                    |        |
|                   |             |                                                                                                  | Month:                     | Unesite dva broja za<br>mesec. (npr. unesite<br>0, 1 za januar.)                                                                                                    |        |
| Fabrička podečeva |             | deblianim slovima sa z                                                                           | Day:                       | Unesite dva broja za<br>dan. (npr. unesite 0, 1<br>za prvi)                                                                                                    |        |

1

# 0.Initial Setup (nastavak)

| Nivo 2                    | Nivo 3                    | Opisi 1                                                             | Opcionalni pribor      | Opisi 2                                                                                                    | Strana |
|---------------------------|---------------------------|---------------------------------------------------------------------|------------------------|----------------------------------------------------------------------------------------------------|--------|
| 2.Date&Time<br>(nastavak) | 1.Date&Time<br>(nastavak) |                                                                     | Time:                  | Unesite vreme u 24-<br>časovnom formatu.<br>(npr. unesite 1, 5, 2, 5<br>za 15:25.)                                                                                                    |        |
|                           | 2.Auto<br>Daylight        | Menja automatsko<br>letnje/zimsko<br>računanje vremena.             | On*                    | Možete podesiti<br>uređaj da automatski<br>uključuje i isključuje<br>letnje vreme.<br>Pomeriće vreme za<br>jedan sat unapred u<br>proleće, a vratiti ga<br>za jedan sat unazad<br>u jesen. |        |
|                           |                           |                                                                     | Off                    |                                                                                                    |        |
| 3.Station ID              | -                         | Podešava da se vaše<br>ime i broj faksa<br>pojave na svakoj         | Fax:                   | Unesite broj vašeg<br>faksa (do 20<br>brojeva).                                                                                                    |        |
|                           |                           | strani koju pošaljete<br>faksom.                                    | Tel:                   | Unesite broj vašeg<br>telefona (do 20<br>brojeva). Ako su broj<br>telefona i broj faksa<br>isti, unesite taj broj<br>još jednom.                                                           |        |
|                           |                           |                                                                     | Name:                  | Unesite vaše ime (do<br>20 karaktera).                                                                                                    | 28     |
| 4.Tone/Pulse              | _                         | Bira režim biranja.                                                 | Tone*                  | Vaš uređaj je<br>podešen na tonsko<br>biranje.                                                                                                    |        |
|                           |                           |                                                                     | Pulse                  | Ako je biranje pulsno<br>(pomoću brojčanika),<br>tada morate da<br>promenite režim<br>biranja.                                                                                             |        |
| 5.Dial Tone               | -                         | Možete skratiti pauzu<br>za otkrivanje signala<br>za biranje broja. | Detection              | Vaš uređaj će birati<br>broj čim otkrije signal<br>za biranje broja.                                                                                                    |        |
|                           |                           |                                                                     | No Detection*          | Kada automatski<br>šaljete faks, prema<br>podrazumevanim<br>vrednostima vaš<br>uređaj će sačekati<br>određeno vreme pre<br>nego što počne sa<br>pozivanjem broja.                          |        |
| 6.Phone Line<br>Set       | -                         | Bira vrstu telefonske<br>linije                                     | Normal*<br>ISDN<br>PBX | -                                                                                                    | 44     |
| Fabrička podešava         | l<br>anja su prikazana po | l<br>odebljanim slovima sa z                                        | vezdicom.              | 1                                                                                                    | L      |

### 0.Initial Setup (nastavak)

| Nivo 2            | Nivo 3               | Opisi 1                                                               | Opcionalni pribor | Opisi 2                                  | Strana |
|-------------------|----------------------|-----------------------------------------------------------------------|-------------------|------------------------------------------|--------|
| 7.Reset           | 1.Address &<br>Fax   | Vraća sve<br>uskladištene brojeve<br>telefona i<br>podešavanja faksa. | 1.Reset           |                                          |        |
|                   |                      |                                                                       | 2.Exit            | Otkazuje vraćanje i<br>izlazi iz menija. |        |
| 2                 | 2.All<br>Settings    | Vraća sva<br>podešavanja uređaja<br>na fabričke vrednosti.            | 1.Reset           |                                          |        |
|                   |                      |                                                                       | 2.Exit            | Otkazuje vraćanje i<br>izlazi iz menija. |        |
| Fabrička podešava | anja su prikazana po | odebljanim slovima sa z                                               | vezdicom.         |                                          | •      |

# 1.Opšta podešavanja

### 1.General Setup

| Nivo 2                     | Nivo 3               | Opisi 1                                             | Opcionalni pribor                                             | Opisi 2                          | Strana |
|----------------------------|----------------------|-----------------------------------------------------|---------------------------------------------------------------|----------------------------------|--------|
| 1.Mode Timer               | —                    | Možete podesiti koliko je vremena                   | 0 Sec                                                         | Vraća se odmah u<br>režim faksa. |        |
|                            |                      | potrebno da se<br>nakon poslednjeg<br>kopiranja ili | 30 Secs                                                       | Vraća se u režim                 |        |
|                            |                      |                                                     | 1 Min                                                         | faksa nakon isteka               |        |
|                            | skeniranja uređaj    | 2 Mins*                                             | izabrali.                                                     |                                  |        |
| vrati u rezim faksa.       | 5 Mins               |                                                     |                                                               |                                  |        |
|                            |                      | Off                                                 | Uređaj će ostati u<br>režimu koji ste<br>poslednji koristili. |                                  |        |
| 2.Paper                    | 1.Paper Type         |                                                     | Plain*                                                        |                                  | 31     |
|                            |                      |                                                     | Recycled Paper                                                |                                  |        |
|                            | 2.Paper Size         | Podešava veličinu                                   | A4*                                                           |                                  | 31     |
| papira u ležištu za papir. | Letter               |                                                     |                                                               |                                  |        |
|                            |                      | Legal                                               |                                                               |                                  |        |
|                            |                      |                                                     | Folio                                                         |                                  |        |
| Fabrička podešava          | anja su prikazana po | odebljanim slovima sa z                             | vezdicom.                                                     |                                  |        |

Poglavlje 1

### 1.General Setup (nastavak)

| Nivo 2            | Nivo 3                    | Opisi 1                                     | Opcionalni pribor | Opisi 2                                       | Strana |
|-------------------|---------------------------|---------------------------------------------|-------------------|-----------------------------------------------|--------|
| 3.Volume          | 1.Ring                    | Podešava jačinu                             | Low               |                                               |        |
|                   |                           | zvuka zvona.                                | Med*              |                                               |        |
|                   |                           |                                             | High              |                                               |        |
|                   |                           |                                             | Off               |                                               |        |
|                   | 2.Beeper                  | Kada je zvučni signal                       | Low               |                                               |        |
|                   |                           | uključen, masina ce<br>dati zvučni signal   | Med*              |                                               |        |
|                   |                           | kada pritisnete neki                        | High              |                                               |        |
|                   |                           | taster, napravite<br>grešku, ili nakon što  | Off               |                                               |        |
|                   |                           | pošaljete ili primite                       |                   |                                               |        |
|                   |                           | faks.                                       |                   |                                               |        |
|                   | 3.Speaker                 | Podešava jačinu<br>zvuka zvučnika           | Low               |                                               |        |
|                   |                           |                                             | Med*              |                                               |        |
|                   |                           |                                             | High              |                                               |        |
|                   |                           |                                             | Off               |                                               |        |
| 4.Ecology         | 1.Toner Save              | Možete uštedeti<br>toner pomoću ove         | On                | Daje više papira po<br>jednom kertridžu       |        |
|                   |                           | opcije.                                     |                   | tonera. Kada                                  |        |
|                   |                           |                                             |                   | podesite Toner                                |        |
|                   |                           |                                             |                   | izgleda svetlije.                             |        |
|                   |                           |                                             | Off*              |                                               |        |
| 5.LCD             | —                         | Podešava kontrast                           | +                 | Pritisnite ► da bi LCD                        |        |
| Contrast          |                           | LCD-a.                                      | +                 | postao tamniji. Ili<br>pritisnite ∢ da bi LCD |        |
|                   |                           |                                             | +*                | postao svetliji.                              |        |
|                   |                           |                                             | -08000+           |                                               |        |
|                   |                           |                                             | -=+               |                                               |        |
| 6.Scan Size       | —                         | Podešava područje                           | A4*               |                                               |        |
|                   |                           | dokumenta.                                  | Letter            |                                               |        |
| 7.Replace         | —                         | Podešava uređaj da                          | Continue          | Uređaj će nastaviti sa                        | 29     |
| Toner             |                           | nastavi ili zaustavi<br>štampanie nakon što |                   | stampanjem.<br>Zamenite kertridž              |        |
|                   |                           | LCD prikaže                                 |                   | tonera novim nakon                            |        |
|                   |                           | Replace Toner.                              |                   | što LCD prikaže                               |        |
|                   |                           |                                             | Stop*             | Uređaj će prestati sa                         | -      |
|                   |                           |                                             |                   | štampanjem.                                   |        |
|                   |                           |                                             |                   | Zamenite toner                                |        |
| Fabrička podešava | l<br>anja su prikazana po | l<br>odebljanim slovima sa z                | l<br>vezdicom.    |                                               |        |

# 2.Faks

### 2.Fax

| 1.Setup       1.Ring Delay       Podešavanje         Receive       Odlaganja poziva       određuje koliko će         (samo u FAKS režimu)       puta uređaj zazvoniti       pre nego što | (00 - 08)<br>02*                          | Ako imate spoljne<br>telefone ili telefone<br>sa lokalima na istoj<br>liniji na kojoj je<br>uređaj, izaberite                                                                                                    | 38 |
|----------------------------------------------------------------------------------------------------|-------------------------------------------|----------------------------------------------------------------------------------------------------|----|
| odgovori u režimima<br>Samo faks i Faks/Tel.                                                                                                    |                                           | maksimalni broj<br>zvonjenja.                                                                                                    |    |
| 2.F/T Ring<br>Time<br>Podesite dužinu<br>vremena brzog<br>dvostrukog zvonjenja<br>u Faks/Tel režimu.                                                                                     | 20 Secs<br>30 Secs*<br>40 Secs<br>70 Secs | Ako je poziv sa faksa,<br>tada će ga vaš uređaj<br>primiti; međutim, ako<br>je govorni poziv<br>uređaj će se oglasiti<br>F/T zvonom (brzim<br>dvostrukim<br>zvonjenjem) u<br>trajanju koje ste<br>podesili u<br>Vremenskom<br>podešavanju F/T<br>zvonjenja. Ako čujete<br>F/T zvono, to znači<br>da na vezi imate<br>govorni poziv. | 38 |
| 3.Fax Detect Prima poruku sa<br>faksa bez pritiska na<br>Start. Kada je u<br>pitanju Detektovanje<br>faksa On, možete<br>primati poruke sa<br>faksa a da ne<br>pritisnete Start.         | On*                                       | Uređaj može<br>automatski da primi<br>faks, čak i kada se<br>javite na poziv.                                                                                                    | 38 |
|                                                                                                    | Semi (MFC-1815)                           | Uređaj će samo tada<br>primiti automatski<br>poziv sa faksa ako se<br>javite koristeći<br>slušalicu sa uređaja.                                                                                                    |    |
|                                                                                                    | Off                                       | Ako ste za uređajem i<br>ako se najpre javite<br>na poziv sa faksa<br>tako što podignete<br>slušalicu spoljnog<br>telefona (samo<br>MFC-1810) ili<br>uređaja (samo<br>MFC-1815), pritisnite<br><b>Start</b> .                                                                                                    |    |

Poglavlje 1

# 2.Fax (nastavak)

| Nivo 2                                                      | Nivo 3                                                                                                    | Opisi 1                                                                                                    | Opcionalni pribor | Opisi 2                                                                                                    | Strana |
|-------------------------------------------------------------|----------------------------------------------------------------------------------------------------|----------------------------------------------------------------------------------------------------|-------------------|----------------------------------------------------------------------------------------------------|--------|
| 1.Setup<br>Receive<br>(samo u FAKS<br>režimu)<br>(nastavak) | 4.Auto<br>Reduction                                                                                                    | Uređaj izračunava<br>smanjenje odnosa<br>koristeći<br>podešavanja veličine<br>stranice faksa i<br>veličine papira<br>( <b>Menu (Meni)</b> , <b>1</b> , <b>2</b> ,<br><b>2</b> ).                                                                           | On*               | Ako izaberete On,<br>uređaj automatski<br>smanjuje svaku<br>stranicu dolaznog<br>faksa kako bi ona<br>stala na jednu<br>stranicu veličine<br>papira A4, Letter,<br>Legal ili Folio.                                                                                                    |        |
|                                                             |                                                                                                    |                                                                                                    | Off               |                                                                                                    |        |
|                                                             | 5.Memory       Automatski skladišti         Receive       u memoriju bilo koji         dolazni faks ukoliko       nestane papira.         Uređaj će nastaviti s.       primanjem aktuelnog         faksa, uz skladištenji       preostalih strana u         memoriju ukoliko ima       dovoljno memorije na         dovoljno memorije na       raspolaganju. | Automatski skladišti<br>u memoriju bilo koji<br>dolazni faks ukoliko<br>nestane papira.<br>Uređaj će nastaviti sa<br>primanjem aktuelnog<br>faksa, uz skladištenje<br>preostalih strana u<br>memoriju ukoliko ima<br>dovoljno memorije na<br>raspolaganju. | On*               | Daljnji dolazni faksovi<br>će takođe biti<br>uskladišteni u<br>memoriju sve dok se<br>memorija ne napuni.<br>Kada se memorija<br>napuni, uređaj će<br>prestati sa<br>automatskim<br>odgovaranjem na<br>pozive. Da biste<br>štampali faksove,<br>stavite novi papir u<br>ležište i pritisnite<br><b>Start</b> .              |        |
|                                                             |                                                                                                    |                                                                                                    | Off               | Daljnji dolazni faksovi<br>neće biti sačuvani u<br>memoriji. Uređaj će<br>zatim prestati sa<br>automatskim<br>odgovaranjem na<br>pozive sve dok se ne<br>stavi novi papir u<br>ležište za papir. Da<br>biste štampali<br>poslednji faks koji ste<br>primili, stavite novi<br>papir u ležište i<br>pritisnite <b>Start</b> . |        |
|                                                             | 6.Print<br>Density                                                                                                    | Možete podesiti<br>Gustinu štampe da<br>biste štampane<br>strane potamnili ili<br>posvetlili.                                                                                                    | +<br>+<br>+<br>+  | Pritisnite ► da biste<br>potamnili, pritisnite ◀<br>da biste posvetlili.                                                                                                    |        |
| Fabrička podešava                                           | anja su prikazana po                                                                                                    | odebljanim slovima sa z                                                                                                    | vezdicom.         | 1                                                                                                    | I      |

### 2.Fax (nastavak)

| Nivo 2             | Nivo 3                                                                                                    | Opisi 1                                                                                                    | Opcionalni pribor                                                                                                    | Opisi 2                                                                                                    | Strana |
|--------------------|----------------------------------------------------------------------------------------------------|----------------------------------------------------------------------------------------------------|----------------------------------------------------------------------------------------------------|----------------------------------------------------------------------------------------------------|--------|
| 2.Setup Send       | 1.Contrast                                                                                                    | Menja posvetljenost<br>ili potamnjenost<br>faksova koje šaljete.                                                  | Auto*                                                                                                    | Auto daće najbolje<br>rezultate. Automatski<br>bira pogodan<br>kontrast za vaš<br>dokument.                                          |        |
|                    |                                                                                                    |                                                                                                    | Light                                                                                                    | Ako je dokument<br>suviše svetao,<br>izaberite Light.                                                                                |        |
|                    |                                                                                                    |                                                                                                    | Dark                                                                                                    | Ako je dokument<br>suviše taman,<br>izaberite Dark.                                                                                  |        |
|                    | 2.Fax<br>Resolution                                                                                                    | Podešava<br>podrazumevanu                                                                                         | Standard*                                                                                                    | Pogodno je za većinu vrsta dokumenata.                                                                                               |        |
| 3.Overseas<br>Mode |                                                                                                    | rezoluciju odlaznih<br>faksova.<br>Kvalitet odlaznog<br>faksa može da se<br>popravi promenom<br>Rezolucije faksa. | Fine                                                                                                    | Dobro je za malu<br>štampu, a prenos je<br>nešto sporiji od<br>Standardne<br>rezolucije.                                             |        |
|                    |                                                                                                    |                                                                                                    | S.Fine                                                                                                    | Dobro je za malu<br>štampu ili umetničko<br>delo i prenos je nešto<br>sporiji od Fine<br>rezolucije.                                 |        |
|                    |                                                                                                    |                                                                                                    | Photo                                                                                                    | Koristite kada<br>dokument poseduje<br>različite nijanse sive<br>boje ili je u pitanju<br>fotografija. Ovo ima<br>najsporiji prenos. |        |
|                    | 3. Overseas<br>Mode<br>Ako zbog loše veze<br>imate teškoće u<br>slanju faksa preko<br>mora, tada može<br>pomoći ako uključite<br>Prekomorski režim. | On                                                                                                    | Uključite ovu opciju<br>ako imate teškoće u<br>slanju faksa preko<br>mora. Ova opcija će<br>ostati uključena<br>samo za sledeći faks. |                                                                                                    |        |
|                    |                                                                                                    | Off*                                                                                                    | Čuvajte ovo<br>podešavanje Off<br>kada je mrežna veza<br>dobra i kada možete<br>uspešno da šaljete<br>faks preko mora.                |                                                                                                    |        |
| 3.Address<br>Book  | 1.Speed Dial                                                                                                    | Skladišti do 99<br>brojeva za Brzo<br>biranje. Pritisnite                                                         | —                                                                                                    |                                                                                                    |        |
| Fabrižka podočov   |                                                                                                    | dvaput (Adresar)<br>i unesite dvocifreni<br>broj za brzo<br>pozivanje.                                            | verdicom                                                                                                    |                                                                                                    |        |

Poglavlje 1

# 2.Fax (nastavak)

| Nivo 2                                                                                                    | Nivo 3                                                                                        | Opisi 1                                                                                                    | Opcionalni pribor                                                                                                    | Opisi 2                                                                                                    | Strana   |
|----------------------------------------------------------------------------------------------------|-----------------------------------------------------------------------------------------------|----------------------------------------------------------------------------------------------------|----------------------------------------------------------------------------------------------------|----------------------------------------------------------------------------------------------------|----------|
| 4.Report<br>Setting                                                                                                    | 1.XMIT Report                                                                                 | Kao dokaz da ste<br>poslali faks možete<br>koristiti Izveštaj o<br>verifikaciji prenosa.<br>Pravi se lista o<br>imenima prijemnih<br>stranaka ili brojevima<br>faksa, vremenu i<br>datumu prenosa,<br>trajanju prenosa, | On                                                                                                    | Štampa izveštaj<br>nakon svakog<br>poslatog faksa.                                                                        |          |
|                                                                                                    |                                                                                               |                                                                                                    | On+Image                                                                                                    | Štampa izveštaj<br>nakon svakog<br>poslatog faksa. Na<br>izveštaju se<br>pojavljuje deo prve<br>strane poslatog<br>faksa. |          |
|                                                                                                    | o tom<br>bio us                                                                               | o tome da li je prenos<br>bio uspešan.                                                                                                    | Off*                                                                                                    | Štampa izveštaj<br>ukoliko je faks bio<br>neuspešan zbog<br>greške u prenosu.                                             |          |
| 2.Journal Podešava<br>automats<br>štampanja<br>faksa.<br>Dnevnik fi<br>informacij<br>vaših pos<br>dolaznih i<br>faksova. |                                                                                               | Off+Image                                                                                                    | Štampa izveštaj<br>ukoliko je faks bio<br>neuspešan zbog<br>greške u prenosu. Na<br>izveštaju se<br>pojavljuje deo prve<br>strane poslatog<br>faksa. |                                                                                                    |          |
|                                                                                                    | 2.Journal Pode<br>Period auton<br>štamp<br>faksa<br>Dnev<br>inforn<br>vaših<br>dolaz<br>fakso | Podešava interval<br>automatskog<br>štampanja Dnevnika<br>faksa.<br>Dnevnik faksa je lista                                                                                                    | Off                                                                                                    | Ako interval podesite<br>na Isključeno, i dalje<br>možete ručno<br>štampati izveštaj sa<br>menija Štampanja<br>izveštaja. |          |
|                                                                                                    |                                                                                               | vaših poslednjih 200<br>dolaznih i odlaznih<br>faksova.                                                                                                    | Every 50 Faxes*                                                                                                    | Uređaj će odštampati<br>Dnevnik nakon što je<br>uskladišteno 50<br>poslova.                                               |          |
|                                                                                                    |                                                                                               |                                                                                                    | Every 6 Hours<br>Every 12 Hours<br>Every 24 Hours<br>Every 2 Days<br>Every 7 Days                                                                    | Uređaj štampa<br>izveštaj u određeno<br>vreme i zatim briše<br>sve poslove iz svoje<br>memorije.                          |          |
| Fabrička podešava                                                                                                    | anja su prikazana po                                                                          | ,<br>odebljanim slovima sa z                                                                                                    | vezdicom.                                                                                                    | 1                                                                                                    | <u>.</u> |

### 2.Fax (nastavak)

| Nivo 2              | Nivo 3              | Opisi 1                                                                                                    | Opcionalni pribor       | Opisi 2                                                                                                    | Strana |
|---------------------|---------------------|----------------------------------------------------------------------------------------------------|-------------------------|----------------------------------------------------------------------------------------------------|--------|
| 5.Remote Fax<br>Opt | 1.PC Fax<br>Receive | Podešava uređaj da<br>šalje faksove na vaš<br>PC. Ako izaberete<br>On, možete uključiti<br>bezbednosnu opciju<br>Backup Print.                                                                                 | On<br>Off*              |                                                                                                    | 41     |
|                     | 2.Print<br>Document | Ako uključite opciju<br>PC-prijem faksa, i<br>vaš uređaj čuva<br>primljene faksove u<br>memoriji, tada<br>možete odštampati<br>faks iz memorije.                                                               | _                       |                                                                                                    |        |
| 6.Remaining<br>Jobs | _                   | Možete proveriti koji<br>su poslovi u memoriji<br>i imate mogućnost da<br>otkažete planirane<br>poslove.                                                                                                    | [XXX]                   | Sledite upite na LCD-<br>u.                                                                                                    | 36     |
| 0.Miscellaneous     | 1.Compatibility     | Ako imate teškoće u<br>slanju ili primanju<br>faksova zbog<br>moguće smetnje na<br>telefonskoj liniji,<br>podesite<br>izjednačavanje<br>kompatibilnosti da<br>biste smanjili brzinu<br>modema za rad<br>faksa. | Normal* Basic(for VoIP) | Podešava brzinu<br>modema na 14400<br>b/s.<br>Ograničava brzinu<br>modema na 9600 b/s<br>i isključuje režim<br>ispravljanja greške<br>(Error Correction<br>Mode - ECM). Ako<br>redovno imate<br>smetnje na vašoj<br>standardnoj<br>telefonskoj liniji,<br>pokušajte ovo<br>podešavanje. |        |

Fabrička podešavanja su prikazana podebljanim slovima sa zvezdicom.

Poglavlje 1

# 3.Kopiranje

# 3.Сору

| Nivo 2       | Nivo 3       | Opisi 1                                                                | Opcionalni pribor                                    | Opisi 2                                                                                                    | Strana |
|--------------|--------------|------------------------------------------------------------------------|------------------------------------------------------|----------------------------------------------------------------------------------------------------|--------|
| 1.Quality    | _            | Možete izabrati<br>rezoluciju Kopiranja<br>za vašu vrstu<br>dokumenta. | Auto*                                                | Auto je preporučeni<br>režim za obično<br>štampanje. Pogodno<br>za dokumente koji<br>sadrže i tekst i<br>fotografije. |        |
|              |              |                                                                        | Text                                                 | Pogodno za<br>dokumente koji<br>uglavnom sadrže<br>tekst.                                                             |        |
|              |              |                                                                        | Photo                                                | Bolji kvalitet<br>kopiranja za<br>fotografije.                                                                        |        |
|              |              |                                                                        | Receipt                                              | Pogodno za<br>kopiranje potvrda.                                                                                      |        |
| 2.Brightness | _            | Podešava svetlost<br>kopiranja za kopije.                              | +<br>+<br>+*<br>+<br>+                               | Pritisnite ► da biste<br>povećali svetlost ili<br>pritisnite ◀ da biste<br>smanjili svetlost.                         |        |
| 3.Contrast   | _            | Podesite kontrast da<br>bi slika izgledala<br>oštrije i jasnije.       | +<br>+<br>+*<br>+<br>+                               | Pritisnite ► da biste<br>povećali kontrast ili<br>pritisnite ◀ da biste<br>smanjili kontrast.                         |        |
| 4.ID Copy    | 1.Quality    | Možete promeniti                                                       | Auto*                                                | Auto <b>je standardni</b>                                                                                             |        |
|              |              | podrazumevana<br>podešavanja za<br>Kopiranje ID-a.                     | Lighter                                              | režim za obično<br>štampanje. Ako želite<br>da bude još jasnije,<br>izaberite Lighter.                                |        |
|              | 2.Brightness |                                                                        | -0000#+<br>-000#0+*<br>-00#00+<br>-0#000+<br>-#0000+ | Pritisnite ► da biste<br>povećali svetlost ili<br>pritisnite < da biste<br>smanjili svetlost.                         |        |
|              | 3.Contrast   |                                                                        | +<br>+<br>+*<br>+*<br>++<br>+                        | Pritisnite ► da biste<br>povećali kontrast ili<br>pritisnite < da biste<br>smanjili kontrast.                         |        |

Opšte informacije

# 3.Copy (nastavak)

| Nivo 2                       | Nivo 3                | Opisi 1           | Opcionalni pribor | Opisi 2                                                                                                    | Strana |
|------------------------------|-----------------------|-------------------|-------------------|----------------------------------------------------------------------------------------------------|--------|
| 4.ID Copy 4.2i<br>(nastavak) | 4.2in1/1in1           |                   | 2in1*             | Omogućuje vam da<br>koristite<br>2 in 1 (ID) Copy (2<br>na 1 (ID) kopiranje)<br>taster za obostrano<br>kopiranje.   | 49     |
|                              |                       |                   | linl              | Omogućuje vam da<br>koristite<br>2 in 1 (ID) Copy (2<br>na 1 (ID) kopiranje)<br>taster za jednostrano<br>kopiranje. | 50     |
| Fabrička podeša              | avania su prikazana r | odeblianim slovin | na sa zvezdicom   | kopirarije.                                                                                                    |        |

# 4.Štampač

### 4.Printer

| Nivo 2             | Nivo 3                                                                        | Opisi 1                                                                                                    | Opcionalni pribor | Opisi 2                                                               | Strana |
|--------------------|-------------------------------------------------------------------------------|----------------------------------------------------------------------------------------------------|-------------------|-----------------------------------------------------------------------|--------|
| 1.Print<br>Options | 1.Test Print                                                                  | Štampa probnu<br>stranicu.                                                                                                    | —                 |                                                                       |        |
| 2.Auto             | —                                                                             | Ako je ovo                                                                                                    | On*               |                                                                       |        |
| Continue           |                                                                               | podešavanje<br>omogućeno, uređaj<br>će automatski<br>obrisati grešku o<br>veličini papira, i<br>koristiće papir koji je<br>stavljen u ležište za<br>papir. | Off               | Size mismatch je<br>prikazan na LCD-u i<br>štampanje se ne<br>odvija. |        |
| 3.Reset            | —                                                                             | Vraća podešavanja                                                                                                    | 1.Reset           |                                                                       |        |
| Printer            | rinter štampača na<br>originalna<br>podrazumevana<br>fabrička<br>podešavanja. | 2.Exit                                                                                                    |                   |                                                                       |        |
| Fabrička podešava  | anja su prikazana po                                                          | odebljanim slovima sa z                                                                                                    | vezdicom.         |                                                                       |        |

# 5.Štampa izveštaje

### **5.Print Reports**

| Nivo 2             | Nivo 3                             | Opisi 1                                                                                                    | Opcionalni pribor | Opisi 2                                                                                                    | Strana |
|--------------------|------------------------------------|----------------------------------------------------------------------------------------------------|-------------------|----------------------------------------------------------------------------------------------------|--------|
| 1.XMIT Verify      | 1.View on LCD<br>2.Print<br>Report | Kao dokaz da ste<br>poslali faks možete<br>koristiti Izveštaj o<br>verifikaciji prenosa.<br>Ovaj izveštaj pravi<br>listu o imenima<br>prijemnih stranaka ili<br>brojevima faksa,<br>vremenu i datumu<br>prenosa, trajanju<br>prenosa, broju<br>poslatih strana i o<br>tome da li je prenos |                   | Možete pogledati<br>Izveštaj o verifikaciji<br>prenosa vaših 200<br>odlaznih faksova.<br>Štampa poslednji<br>izveštaj. |        |
| 2.Address<br>Book  | 1.Numeric                          | Pravi listu imena i<br>brojeva uskladištenih<br>u memoriji Brzog<br>biranja.                                                                                                    | _                 | Štampa po<br>numeričkom<br>redosledu.                                                                                  |        |
|                    | 2.Alphabetic                       |                                                                                                    | _                 | Štampa po<br>abecednom<br>redosledu.                                                                                   |        |
| 3.Fax Journal      | _                                  | Štampa listu<br>informacija u vezi sa<br>vaših poslednjih 200<br>dolaznih i odlaznih<br>faksova.<br>(TX: prenos.) (RX:<br>prijem.)                                                                                                    | _                 |                                                                                                    |        |
| 4.User<br>Settings | —                                  | Pravi listu vaših<br>podešavanja.                                                                                                    | _                 |                                                                                                    |        |
| Fabrička podešava  | anja su prikazana po               | odebljanim slovima sa zv                                                                                                    | vezdicom.         |                                                                                                    |        |

# 6.Informacije o uređaju

# 6.Machine Info.

| Nivo 2                                                              | Nivo 3                                                                                                   | Opisi 1                                                              | Opcionalni pribor                     | Opisi 2                                           | Strana |
|---------------------------------------------------------------------|----------------------------------------------------------------------------------------------------|----------------------------------------------------------------------|---------------------------------------|---------------------------------------------------|--------|
| 1.Serial No.                                                        |                                                                                                    | Možete proveriti<br>serijski broj vašeg<br>uređaja.                  | _                                     |                                                   |        |
| 2.Version                                                           | 1.Main<br>Version                                                                                        | Možete proveriti<br>verziju firmvera<br>vašeg uređaja.               | _                                     |                                                   |        |
| 3.Page<br>Counter                                                   | 3. Page — Možete proveriti broj<br>Sounter strana koje je uređaj<br>odštampao tokom<br>radnog veka.      | Total                                                                | Prikazuje ukupan<br>broj strana.      |                                                   |        |
|                                                                     |                                                                                                    | odštampao tokom<br>radnog veka.                                      | Fax/List                              | Prikazuje brojač<br>strana za faksove i<br>liste. |        |
|                                                                     |                                                                                                    | Сору                                                                 | Prikazuje brojač<br>strana za kopije. |                                                   |        |
|                                                                     |                                                                                                    |                                                                      | Print                                 | Prikazuje brojač<br>strana za štampane<br>strane. |        |
| 4.Parts Life                                                        | 1.Toner                                                                                                  | Možete proveriti u<br>procentima koliki je<br>Vek tonera.            | _                                     |                                                   |        |
|                                                                     | 2.Drum                                                                                                   | Možete proveriti u<br>procentima koliki je<br>Vek bubnja.            | _                                     |                                                   |        |
| 5.Reset Drum                                                        | 5.Reset Drum — Možete resetovati<br>brojač bubnja kada<br>zamenjujete staru<br>jedinicu bubnja<br>novom. | Možete resetovati                                                    | ▲ Reset                               |                                                   | 58     |
|                                                                     |                                                                                                    | brojač bubnja kada<br>zamenjujete staru<br>jedinicu bubnja<br>novom. | ▼ Exit                                |                                                   |        |
| Fabrička podešavanja su prikazana podebljanim slovima sa zvezdicom. |                                                                                                    |                                                                      |                                       |                                                   |        |

# Meni i opcije kod DCP modela

# Programiranje na ekranu

Vaš uređaj je tako dizajniran da se lako koristi. LCD omogućuje programiranje na ekranu koristeći tastere menija.

#### Kako pristupiti meni režimu

1 Pritisnite Menu (Meni).

- 2 Pomerajte kroz svaki nivo menija pritiskom na ▲ ili V za smer koji želite.
- 3 Pritisnite OK (U redu) kada se opcija koju želite pojavi na LCD-u. LCD će zatim prikazati sledeći nivo menija.
- Pritisnite **▲** ili **▼** da biste pomerili do izbora sledećeg menija.
- 5 Pritisnite OK (U redu). Kada završite sa podešavanjem opcija, LCD će prikazati Accepted.
- 6 Pritisnite Stop/Exit (Stop/Izlaz) da biste izašli iz meni režima.

# Tabela menija

Koristeći tabelu menija možete promeniti podešavanja na vašem uređaju tako što ćete pritisnuti ▲ i ▼ i OK (U redu).

Pritisnite **Menu (Meni)** i zatim prema onome što je prikazano na LCD-u, pritisnite **▲** i **▼** da biste istakli različite opcije menija. Pritisnite **OK (U redu)** da biste izabrali opciju.

U primeru ispod, podešavanje vrste papira je promenjeno sa Plain na Recycled Paper.

1. General Setup

| Nivo 2  | Nivo 3       | Opisi 1 | Opcije         |
|---------|--------------|---------|----------------|
| 1 Paper | 1 Paper Type |         | Plain*         |
|         |              |         | Recycled Paper |

- 1 Pritisnite Menu (Meni).
- Pritisnite ▲ ili ▼ da biste izabrali 1.General Setup. Pritisnite OK (U redu).
- 3 Pritisnite ▲ ili ▼ da biste izabrali 1. Paper. Pritisnite OK (U redu).
- Pritisnite ▲ ili ▼ da biste izabrali 1. Paper Type. Pritisnite OK (U redu).
- 5 Pritisnite ▲ ili ▼ da biste izabrali Recycled Paper. Pritisnite OK (U redu).
- 6 Pritisnite Stop/Exit (Stop/Izlaz).

# 1.Opšta podešavanja

#### 1.General Setup

| Nivo 2                                                              | Nivo 3       | Opisi 1                       | Opcionalni pribor | Opisi 2 | Strana |
|---------------------------------------------------------------------|--------------|-------------------------------|-------------------|---------|--------|
| 1.Paper                                                             | 1.Paper Type |                               | Plain*            |         | 31     |
|                                                                     |              |                               | Recycled Paper    |         |        |
|                                                                     | 2.Paper Size | Podešava veličinu             | A4*               |         | 31     |
|                                                                     |              | papira u ležištu za<br>papir. | Letter            |         |        |
|                                                                     |              |                               | Legal             |         |        |
|                                                                     |              |                               | Folio             |         |        |
| Fabrička podešavanja su prikazana podebljanim slovima sa zvezdicom. |              |                               |                   |         |        |

Poglavlje 1

### 1.General Setup (nastavak)

|                      | NIVO 3                 | Opisi 1                                                                                                    | Opcionalni pribor                                      | Opisi 2                                                                                                    | Strana |
|----------------------|------------------------|----------------------------------------------------------------------------------------------------|--------------------------------------------------------|----------------------------------------------------------------------------------------------------|--------|
| 2.Ecology 1          | 1.Toner Save           | Možete uštedeti<br>toner pomoću ove<br>opcije.                                                                                                    | On                                                     | Daje više papira po<br>jednom kertridžu<br>tonera. Kada<br>podesite Toner<br>Save na On, štampa<br>izgleda svetlije. |        |
| _                    |                        |                                                                                                    | Off*                                                   |                                                                                                    |        |
|                      | 2.Auto Power<br>Off    | Ako je uređaj u<br>režimu Dubokog<br>mirovanja nekoliko<br>časova, automatski<br>će ući u Isključeni<br>režim.<br>Da biste onemogućili<br>Isključeni režim,<br>pritisnite i držite | Off<br><b>1 hour*</b><br>2 hours<br>4 hours<br>8 hours |                                                                                                    | 29     |
| 3.LCD -<br>Contrast  | _                      | Podešava kontrast<br>LCD-a.                                                                                                    | +<br>+<br>+*<br>+                                      | Pritisnite ▲ da bi LCD<br>postao tamniji, ili<br>pritisnite ▼ da bi LCD<br>postao svetliji.                          |        |
| 4.Replace -<br>Toner | _                      | Podešava uređaj da<br>nastavi ili zaustavi<br>štampanje nakon što<br>LCD prikaže<br>Replace Toner.                                                                                 | Continue                                               | Uređaj će nastaviti sa<br>štampanjem.<br>Zamenite kertridž<br>tonera novim nakon<br>što LCD prikaže<br>Toner Ended.  | 29     |
|                      |                        |                                                                                                    | Stop*                                                  | Uređaj će prestati sa<br>štampanjem.<br>Zamenite toner<br>kasetu novom.                                              |        |
| 5.Reset              | 1.All<br>Settings      | Vraća sva<br>podešavanja uređaja                                                                                                    | ▲ Reset                                                |                                                                                                    |        |
|                      | na fabričke vrednosti. | ▼ Exit                                                                                                    | Otkazuje vraćanje i<br>izlazi iz menija.               |                                                                                                    |        |

# 2.Kopiranje

### 2.Copy

| 1 Ouality -    |              |                                                                                      |                                                                                        | •                                                                                                    | otrana |
|----------------|--------------|--------------------------------------------------------------------------------------|----------------------------------------------------------------------------------------|----------------------------------------------------------------------------------------------------|--------|
| riguarity      | _            | Možete izabrati<br>rezoluciju Kopiranja<br>za vašu vrstu<br>dokumenta.               | Auto*                                                                                  | Auto je preporučeni<br>režim za obično<br>štampanje. Pogodno<br>za dokumente koji<br>sadrže i tekst i<br>fotografije. |        |
|                |              |                                                                                      | Text                                                                                   | Pogodno za<br>dokumente koji<br>uglavnom sadrže<br>tekst.                                                             |        |
|                |              |                                                                                      | Photo                                                                                  | Bolji kvalitet<br>kopiranja za<br>fotografije.                                                                        |        |
|                |              |                                                                                      | Receipt                                                                                | Pogodno za<br>kopiranje potvrda.                                                                                      |        |
| 2.Brightness - | -            | Podešava svetlost                                                                    | +                                                                                      | Pritisnite ▲ da biste                                                                                                 |        |
|                |              | kopiranja za kopije.                                                                 | -000#0+                                                                                | povečali svetlost ili<br>pritisnite V da biste                                                                        |        |
|                |              |                                                                                      | +*                                                                                     | smanjili svetlost.                                                                                                    |        |
|                |              |                                                                                      | +                                                                                      |                                                                                                    |        |
|                |              |                                                                                      |                                                                                        |                                                                                                    |        |
| 3.Contrast -   | _            | Podesite kontrast da<br>bi slika izgledala<br>oštrije i jasnije.                     |                                                                                        | Pritisnite ▲ da biste<br>povećali kontrast ili<br>pritisnite ▼ da biste                                               |        |
|                |              |                                                                                      |                                                                                        | Smanjili Kontrast.                                                                                                    |        |
|                |              |                                                                                      | -⊔∎⊔⊔⊔+<br>-∎□□□□+                                                                     |                                                                                                    |        |
| 4.ID Copy 1    | L.Quality    | Možete promeniti                                                                     | Auto*                                                                                  | Auto <b>je standardn</b> i                                                                                            |        |
|                |              | podrazumevana<br>podešavanja za<br>Kopiranje ID-a.<br>Lighter<br>tabude<br>izaberite | režim za obično<br>štampanje. Ako želite<br>da bude još jasnije,<br>izaberite Lighter. |                                                                                                    |        |
| 2              | 2.Brightness |                                                                                      | -000#+                                                                                 | Pritisnite ▲ da biste                                                                                                 |        |
|                |              |                                                                                      | -000#0+*                                                                               | povećali svetlost ili<br>pritisnite ▼ da biste                                                                        |        |
|                |              |                                                                                      | +                                                                                      | smanjili svetlost.                                                                                                    |        |
|                |              |                                                                                      | +                                                                                      |                                                                                                    |        |
|                |              |                                                                                      | -=0+                                                                                   |                                                                                                    |        |
| 3              | 3.Contrast   |                                                                                      | -0000∎+                                                                                | Pritisnite ▲ da biste                                                                                                 |        |
|                |              |                                                                                      | +                                                                                      | pritisnite ▼ da biste                                                                                                 |        |
|                |              |                                                                                      | +*                                                                                     | smanjili kontrast.                                                                                                    |        |
|                |              |                                                                                      | +                                                                                      |                                                                                                    |        |
|                |              |                                                                                      |                                                                                        |                                                                                                    |        |

1

# 2.Copy (nastavak)

| Nivo 2                  | Nivo 3               | Opisi 1                  | Opcionalni pribor | Opisi 2                                                                                                    | Strana |
|-------------------------|----------------------|--------------------------|-------------------|----------------------------------------------------------------------------------------------------|--------|
| 4.ID Copy<br>(nastavak) | 4.2in1/lin1          |                          | 2in1*             | Omogućuje vam da<br>koristite<br>2 in 1 (ID) Copy (2<br>na 1 (ID) kopiranje)<br>taster za obostrano<br>kopiranje.                 | 49     |
|                         |                      |                          | linl              | Omogućuje vam da<br>koristite<br><b>2 in 1 (ID) Copy (2</b><br><b>na 1 (ID) kopiranje)</b><br>taster za jednostrano<br>kopiranje. | 50     |
| Fabrička podešava       | anja su prikazana po | odebljanim slovima sa zv | vezdicom.         |                                                                                                    |        |

# 3.Štampač

### 3.Printer

| Nivo 2             | Nivo 3                                                              | Opisi 1                                                                                                    | Opcionalni pribor | Opisi 2                                                               | Strana |
|--------------------|---------------------------------------------------------------------|----------------------------------------------------------------------------------------------------|-------------------|-----------------------------------------------------------------------|--------|
| 1.Print<br>Options | 1.Test Print                                                        | Štampa probnu<br>stranicu.                                                                                                    | —                 |                                                                       |        |
| 2.Auto             | —                                                                   | Ako je ovo<br>podešavanje<br>omogućeno, uređaj<br>će automatski<br>obrisati grešku o<br>veličini papira, i<br>koristiće papir koji je<br>stavljen u ležište za<br>papir. | On*               |                                                                       |        |
| Continue           |                                                                     |                                                                                                    | Off               | Size mismatch je<br>prikazan na LCD-u i<br>štampanje se ne<br>odvija. |        |
| 3.Reset            | —                                                                   | Vraća podešavanja                                                                                                    | ▲ Reset           |                                                                       |        |
| Printer            |                                                                     | štampača na<br>originalna<br>podrazumevana<br>fabrička<br>podešavanja.                                                                                                   | ▼ Exit            |                                                                       |        |
| Fabrička podešava  | Fabrička podešavanja su prikazana podebljanim slovima sa zvezdicom. |                                                                                                    |                   |                                                                       |        |

# 4.Informacije o uređaju

# 4.Machine Info.

| Nivo 2             | Nivo 3                                              | Opisi 1                                                                                   | Opcionalni pribor | Opisi 2                                           | Strana |
|--------------------|-----------------------------------------------------|-------------------------------------------------------------------------------------------|-------------------|---------------------------------------------------|--------|
| 1.Serial No.       | —                                                   | Možete proveriti<br>serijski broj vašeg<br>uređaja.                                       | _                 |                                                   |        |
| 2.Version          | 1.Main<br>Version                                   | Možete proveriti<br>verziju firmvera<br>vašeg uređaja.                                    | —                 |                                                   |        |
| 3.Page<br>Counter  | ge — Možete proveriti bi<br>ter strana koje je uređ | Možete proveriti broj<br>strana koje je uređaj                                            | Total             | Prikazuje ukupan broj strana.                     |        |
|                    |                                                     | odštampao tokom<br>radnog veka.                                                           | List              | Prikazuje brojača strane za liste.                |        |
|                    |                                                     |                                                                                           | Сору              | Prikazuje brojač<br>strana za kopije.             |        |
|                    |                                                     |                                                                                           | Print             | Prikazuje brojač<br>strana za štampane<br>strane. |        |
| 4.User<br>Settings | —                                                   | Pravi listu vaših<br>podešavanja.                                                         | —                 |                                                   |        |
| 5.Parts Life       | 1.Toner                                             | Možete proveriti u<br>procentima koliki je<br>Vek tonera.                                 | _                 |                                                   |        |
|                    | 2.Drum                                              | Možete proveriti u<br>procentima koliki je<br>Vek bubnja.                                 | —                 |                                                   |        |
| 6.Reset Drum       |                                                     | Možete resetovati<br>brojač bubnja kada<br>zamenjujete staru<br>jedinicu bubnja<br>novom. | ▲ Reset<br>▼ Exit |                                                   | 58     |

# Unos teksta (MFC-1810 i MFC-1815)

Prilikom podešavanja određenih izbora menija, kao što su ID stane i ime Brzog biranja, biće potrebno da ukucate tekstualne karaktere. Tasteri numeričke tastature imaju na njima odštampana slova. Tasteri: **0**, **#** i \* nemaju štampana slova jer se koriste za specijalne karaktere.

Pritisnite odgovarajuću numeričku tastaturu onoliko puta koliko je puta pokazano u ovoj tabeli sa referencama da biste pristupili željenom karakteru.

| Pritisnite<br>Taster sa<br>brojem na<br>numeričkoj<br>tastaturi | jedanput | dva puta | tri puta | četiri puta | pet puta |
|-----------------------------------------------------------------|----------|----------|----------|-------------|----------|
| 2                                                               | А        | В        | С        | 2           | А        |
| 3                                                               | D        | E        | F        | 3           | D        |
| 4                                                               | G        | Н        | I        | 4           | G        |
| 5                                                               | J        | К        | L        | 5           | J        |
| 6                                                               | Μ        | Ν        | 0        | 6           | М        |
| 7                                                               | Р        | Q        | R        | S           | 7        |
| 8                                                               | Т        | U        | V        | 8           | Т        |
| 9                                                               | W        | Х        | Y        | Z           | 9        |

#### Unos razmaka

Da biste uneli razmak u broj faksa, pritisnite ► jedanput između brojeva. Da biste uneli razmak u ime, pritisnite ► dva puta između karaktera.

#### Unos ispravki

Ako ste uneli neko slovo greškom i želite da ga promenite, pritisnite ◀ ili ► da biste pomerili kursor na netačan karakter, i zatim pritisnite **Clear (Izbriši)**.

#### Unošenje ponovljenih slova

Da biste uneli slovo istim tasterom kao što je prethodno slovo, pritisnite ► da biste pomerili kursor nadesno pre nego što ponovo pritisnete taj taster.

#### Unošenje Specijalnih karaktera i simbola

Pritisnite \*, **#** ili **0**, zatim pritisnite **<** ili **>** da biste pomerili kursor na simbol ili karakter koji želite. Pritisnite **OK (U redu)** da biste izabrali. Simboli i karakteri ispod pojaviće se u zavisnosti od vašeg izbora menija.

| Pritisnite *        | za | (razmak) ! " # \$ % & ' ( ) × + , / € |
|---------------------|----|---------------------------------------|
| Pritisnite #        | za | :;<=>?@[]^_                           |
| Pritisnite <b>0</b> | za | Á É Í Ö Ó Ő Ü Ú 0                     |
## Ekološke funkcije

#### Režim Dubokog mirovanja

Ako uređaj određeno vreme ne prima nikakve zadatke, on će automatski ući u režim Dubokog mirovanja i LCD će prikazati Deep Sleep. Uređaj će se probuditi kada primi faks (samo MFC-1810 i MFC-1815) ili zadatak za štampanje.

(Samo za MFC-1815) Podizanje slušalice će takođe probuditi uređaj iz režima Dubokog mirovanja.

#### Automatsko isključivanje (samo DCP-1510 i DCP-1512)

Ako je uređaj u režimu Dubokog mirovanja nekoliko časova, automatski će ući u Isključeni režim. Isključeni režim je režim sa najnižom potrošnjom energije, koji postiže potrošnju energije otprilike 0.28 W. Da biste onemogućili Isključeni režim, pritisnite i držite

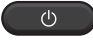

- Pritisnite Menu (Meni), a zatim pritisnite ▲ ili ▼ da bistre izabrali 1.General Setup. Pritisnite OK (U redu).
- Pritisnite ▲ ili ▼ da biste izabrali
   2.Ecology.
   Pritisnite OK (U redu).
- 3 Pritisnite ▲ ili ▼ da biste izabrali 2.Auto Power Off. Pritisnite OK (U redu).
- Pritisnite ▲ ili ▼ da biste izabrali koliko je sati potrebno pre nego što uređaj ode u Isključeni režim. Izaberite 1 hour, 2 hours, 4 hours, 8 hours ili Off. Pritisnite OK (U redu).
- 5 Pritisnite Stop/Exit (Stop/Izlaz).

## Podešavanja tonera

#### Podešavanja tonera (Neprekidni režim)

Možete podesiti uređaj da nastavi sa štampanjem nakon što LCD prikaže Replace Toner.

Uređaj će nastaviti sa štampanjem sve dok LCD ne prikaže Toner Ended.

 (Za MFC-1810 i MFC-1815)
 Pritisnite Menu (Meni), 1, 7 i pređite na korak 3.

(Za DCP-1510 i DCP-1512) Pritisnite Menu (Meni), a zatim pritisnite ▲ ili ▼ da bistre izabrali 1.General Setup. Pritisnite OK (U redu).

- Pritisnite ▲ ili ▼ da biste izabrali 4.Replace Toner. Pritisnite OK (U redu).
- 3 Pritisnite ▲ ili ▼ da biste izabrali Continue ili Stop. Pritisnite OK (U redu).
- 4 Pritisnite Stop/Exit (Stop/Izlaz).

#### NAPOMENA

- Ako nastavite da štampate u Neprekidnom režimu, štampa može da bude svetlija.
- Nakon zamene kertridža tonera novim, Neprekidni režim će se vratiti na podrazumevana podešavanja (Stop).

#### Primanje faksova u Neprekidnom režimu (samo MFC-1810 i MFC-1815)

Uređaj može da uskladišti u memoriju primljene faksove ako izaberete Neprekidni režim kada LCD prikaže Replace Toner. Kada su primljeni faksovi štampani u Neprekidnom režimu LCD će pitati da li je kvalitet štampe faksa OK. Ako kvalitet nije dobar, izaberite 2.No. Uređaj će i dalje čuvati faksove u memoriji tako da ih možete ponovo odštampati nakon što ste zamenili stari kertridž tonera novim. Ako je kvalitet štampe dobar, izaberite 1.Yes. LCD će pitati da li želite da izbrišete iz memorije štampane faksove. Ako izaberete da ih ne izbrišete, biće ponovo postavljeno pitanje nakon što zamenite stari kertridž tonera novim.

#### NAPOMENA

Ako isključite uređaj izgubiće se faksovi koji su uskladišteni u memoriji.

2

## Postavka papira

### Postavke papira

#### Vrsta papira

1 (Za MFC-1810 i MFC-1815) Pritisnite Menu (Meni), 1, 2, 1 i pređite na korak 4.

> (Za DCP-1510 i DCP-1512) Pritisnite Menu (Meni), a zatim pritisnite ▲ ili ▼ da bistre izabrali 1.General Setup. Pritisnite OK (U redu).

- 2 Pritisnite **▲** ili **▼** da biste izabrali 1.Paper. Pritisnite OK (U redu).
- 3 Pritisnite **▲** ili **▼** da biste izabrali 1.Paper Type. Pritisnite OK (U redu).
- 4 Pritisnite ▲ ili ▼ da biste izabrali Plain ili Recycled Paper. Pritisnite OK (U redu).
- 5 Pritisnite Stop/Exit (Stop/Izlaz).

#### Veličina papira

 (Za MFC-1810 i MFC-1815) Pritisnite Menu (Meni), 1, 2, 2 i predite na korak (4).

> (Za DCP-1510 i DCP-1512) Pritisnite Menu (Meni), a zatim pritisnite ▲ ili ▼ da bistre izabrali 1.General Setup. Pritisnite OK (U redu).

2 Pritisnite **▲** ili **▼** da biste izabrali 1.Paper. Pritisnite OK (U redu).

3 Pritisnite ▲ ili ▼ da biste izabrali 2.Paper Size. Pritisnite OK (U redu).

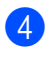

4 Pritisnite ▲ ili ▼ da biste izabrali A4, Letter, Legal, Folio. Pritisnite OK (U redu).

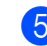

5 Pritisnite Stop/Exit (Stop/Izlaz).

## Prihvatljiv papir

Kvalitet štampe može varirati u zavisnosti od tipa papira koji koristite.

#### Preporučeni papir i mediji za štampanje

Da biste dobili najbolji kvalitet štampe, predlažemo da koristite sledeći papir.

| Vrsta papira      | Stavka                                |  |
|-------------------|---------------------------------------|--|
| Običan papir      | Xerox Premier TCF 80 g/m <sup>2</sup> |  |
|                   | Xerox Business 80 g/m <sup>2</sup>    |  |
| Reciklirani papir | Xerox Recycled Supreme                |  |
|                   | 80 g/m <sup>2</sup>                   |  |

#### Kapacitet papira u ležištu za papir

| Veličina papira | A4, Letter, Legal, Folio           |
|-----------------|------------------------------------|
| Vrsta papira    | Običan papir, reciklirani<br>papir |
| Broj listova    | Od 150 (80 g/m <sup>2</sup> )      |
| Težina papira   | Od 65 do 105 g/m <sup>2</sup>      |

Neke važne smernice kada birate papir:

- NEMOJTE koristiti papir za inkdžet štampače pošto on može izazvati zaglavljivanje papira ili oštetiti uređaj.
- Papir sa prethodnom štampom mora da koristi mastilo koje može da izdrži temperaturu procesa grejača uređaja od 200°C.

#### Tipovi papira koje treba izbegavati

#### VAŽNO

Neki tipovi papira možda neće dati dobre rezultate ili mogu oštetiti uređaj.

NEMOJTE koristiti papir:

· koji ima puno tekstura

- koji je izuzetno gladak ili sjajan
- koji je izgužvan ili savijen

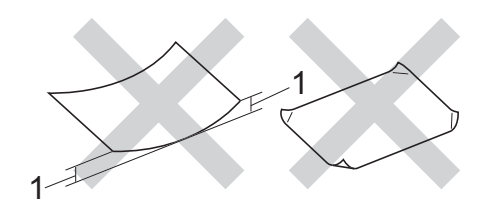

- 1 Nabori od 2 mm ili veći mogu izazvati zaglavljivanje papira.
- koji ima presvlaku ili hemijsku završnu obradu
- · koji je oštećen, zgužvan ili savijen
- koji prekoračuje preporučenu težinu iz ovog uputstva
- · koji ima kartice ili je zaheftan
- koji ima zaglavlja odštampana bojama za nisku temperaturu ili termografijom
- · koji ima više delova ili nema ugljenika
- koji je predviđen za inkdžet štampanje

Ako budete koristili navedene tipove papira, to može oštetiti uređaj. Ovo oštećenje ne pokriva garancija niti ugovor o servisiranju kompanije Brother. 3

## Stavljanje dokumenata

## Način stavljanja dokumenata

Možete slati faks (samo MFC-1810 i MFC-1815), praviti kopije i skenirati iz automatskog uvlakača papira i sa stakla skenera.

#### Korišćenje automatskog uvlakača papira (MFC-1810 i MFC-1815)

Automatski uvlakač papira može da primi do 10 stranica i da prenese svaki list pojedinačno. Preporučujemo da koristite standardni papir od 80 g/m<sup>2</sup> i uvek prelistate stranice pre nego što ih stavite u automatski uvlakač papira.

#### Podržane veličine papira

Veličina: A4, Letter, Legal, Folio

#### Način stavljanja dokumenata

Podignite i rasklopite krilce za držanje izlaznih dokumenata iz automatskog uvlakača papira.

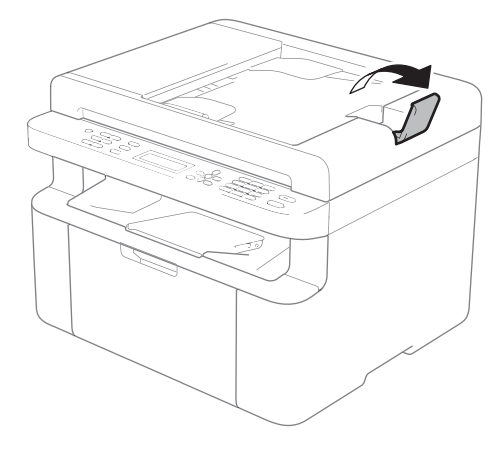

- Postavite dokument u automatski uvlakač papira tako da bude okrenut nadole, gornja ivica prvo, dok se ne promeni poruka na LCD ekranu.
- Podesite vođice papira (1) tako da odgovaraju širini dokumenta.

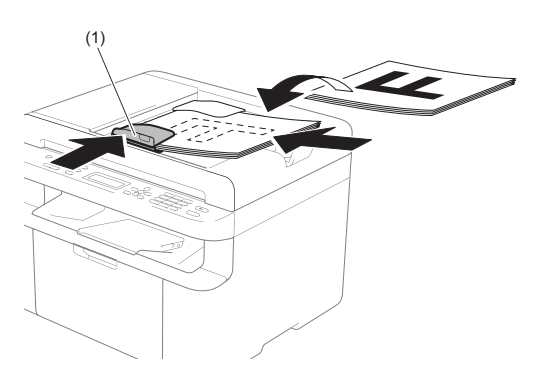

#### Korišćenje stakla skenera

Možete koristiti staklo skenera za slanje faksa (samo MFC-1810 i MFC-1815), kopiranje ili skeniranje po jedne stranice iz knjige.

#### Podržane veličine papira

| Dužina: | Do 300,0 mm |
|---------|-------------|
| Širina: | Do 215,9 mm |
| Težina: | Do 2,0 kg   |

#### Način stavljanja dokumenata

Podignite poklopac za dokumente.

2 Korišćenjem vođica dokumenta gore levo postavite dokument u gornji levi ugao stakla skenera tako da bude okrenut nadole.

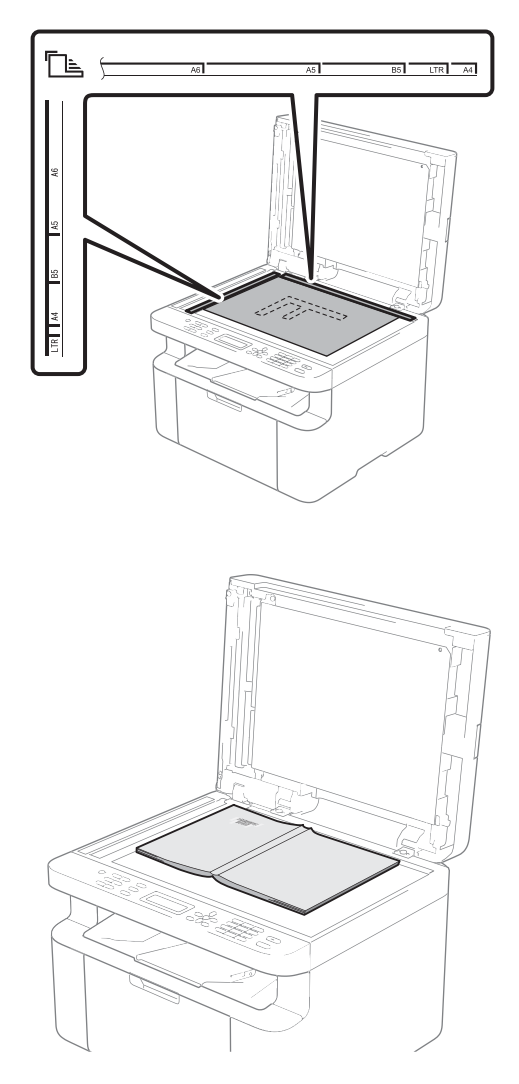

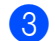

**3** Zatvorite poklopac za dokumente.

#### VAŽNO

Ako je dokument knjiga ili je debeo, nemojte zatvarati poklopac ili ga pritiskati.

## 4

## Slanje faksa (MFC-1810 i **MFC-1815**)

## Kako se šalje faks

Sledeći koraci prikazuju kako da pošaljete faks.

#### **FD** Pritisnite FAX (FAKS).

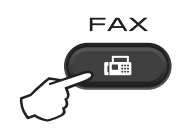

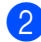

Postavite dokument.

Ako šaljete iz automatskog uvlakača papira:

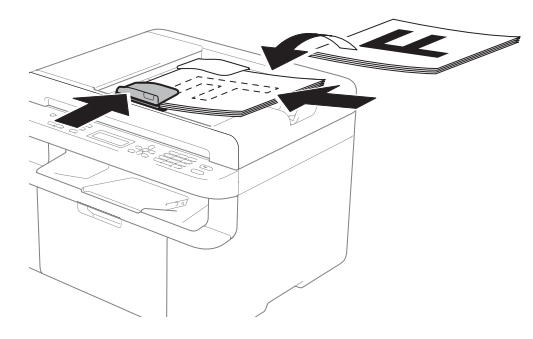

Ako šaljete sa stakla skenera:

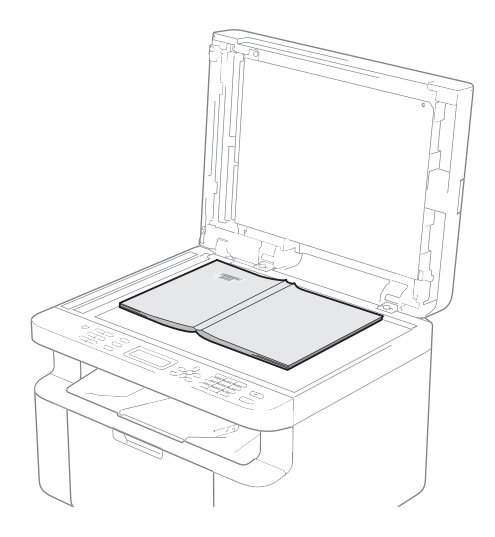

Nakon što postavite dokument na staklo skenera, zatvorite poklopac dokumenta.

#### NAPOMENA

- Da biste koristili staklo skenera. automatski uvlakač papira mora biti prazan.
- (Samo MFC-1810) Ako želite da promenite rezoluciju faksa, pritisnite V ili Resolution (Rezolucija), a zatim pritisnite ▲ ili ▼ ili Resolution (Rezolucija) da biste izabrali rezoluciju faksa.
- (Samo MFC-1815) Ako želite da promenite rezoluciju faksa, pritisnite V, a zatim pritisnite ▲ ili V da biste izabrali rezoluciju faksa.

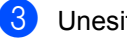

Unesite broj faksa.

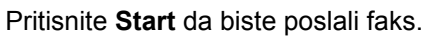

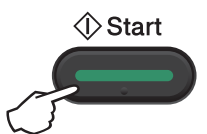

#### Otkazivanje faksa koji je u toku

Pritisnite **Stop/Exit (Stop/Izlaz)** da biste otkazali faks. Ako pritisnete **Stop/Exit (Stop/Izlaz)** dok uređaj poziva ili šalje, na LCD ekranu će se pojaviti upit da potvrdite.

| Dialing | #XXX     |
|---------|----------|
| 1.Clear | 2.Exit   |
| Sending | #XXX P01 |
| 1.Clear | 2.Exit   |

Pritisnite 1 da biste otkazali faks.

#### Emitovanje

Emitovanje omogućava da pošaljete isti faks na više brojeva faksova. Možete uneti brojeve za brzo pozivanje i najviše 20 ručno unesenih brojeva u jedno emitovanje.

#### Pre nego što počnete emitovanje

Brojevi za brzo pozivanje moraju da se sačuvaju u memoriji uređaja pre nego što budu mogli da se koriste u emitovanju. (Pogledajte *Čuvanje brojeva za brzo pozivanje* ➤➤ str. 39)

#### Kako se emituje faks

1 Postavite dokument.

2 Unesite broj.

Pritisnite OK (U redu).

Možete koristite broj za brzo pozivanje ili ručno uneti broj pomoću numeričke tastature. (Pogledajte *Kako se poziva* ➤> str. 40)

- Ponovite korak ② dok ne unesete sve brojeve faksova na koje želite da emitujete.
- 4 Pritisnite Start.

Kada se završi emitovanje, uređaj će odštampati izveštaj o emitovanju da biste videli rezultate.

#### Otkazivanje emitovanja u toku

Tokom emitovanja možete otkazati faks koji se trenutno šalje ili ceo zadatak emitovanja.

- Pritisnite Menu (Meni), 2, 6. Na LCD ekranu će se prikazati broj zadatka emitovanja iza čega će slediti pozvani broj faksa ili ime (na primer, #001 0123456789). Pritisnite ▲ ili ▼ da biste prikazali broj zadatka emitovanja (na primer, Broadcast#001).
- Pritisnite ▲ ili ▼ da biste izabrali nešto od sledećeg:
  - Izaberite broj faksa ili ime koje se poziva i pritisnite OK (U redu).
  - Izaberite broj zadatka emitovanja i pritisnite OK (U redu).
- Pritisnite 1 da biste otkazali broj faksa ili broj zadatka emitovanja koji ste izabrali u koraku 2, odnosno pritisnite 2 da biste izašli bez otkazivanja.
  Ako izaberete da otkažete samo faks koji se trenutno šalje u koraku 2, LCD ekran će postaviti upit da li želite da otkažete zadatak emitovanja. Pritisnite 1 da biste otkazali ceo zadatak emitovanja ili 2 za izlaz.

Pritisnite Stop/Exit (Stop/Izlaz).

## 5 Prijem faksa (MFC-1810 i MFC-1815)

## Režimi prijema

Morate izabrati režim prijema u zavisnosti od spoljnih uređaja i telefonskih usluga koje se nalaze na vašoj liniji.

#### Izbor režima prijema

Podrazumevano vaš uređaj će automatski primiti faksove koji mu se pošalju. Dijagrami ispod će vam pomoći da izaberete ispravan režim. (Da biste dobili više informacija o režimima prijema, pogledajte *Tabela menija* **>>** str. 8.)

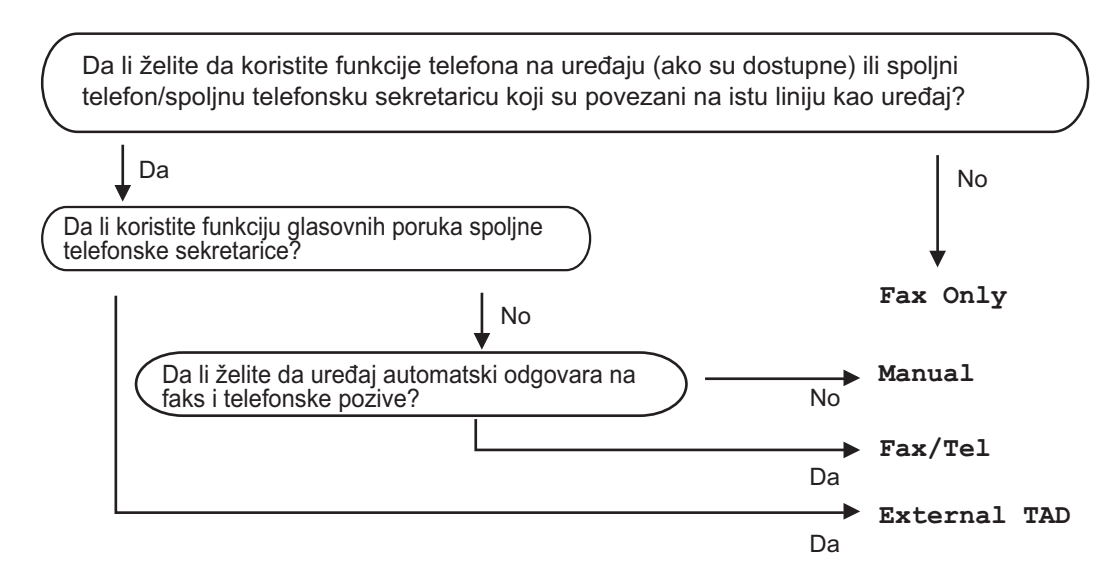

Da biste podesili režim prijema, pratite uputstva u nastavku:

Pritisnite Menu (Meni), 0, 1.

Pritisnite ▲ ili ▼ da biste izabrali režim prijema. Pritisnite OK (U redu).

#### 3 Pritisnite Stop/Exit (Stop/Izlaz).

Na LCD ekranu će se prikazati trenutni režim prijema.

## Postavke režima prijema

#### Odlaganje zvonjenja

Postavka odlaganja zvonjenja podešava broj puta koliko će uređaj zvoniti pre nego što odgovori u režimima Fax Only i Fax/Tel.

Ako imate spoljne telefone ili telefone sa lokalima na istoj liniji na kojoj je uređaj, izaberite maksimalni broj zvonjenja. (Pogledajte *Detektovanje faksa* ➤> str. 38.)

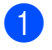

Vodite računa da budete u režimu FAX.

Pritisnite Menu (Meni), 2, 1, 1.

- Pritisnite ▲ ili ▼ da biste izabrali koliko puta će linija zvoniti pre nego što uređaj odgovori. Pritisnite OK (U redu).
- 4 Pritisnite **Stop/Exit (Stop/Izlaz)**.

## F/T vreme zvonjenja (samo režim Fax/Tel)

Kada neko pozove uređaj, vi i pozivalac ćete čuti normalan zvuk zvona telefona. Broj zvonjenja se podešava pomoću postavke odlaganja zvonjenja.

Ako je poziv faks, uređaj će ga primiti; međutim, ako je poziv glas, uređaj će oglašavati F/T zvono (brzo dvostruko zvono) tokom vremena koje ste podesili u postavci F/T vreme zvonjenja. Ako čujete F/T zvono, to znači da na vezi imate govorni poziv.

Pošto F/T zvono oglašava uređaj, telefoni sa lokalom i spoljni telefoni (samo MFC-1810) *neće* zvoniti.

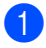

Vodite računa da budete u režimu FAX.

Pritisnite Menu (Meni), 2, 1, 2.

- Pritisnite ▲ ili ▼ da biste izabrali koliko dugo će uređaj zvoniti da bi vas obavestio da imate glasovni poziv. Pritisnite OK (U redu).
- Pritisnite Stop/Exit (Stop/Izlaz).

#### Detektovanje faksa

#### Ako je detektovanje faksa On:

Uređaj može automatski da primi faks, čak i kada se javite na poziv. Kada vidite poruku Receiving na LCD ekranu ili čujete škljocanje na telefonskoj liniji na slušalici koju koristite, samo zamenite slušalicu. Uređaj će preći u režim mirovanja.

#### (Za MFC-1815) Ako je detektovanje faksa Semi:

Uređaj će automatski primiti faks poziv samo ako odgovorite na njega pomoću slušalice na uređaju.

#### Ako je detektovanje faksa Off:

Ako ste pored uređaja, a odgovorili ste na faks poziv tako što ste podigli spoljnu slušalicu (samo MFC-1810) ili pomoću uređaja (samo MFC-1815), pritisnite **Start**, a zatim pritisnite **2** da biste primili faks.

#### NAPOMENA

- Ako šaljete faksove sa računara na istu telefonsku liniju, a uređaj ih presretne, postavite detektovanje faksova na Off.
- Ne preporučujemo da postavite računar i faks uređaj na istu liniju.
- Vodite računa da budete u režimu FAX.
- 2 Pritisnite Menu (Meni), 2, 1, 3.
- 3 Pritisnite ▲ ili ▼ da biste izabrali On, Semi (samo MFC-1815) ili Off. Pritisnite OK (U redu).
- Pritisnite Stop/Exit (Stop/Izlaz).

## 6

## Pozivanje i čuvanje brojeva (MFC-1810 i MFC-1815)

## Čuvanje brojeva

Možete podesiti uređaj za lako pozivanje tako što ćete sačuvati brojeve za brzo pozivanje. Kada pozovete broj za brzo pozivanje, LCD ekran će prikazati ime, ako ste ga sačuvali, ili broj.

#### Čuvanje brojeva za brzo pozivanje

Možete sačuvati brojeve koje često pozivate kao brojeve za brzo pozivanje, pa kada pozivate treba da pritisnete dvaput samo nekoliko brojeva

(LI (Adresar), dvocifreni broj i Start). Uređaj može da sačuva 99 brojeva za brzo pozivanje (01-99).

1 Pritisnite dvaput 🏹 (Adresar) i unesite dvocifreni broj lokacije za brzo pozivanje (01–99).

Ako broj nije sačuvan tu, na LCD ekranu će se prikazati poruka Register Now? Pritisnite 1 da biste izabrali Yes.

2 Unesite broj telefona ili faksa (do 20 znakova). Pritisnite OK (U redu).

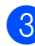

Oradite nešto od sledećeg:

Unesite ime pomoću numeričke tastature (do 15 znakova). Da biste videli pomoć u vezi sa unosom znakova, pogledajte Unos teksta (MFC-1810 i MFC-1815) >> str. 28.

Pritisnite OK (U redu).

- Pritisnite OK (U redu) da biste sačuvali broj bez imena.
- Da biste sačuvali još jedan broj za brzo pozivanje, pređite na korak 1.

#### Menjanje ili brisanje brojeva za brzo pozivanje

Možete promeniti ili izbrisati broj za brzo pozivanje koji je već sačuvan.

Pritisnite Menu (Meni), 2, 3, 1. Unesite broj za brzo pozivanje koji želite da promenite ili izbrišete, a zatim pritisnite OK (U redu).

Uradite nešto od sledećeg:

Pritisnite 1 da biste izabrali Change za uređivanje broja ili imena.

Idite na korak 
.

Pritisnite 2 da biste izabrali Clear za brisanje svih informacija u broju za brzo pozivanje.

Kada se pojavi poruka Erase This Data?, pritisnite 1 da biste izabrali Yes za potvrdu. Idite na korak (4).

- 3 Uredite broj ili ime. Kada završite uređivanje, pritisnite OK (U redu).
- Pritisnite Stop/Exit (Stop/Izlaz).

## Kako se poziva

Možete pozivati na bilo koji od sledećih načina.

#### Ručno pozivanje

Koristite numeričku tastaturu da biste uneli sve cifre broja telefona ili faksa.

#### Brzo pozivanje

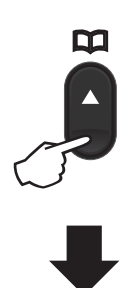

Dvocifreni broj

#### NAPOMENA

Ako se na LCD ekranu prikaže poruka Register Now? kada unesete broj za brzo pozivanje, to znači da broj nije sačuvan tu.

#### Pretraživanje

Možete vršiti abecedno pretraživanje imena koja ste sačuvali u memorijama za brzo pozivanje. (Pogledajte *Čuvanje brojeva za brzo pozivanje* ➤➤ str. 39.)

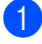

Vodite računa da budete u režimu FAX.

Pritisnite taster (Adresar).

Pritisnite taster na numeričkoj tastaturi da biste dobili nekoliko prvih slova imena. (Koristite tabelu u odeljku Unos teksta (MFC-1810 i MFC-1815)
 > str. 28 kao pomoć za unos slova.) Pritisnite OK (U redu).

Pritisnite ▲ ili ▼ da biste se kretali dok ne pronađete ime koje tražite. Pritisnite OK (U redu).

5 Pritisnite Start.

#### NAPOMENA

- Ako ne unesete slovo i pritisnete OK (U redu) u koraku ③, sva registrovana imena će se pojaviti. Pritisnite ▲ ili ▼ da biste se kretali dok ne pronađete ime koje tražite.
- Ako se na LCD ekranu prikaže No Contact Found kada unesete prvih nekoliko slova imena, to znači da ime koje sadrži ta slova nije sačuvano.

#### Ponovno pozivanje

Pod uslovom da linija nije zauzeta, pritisnite **Redial (Ponovi)** da biste pronašli poslednjih 20 brojeva koje ste nedavno pozivali.

Pritisnite **Redial (Ponovi)** ili ▲ ili ▼ da biste se kretali dok ne pronađete broj koji želite ponovo da pozovete. Pritisnite **OK (U redu)**, a zatim pritisnite **Start** da biste poslali faks.

## Korišćenje funkcije PC-FAX (MFC-1810 i MFC-1815)

## Prijem faksova na računar (samo za Windows<sup>®</sup>)

Ako uključite funkciju PC-Fax Receive (Prijem faksova na računar), uređaj će čuvati primljene faksove u memoriji i automatski ih slati na računar. Zatim možete koristiti računar za prikaz i čuvanje ovih faksova.

Čak i ako je računar isključen (npr. noću ili tokom vikenda), uređaj će primati i čuvati faksove u svojoj memoriji. LCD ekran će prikazati broj sačuvanih primljenih faksova, na primer:

PC Fax Msg:001

Kada pokrenete računar i softver PC-Fax Receiving, uređaj će automatski preneti faksove na računar.

Da biste preneli primljene faksove na računar, na njemu mora da bude pokrenut softver PC-FAX Receiving.

Uradite nešto od sledećeg:

(Windows<sup>®</sup> XP, Windows<sup>®</sup> Vista i Windows<sup>®</sup> 7)

U meniju

(Pokreni) izaberite Svi

programi, Brother, MFC-XXXX, Prijem PC-Fax, a zatim izaberite Prijem. (XXXX je ime vašeg modela.)

(Windows<sup>®</sup> 8)

Kliknite na

#### (Brother Utilities) a

zatim kliknite na padajući meni i izaberite ime vašeg modela (ako već nije izabran). Kliknite na **PC-FAX prijem** u levoj traci za navigaciju, a zatim kliknite na **Prijem**.

Zatim izvršite sledeće korake na uređaju.

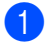

Pritisnite Menu (Meni), 2, 5, 1.

- Pritisnite ▲ ili ▼ da biste izabrali on (ili off). Pritisnite OK (U redu).
- 3 LCD ekran će prikazati podsetnik da pokrenete program PC-FAX Receive na računaru. Ako ste pokrenuli program PC-FAX Receive, pritisnite OK (U redu). Ako niste pokrenuli program PC-FAX Receive, ➤> Uputstvo za upotrebu softvera: Prijem faksova na računar.

Pritisnite ▲ ili ▼ da biste izabrali On ili Off. Pritisnite OK (U redu).

5 Pritisnite Stop/Exit (Stop/Izlaz).

#### VAŽNO

- Ako izaberete Backup Print On, uređaj će takođe odštampati faks na uređaju da biste imali štampani primerak. Ovo je bezbednosna funkcija u slučaju kvara napajanja pre nego što se faks prenese na računar.
- Faksovi sačuvani u memoriji uređaja će biti izbrisani.

#### NAPOMENA

- Pre nego što budete mogli da podesite program PC-Fax Receive, morate instalirati softver MFL-Pro Suite na računar. Proverite da li je računar povezan i uključen. (➤➤ Uputstvo za upotrebu softvera: *Prijem faksova na računar*)
- Ako na uređaju postoji greška i ne može da odštampa faksove iz memorije, možete koristiti ovu postavku za prenos faksova na računar. (Pogledajte Prenos faksova ili izveštaj faks dnevnika (MFC-1810 i MFC-1815) >> str. 73.)
- Program PC-Fax Receive nije podržan na operativnom sistemu Mac OS.

Poglavlje 7

## PC-FAX slanje

Možete poslati datoteku koja je kreirana u nekoj aplikaciji na računaru kao standardni faks.

#### NAPOMENA

- Softver PC-FAX može da šalje samo crno-bela dokumenta veličine A4.
- Instalirajte softver MFL-Pro Suite, povežite uređaj i računar pre korišćenja PC-FAX slanja.

#### Slanje datoteke u PC-FAX formatu

- 1 Kreirajte datoteku u nekoj aplikaciji na računaru.
- 2 Kliknite na Datoteka, a zatim na Odštampaj.... Pojaviće se dijalog Štampanje:

| 🖶 Štampanje 💽                                                                               |  |  |
|---------------------------------------------------------------------------------------------|--|--|
| Opšti podaci                                                                                |  |  |
| Izbor štampača 👜 Dodavanje štampača 🚔 Fax                                                   |  |  |
| Status: Spreman datampaju Jabori pri štampanju Jakorija: Komerata: MFC-xxxx Pronadi štampač |  |  |
| Opseg stranica<br>© Sve<br>© Odebrane © Oya stranica<br>© Strgnice: Upari                   |  |  |
| Stampaj Otkaži Primeni                                                                      |  |  |

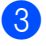

Izaberite **Brother PC-FAX** kao štampač, a zatim kliknite na **Štampaj**. Pojaviće se dijalog PC-FAX slanje:

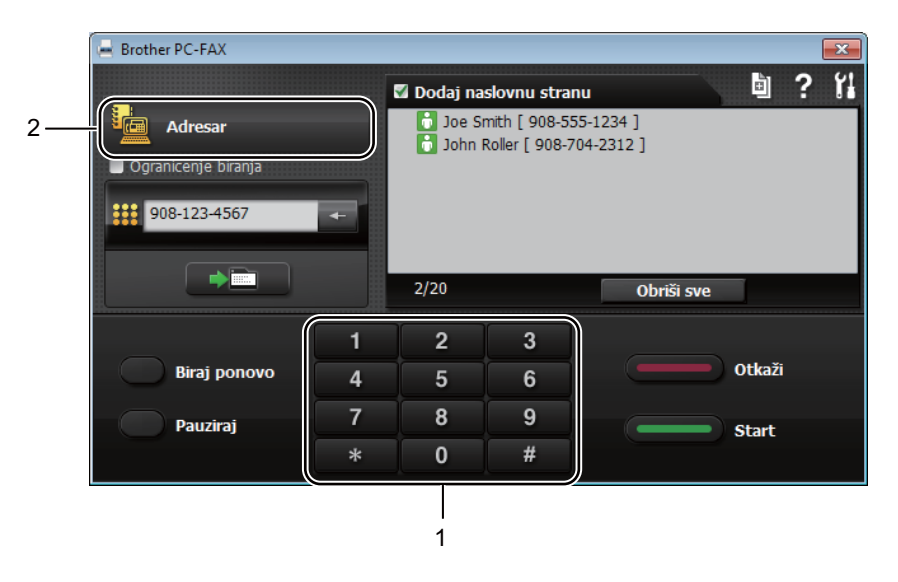

1 Brojčanik za biranje

2 Adresar

Unesite broj faksa pomoću nekog od sledećih metoda:

- Koristite numeričku tastaturu da biste uneli broj, a zatim kliknite na dugme
- Kliknite na dugme Adresar, a zatim izaberite člana ili grupu iz adresara.

Ako pogrešite, kliknite na Obriši sve da biste izbrisali sve unose.

5 Da biste dodali naslovnu stranicu, kliknite na **Dodaj naslovnu stranu**.

#### NAPOMENA

Takođe možete kliknuti na ikonu 📓 da biste kreirali ili uredili naslovnu stranicu.

6 Kliknite na Start da biste poslali faks.

#### NAPOMENA

- Ako želite da otkažete faks, kliknite na Otkaži ili pritisnite Stop/Exit (Stop/Izlaz) na kontrolnoj tabli uređaja.
- Ako želite ponovo da pozovete broj, kliknite na Biraj ponovo da biste se kretali kroz poslednjih pet brojeva faksova, a zatim kliknite na Start.

8

## Telefon i spoljni uređaji (MFC-1810 i MFC-1815)

## Glasovne operacije (samo MFC-1815)

Glasovni pozivi mogu da se obave pomoću slušalice ako koristite numeričku tastaturu ili ako dvaput pritisnete (Adresar) i unesete dvocifreni broj za brzo pozivanje.

#### Obavljanje telefonskog poziva

- Podignite slušalicu.
- Kada čujete ton slobodne linije, unesite broj pomoću numeričke tastature ili pritisnite dvaput (Adresar) i unesite dvocifreni broj za brzo pozivanje.
- 3 Vratite slušalicu da biste prekinuli vezu.

#### lsključivanje zvuka

- Pritisnite Tel/Mute (Tel/Isključeno) da biste stavili poziv na čekanje. Možete zameniti slušalicu bez prekidanja poziva.
- Podignite slušalicu uređaja da biste vratili poziv sa čekanja.

## Usluge telefonske linije

#### Podešavanje tipa telefonske linije

Ako uređaj priključite na PBX ili ISDN liniju da biste slali i primali faksove, neophodno je u skladu s tim promeniti tip telefonske linije obavljanjem sledećih koraka. Ako koristite PBX liniju, možete podesiti uređaj tako da uvek pristupa spoljnoj liniji (korišćenjem prefiksa koji unesete), odnosno da pristupa spoljnoj liniji kada se pritisne **Tel/R** ili **R**.

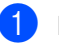

- Pritisnite Menu (Meni), 0, 6.
- Pritisnite ▲ ili ▼ da biste izabrali PBX, ISDN (ili Normal). Pritisnite OK (U redu).
- 3 Uradite nešto od sledećeg:
  - Ako izaberete ISDN ili Normal, predite na korak .
  - Ako izaberete PBX, pređite na korak (4).
- 4 Uradite nešto od sledećeg:
  - Ako želite da promenite trenutni broj za izlaz, pritisnite 1 i pređite na korak
     6.
  - Ako ne želite da promenite trenutni broj prefiksa, pritisnite 1, a zatim OK (U redu). Idite na korak 6.
- Unesite broj prefiksa (do 5 cifara) pomoću numeričke tastature.
   Pritisnite OK (U redu).

#### NAPOMENA

 Možete koristiti brojeve od 0 do 9, #, \* i !.

(Pritisnite **Tel/R** ili **R** da biste prikazali "!".)

- Ne možete koristiti ! zajedno sa bilo kojim drugim brojevima ili znacima.
- Ako izaberete Always, spoljnoj liniji možete pristupiti bez pritiskanja tastera Tel/R ili R.
- 6 Pritisnite ▲ ili ▼ da biste izabrali On ili Always. Pritisnite OK (U redu).

7

Pritisnite Stop/Exit (Stop/Izlaz).

#### PBX i TRANSFER

Uređaj je inicijalno podešen na režim Normal koji omogućava povezivanje sa standardnom javnom telefonskom mrežom (PSTN). Međutim, mnoge kompanije koriste centralni telefonski sistem ili privatnu telefonsku centralu (PBX). Uređaj može da se poveže sa većinom tipova PBX centrala. Funkcija prebacivanja poziva podržava samo vremensko prebacivanje (TBR). TBR će raditi sa većinom PBX sistema i omogućavati pristup spoljnoj liniji ili prebacivanje poziva na neki drugi lokal. Ova funkcija radi kada se pritisne **Tel/R** ili **R**.

### Povezivanje spoljnog TAD uređaja (samo MFC-1810)

Možete povezati spoljni TAD uređaj (telefonsku sekretaricu) na istu liniju kao uređaj. Kada TAD uređaj odgovori na poziv, vaš uređaj će "osluškivati" da li postoje CNG tonovi (faks poziv) koje šalje faks uređaj. Ako ih detektuje, uređaj će preuzeti poziv i primiti faks. Ako ih ne detektuje, uređaj će pustiti da TAD uređaj primi glasovnu poruku i na ekranu će se prikazati poruka Telephone.

Spoljni TAD uređaj mora da odgovori u roku od četiri zvona (preporučujemo da ga podesite na dva zvona). To je zato što uređaj ne može da detektuje CNG tonove dok se spoljni TAD uređaj ne javi na poziv. Uređaj koji šalje će slati CNG tonove samo od osam do deset sekundi duže. Preporučujemo da ne koristite funkciju uštede naplate na spoljnom TAD uređaju ako mu je potrebno više od četiri zvona za aktiviranje.

#### NAPOMENA

Ako imate problema prilikom prijema faksova, smanjite postavku odlaganja zvona na spoljnom TAD uređaju na jedno zvono ili dva zvona.

#### Veze

Spoljni TAD uređaj mora biti povezan kao što je prikazano na slici ispod.

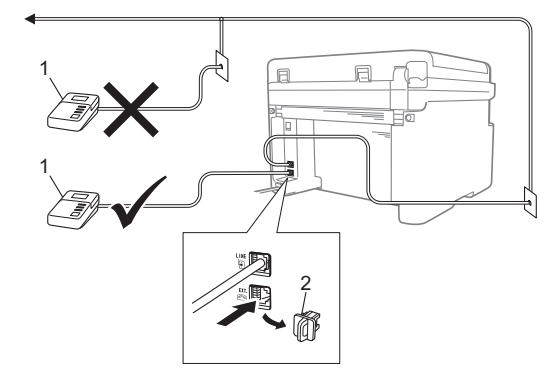

- 1 TAD uređaj
- 2 Zaštitni poklopac

Pre nego što povežete spoljni TAD uređaj (telefonsku sekretaricu), uklonite zaštitni poklopac (2) sa utičnice **EXT.** na uređaju.

- Podesite spoljni TAD uređaj na jedno zvono ili dva zvona. (Neće se primenjivati postavka odlaganja zvonjenja.)
- 2 Snimite odlaznu poruku na spoljnom TAD uređaju.
- Odesite TAD uređaj da odgovara na pozive.
- 4 Podesite režim prijema na uređaju na External TAD. (Pogledajte Režimi prijema ➤> str. 37.)

#### Snimanje odlazne poruke

- Snimite 5 sekundi tišine na početku odlazne poruke. (Ovo će uređaju omogućiti vreme za detektovanje CNG tonova faksa prilikom automatskih prenosa pre nego što prestanu.)
- Ograničite poruku na 20 sekundi. Na primer: "Nakon zvučnog signala ostavite poruku."

#### Višelinijske veze (PBX)

Predlažemo da zamolite kompaniju koja vam je instalira PBX sistem da vam poveže uređaj. Ako imate višelinijski sistem, predlažemo da zamolite instalatera da poveže uređaj na poslednju liniju u sistemu. Ovo će sprečiti da se uređaj aktivira svaki put kada sistem primi telefonski poziv. Ako će na sve pozive odgovarati operater na centrali, preporučujemo da podesite režim prijema na Manual.

Ne možemo da garantujemo da će vaš uređaj ispravno raditi u svim uslovima kada je povezan na PBX sistem. Svi problemi sa slanjem i prijemom faksova treba prvo da se prijave kompaniji koja upravlja vašim PBX sistemom.

## Spoljni telefoni i telefoni sa lokalima

#### NAPOMENA

Spoljni telefon je dostupan samo na modelu MFC-1810.

#### Povezivanje spoljnog telefona ili telefona sa lokalom

Možete povezati odvojeni telefon direktno na uređaj kao što je prikazano na dijagramu ispod.

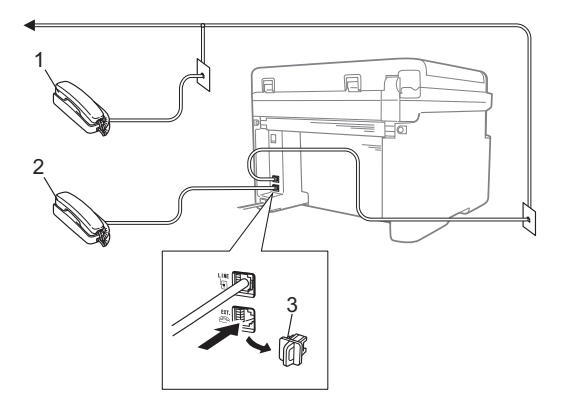

- 1 Dodatni telefon
- 2 Spoljni telefon
- 3 Zaštitni poklopac

Pre nego što priključite spoljnu telefonsku sekretaricu, skinite zaštitni poklopac (3) sa utičnice **EXT.** na uređaju.

Kada koristite spoljni telefon, na LCD ekranu se prikazuje poruka Telephone.

#### Samo za režim Fax/Tel

Kada je uređaj u režimu Fax/Tel, koristiće F/T vreme zvonjenja (brzo dvostruko zvonjenje) da bi vas obavestio da odgovorite na glasovni poziv.

Podignite slušalicu spoljnog telefona (samo MFC-1810) ili slušalicu na uređaju (samo MFC-1815), a zatim pritisnite **Tel/R** ili **Tel/Mute (Tel/Isključeno)** da biste odgovorili.

#### Korišćenje bežične spoljne slušalice koju nije proizvela kompanije Brother

Ako je bežični telefon koji nije proizvela kompanija Brother povezan na kabl telefonske linije (pogledajte *Povezivanje spoljnog telefona ili telefona sa lokalom* → str. 47) i obično nosite bežičnu slušalicu sa sobom, lakše je da odgovorite na pozive tokom odlaganja zvonjenja.

Ako pustite da uređaj prvi odgovori, podignite bežičnu slušalicu i idite do uređaja da biste mogli da pritisnete **Tel/R** ili **Tel/Mute** (**Tel/Isključeno**) kako biste preneli poziv na bežičnu slušalicu.

#### NAPOMENA

Nisu sve marke bežičnih telefona kompatibilne sa vašim uređajem.

## Pravljenje kopija

## Kako se kopira

(Za MFC-1810 i MFC-1815) Pritisnite COPY (KOPIRANJE).

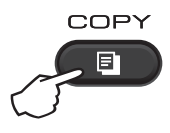

- 2 Postavite dokument.
  - (Za MFC-1810 i MFC-1815)

Ako kopirate iz automatskog uvlakača papira:

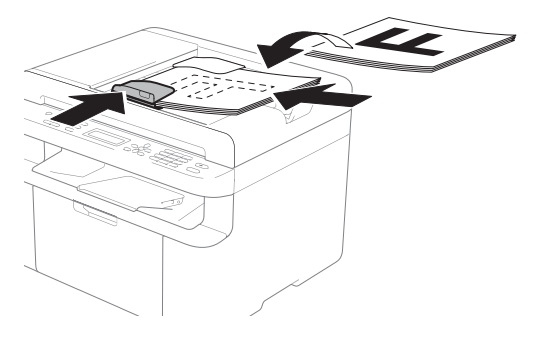

Ako kopirate sa stakla skenera:

Nakon što postavite dokument na staklo skenera, zatvorite poklopac dokumenta.

#### NAPOMENA

Da biste koristili staklo skenera, automatski uvlakač papira mora biti prazan.

3 (Za MFC-1810 i MFC-1815) Koristite numeričku tastaturu da biste uneli broj željenih kopija (do 99 kopija).

(Za DCP-1510 i DCP-1512) Pritisnite ▲ ili ▼ da biste uneli broj željenih kopija.

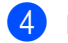

Pritisnite Start da biste kopirali.

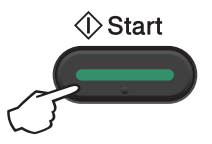

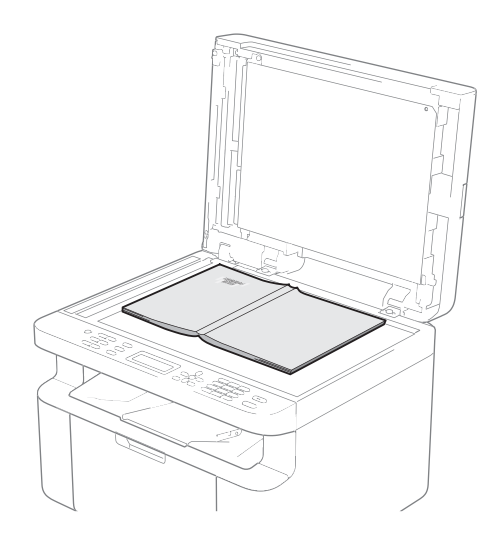

## KOPIRANJE IDENTIFIKACIJE

Možete da napravite jednostrane i dvostrane kopije identifikacionih kartica.

Dvostrano kopiranje identifikacije može da kopira obe strane identifikacione kartice na jednu stranicu pri čemu čuva originalnu veličinu kartice.

Rezultat dvostranog kopiranja identifikacije je prikazan ispod.

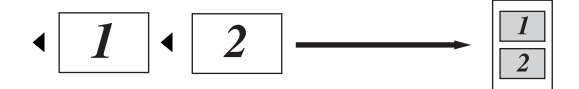

#### NAPOMENA

- Možete kopirati identifikacionu karticu onoliko puta koliko to dozvoljava zakon.
   (>> Uputstvo o bezbednosti proizvoda: Nezakonita upotreba opreme za kopiranje (samo MFC i DCP))
- Da biste videli postavke kopiranja identifikacije,

(za MFC-1810 i MFC-1815) pogledajte 3.Kopiranje ➤➤ str. 18.

(za DCP-1510 i DCP-1512) pogledajte 2.Kopiranje ➤➤ str. 25.

#### Kopiranje dvostrane identifikacije

 (Za MFC-1810 i MFC-1815) Pritisnite Menu (Meni), 3, 4 i pređite na korak (3).

(Za DCP-1510 i DCP-1512) Pritisnite **Menu (Meni)**, a zatim pritisnite ▲ ili ▼ da bistre izabrali 2.Copy. Pritisnite **OK (U redu)**.

 Pritisnite ▲ ili ▼ da biste izabrali 4.ID Copy.
 Pritisnite OK (U redu). 3 Pr

Pritisnite ▲ ili ▼ da biste izabrali 4.2in1/1in1. Pritisnite OK (U redu). Pritisnite ▲ ili ▼ da biste izabrali 2in1 za podrazumevano dvostrano kopiranje. Pritisnite OK (U redu), a zatim pritisnite Stop/Exit (Stop/Izlaz).

4 (Za MFC-1810 i MFC-1815) Pritisnite COPY (KOPIRANJE).

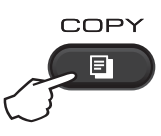

(Za DCP-1510 i DCP-1512) Pritisnite ▲ ili ▼ da biste uneli broj željenih kopija.

- 5 Pritisnite 2 in 1 (ID) Copy (2 na 1 (ID) kopiranje).
- 6 Postavite svoju identifikacionu karticu tako da bude okrenuta nadole kao što je prikazano, ka gornjem levom uglu stakla skenera. Proverite da li je identifikaciona kartica najmanje 4 mm udaljena od ivice stakla (1).

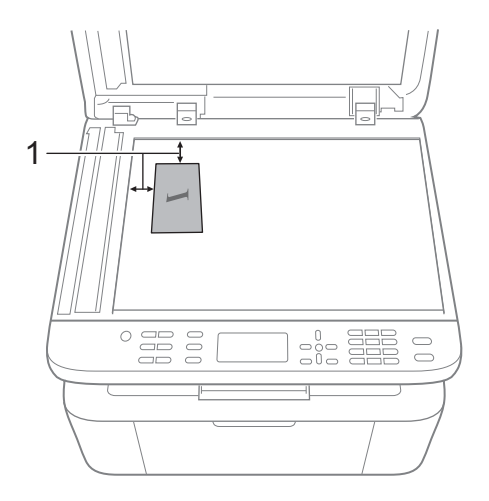

4 mm ili više (gore, levo)

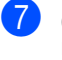

(Za MFC-1810 i MFC-1815) Unesite željeni broj kopija. Poglavlje 9

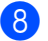

Pritisnite Start za skeniranje.

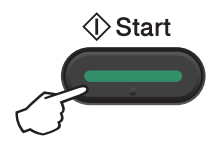

9 Okrenite identifikacionu karticu i postavite je na levu stranu stakla skenera.

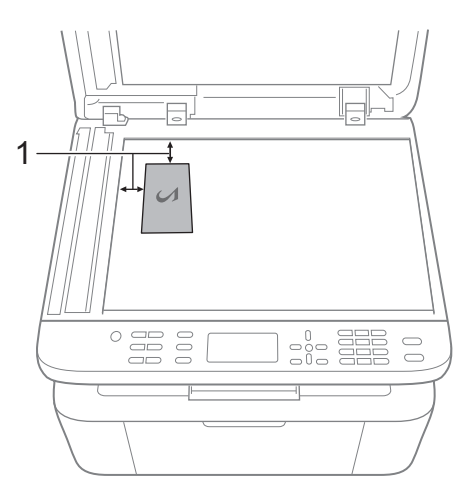

1 4 mm ili više (gore, levo)

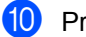

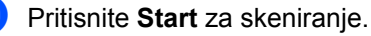

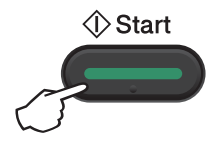

#### Kopiranje jednostrane identifikacije

1 (Za MFC-1810 i MFC-1815) Pritisnite Menu (Meni), 3, 4 i pređite na korak 8.

> (Za DCP-1510 i DCP-1512) Pritisnite Menu (Meni), a zatim pritisnite ▲ ili V da bistre izabrali 2.Copy. Pritisnite OK (U redu).

- 2 Pritisnite ▲ ili V da biste izabrali 4. ID Copy. Pritisnite OK (U redu).
- 3 Pritisnite ▲ ili ▼ da biste izabrali 4.2in1/1in1. Pritisnite OK (U redu). Pritisnite ▲ ili V da biste izabrali 1in1 za podrazumevano jednostrano kopiranje. Pritisnite OK (U redu), a zatim pritisnite Stop/Exit (Stop/Izlaz).
- 4 (Za MFC-1810 i MFC-1815) Pritisnite COPY (KOPIRANJE).

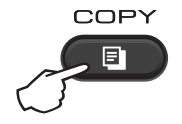

5 (Za MFC-1810 i MFC-1815) Unesite željeni broj kopija.

> (Za DCP-1510 i DCP-1512) Pritisnite ▲ ili ▼ da biste uneli broj željenih kopija.

- Postavite identifikacionu karticu na staklo skenera tako da bude okrenuta nadole.
- 7 Pritisnite 2 in 1 (ID) Copy (2 na 1 (ID) kopiranje).

## Ostale kopije

Vodite računa da budete u režimu COPY. Koristite taster **Options (Opcije)** ili taster **Copy Options (Opcije kopiranja)** da biste brzo podesili sledeće postavke kopiranja samo za sledeću kopiju.

| Pritisnite                 | Izbor u meniju                               | Opcionalni pribor                                                                                                    |
|----------------------------|----------------------------------------------|----------------------------------------------------------------------------------------------------|
| (samo MFC-1810 i MFC-1815) | Pritisnite ▲ ili ▼, a zatim pritisnite OK (U | (samo MFC-1810 i MFC-1815)                                                                                                    |
| (samo DCP-1510 i DCP-1512) | redu)                                        | (samo DCP-1510 i DCP-1512)<br>Pritisnite ▲ ili ▼, a zatim pritisnite<br>(samo DCP-1510 i DCP-1512)<br>Pritisnite ▲ ili ▼, a zatim pritisnite OK (U<br>redu). |
|                            |                                              |                                                                                                    |
|                            | Quality                                      | Auto*                                                                                                    |
|                            |                                              | Text                                                                                                    |
|                            |                                              | Photo                                                                                                    |
|                            |                                              | Receipt                                                                                                    |
|                            | Stack/Sort                                   | Stack*                                                                                                    |
|                            |                                              | Sort                                                                                                    |
|                            | Brightness                                   |                                                                                                    |
|                            |                                              | +                                                                                                    |
|                            |                                              | +*                                                                                                    |
|                            |                                              | -000#0+                                                                                                    |
|                            |                                              | -0000#+                                                                                                    |
|                            | Contrast                                     |                                                                                                    |
|                            |                                              |                                                                                                    |
|                            |                                              |                                                                                                    |
|                            |                                              | -000#0+                                                                                                    |
|                            |                                              |                                                                                                    |
|                            |                                              |                                                                                                    |

| Pritisnite                                    | Izbor u meniju                                      | Opcionalni pribor                                             |
|-----------------------------------------------|-----------------------------------------------------|---------------------------------------------------------------|
| (samo MFC-1810 i MFC-1815)                    | Pritisnite <b>▲</b> ili ▼, a zatim pritisnite OK (U | (samo MFC-1810 i MFC-1815)                                    |
| Options                                       | redu)                                               | Pritisnite ▲, ▼, ∢ ili ▶, a zatim pritisnite<br>OK (U redu)   |
| (samo DCP-1510 i DCP-1512)<br>Copy<br>Options | → OK                                                |                                                               |
|                                               |                                                     | (samo DCP-1510 i DCP-1512)                                    |
| 0                                             |                                                     | Pritisnite <b>▲</b> ili ▼, a zatim pritisnite OK (U<br>redu). |
|                                               |                                                     |                                                               |
|                                               |                                                     | → OK                                                          |
|                                               | Enlarge/Reduce                                      | 100%*                                                         |
|                                               |                                                     | 200%                                                          |
|                                               |                                                     | Auto <sup>1</sup>                                             |
|                                               |                                                     | Custom(25-400%)                                               |
|                                               |                                                     | 50%                                                           |
|                                               |                                                     | 78% LGL→LTR <sup>2</sup>                                      |
|                                               |                                                     | 83% LGL→A4 <sup>2</sup>                                       |
|                                               |                                                     | 91% Full Page                                                 |
|                                               |                                                     | 94% A4→LTR                                                    |
|                                               |                                                     | 97% LTR→A4                                                    |
|                                               | Page Layout                                         | Off(1 in 1)*                                                  |
|                                               |                                                     | 2 in 1 (P)                                                    |
|                                               |                                                     | 2 in 1 (L)                                                    |
|                                               |                                                     | 4 in 1 (P)                                                    |
|                                               |                                                     | 4 in 1 (L)                                                    |

Opcija Auto podešava uređaj da izračunava proporciju smanjenja kako bi se najbolje uklopila u veličinu papira. Opcija Auto je dostupna samo kada se koristi automatski uvlakač papira.

<sup>2</sup> "LGL→LTR" i "LGL→A4" su prikazani samo na MFC modelima.

Kako se skenira na računar

## Skeniranje dokumenta u obliku PDF datoteke pomoću programa ControlCenter4

(Više informacija ➤> Uputstvo za upotrebu softvera: Skeniranje)

#### NAPOMENA

Ekrani na vašem računaru mogu da se razlikuju u zavisnosti od modela.

Program ControlCenter4 je softverski pomoćni program koji omogućava da brzo i lako pristupite aplikacijama koje najčešće koristite.

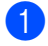

Postavite dokument.

Uradite nešto od sledećeg: (Windows<sup>®</sup> XP, Windows<sup>®</sup> Vista i Windows<sup>®</sup> 7)

Otvorite program ControlCenter4 tako što ćete kliknuti na

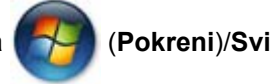

programi/Brother/XXX-XXXX (gde je XXX-XXXX ime vašeg modela)/ControlCenter4. Aplikacija ControlCenter4 će se otvoriti.

(Windows<sup>®</sup> 8)

Kliknite na

👌 (Brother Utilities) a zatim kliknite na padajući meni i izaberite ime vašeg

modela (ako već nije izabran). Kliknite na **SKENIRANJE** u levoj traci za navigaciju, a zatim kliknite na **ControlCenter4**.

Aplikacija ControlCenter4 će se otvoriti.

Poglavlje 10

#### Izaberite Napredni režim i kliknite na U redu.

| ControlCenter4 režim                                                                                                    | ×                                                                                                    |
|----------------------------------------------------------------------------------------------------|----------------------------------------------------------------------------------------------------|
| Dobrodošli u ControlCenter4.<br>ControlCenter4 u jednom donosi sve softverske funkcije ra<br>Možete izabrati između korisničkih interfejsa početnog režil | ad proširenja mogućnosti vašeg uređaja.<br>ma ili naprednog režima.                                                                                                    |
| Početni režim                                                                                                    | <ul> <li>Napredni režim</li> </ul>                                                                                                    |
| Početni režim nudi osnovne funkcije kao šro je Photo<br>Print, Scan i PC-Fax sa operacijama jednostavnim za<br>upotrebu.                                  | Osim funkcija dostupnih u početnom režimu,<br>napredni režim uključuje dodatnu mogućnost<br>konfiguracije detaljnih postavki i njihovog čuvanja.<br>Time omogućava jednostavan rad postavki za<br>unapred konfigurisanu dugmad. |
|                                                                                                    | U redu Otkaži                                                                                                    |

4 Kliknite na Datoteka na kartici Skeniranje.

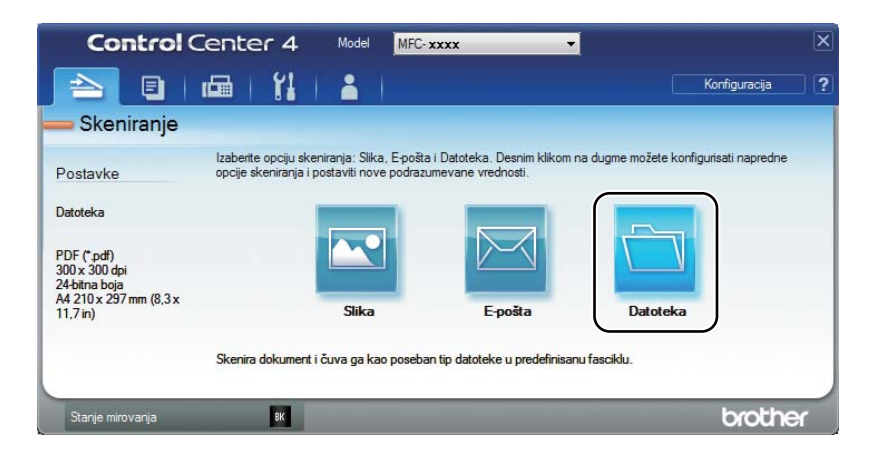

|      | Datoteka - ControlCenter4                                                                                                    |
|------|----------------------------------------------------------------------------------------------------|
| 1 —— | Tip datoteke<br>PDF (*,pdf)                                                                                                    |
| 2 —— | Ime datoteke         (Datum)         (Broj)         Prikaži prozor Sačuvaj kao           CCF         17122012_voox.pdf         III užit dat dita za opuši dita |
| 3 —— | Odredišna fascikla     Image: ControlCenter4\Scan     Image: ControlCenter4\Scan     Image: ControlCenter4\Scan                                                |
| 4    | Predskeniranje Rezolucija Osvetljenost 300 x 300 dpi                                                                                                    |
|      | Tip skeniranja<br>24-bitna boja • Kontrast                                                                                                    |
| 5 —— | Veličina dokumenta<br>A4 210 x 297 mm (8,3 x 11,7 in)                                                                                                    |
|      | 🕅 Kontinualno skeniranje                                                                                                    |
|      |                                                                                                    |
|      | Ne prikazuj ponovo.                                                                                                    |
|      | Podrazumevano Napredne postavke Skeniranje Otkaži Pomoć                                                                                                    |

- 1 Izaberite opciju PDF (\*.pdf) iz padajuće liste File Type (Tip datoteke).
- 2 Možete uneti ime datoteke koje želite da koristite za dokument.
- 3 Možete sačuvati datoteku u podrazumevanoj fascikli ili možete izabrati željenu fasciklu ako kliknete na dugme (Pretraži).
- 4 Možete izabrati rezoluciju skeniranja iz padajuće liste Rezolucija.
- 5 Možete izabrati veličinu dokumenta iz padajuće liste Veličina dokumenta.

#### 5 Kliknite na Skeniranje.

Uređaj će pokrenuti proces skeniranja. Fascikla u kojoj se čuvaju skenirani podaci će se automatski otvoriti.

## Skeniranje pomoću tastera SCAN

#### NAPOMENA

Ako želite da koristite ovu funkciju, instalirajte aplikaciju MFL-Pro Suite i povežite uređaj sa računarom pomoću USB kabla.

- Postavite dokument. (Pogledajte Način stavljanja dokumenata >> str. 33.)
- 2 Pritisnite taster 🕋 (SCAN (SKENIRANJE)).
- 3 Pritisnite ▲ ili ▼ da biste izabrali Scan to PC. Pritisnite OK (U redu).
- Pritisnite ▲ ili ▼ da biste izabrali tip skeniranja (File, E-mail ili Image). Pritisnite OK (U redu).
- 5 Pritisnite ▲ ili ▼ da biste izabrali Start Scan. Pritisnite OK (U redu).
- Pritisnite Start. Uređaj će pokrenuti proces skeniranja.

#### Postavke tastera SCAN

Možete promeniti postavke tastera **SCAN (SKENIRANJE)** na uređaju pomoću programa ControlCenter4.

Uradite nešto od sledećeg: (Windows<sup>®</sup> XP, Windows<sup>®</sup> Vista i Windows<sup>®</sup> 7)

Otvorite program ControlCenter4 tako što ćete kliknuti na

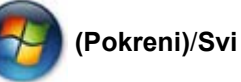

**programi/Brother/XXX-XXXX** (gde je XXX-XXXX ime vašeg modela)/**ControlCenter4**. Aplikacija ControlCenter4 će se otvoriti.

(Windows<sup>®</sup> 8)

Kliknite na

(**Brother Utilities**) a zatim kliknite na padajući meni i izaberite ime vašeg

modela (ako već nije izabran). Kliknite na **SKENIRANJE** u levoj traci za navigaciju, a zatim kliknite na **ControlCenter4**.

Aplikacija ControlCenter4 će se otvoriti.

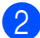

Kliknite na karticu **Postavke uređaja**.

3 Kliknite na Postavke za skeniranje uređaja.

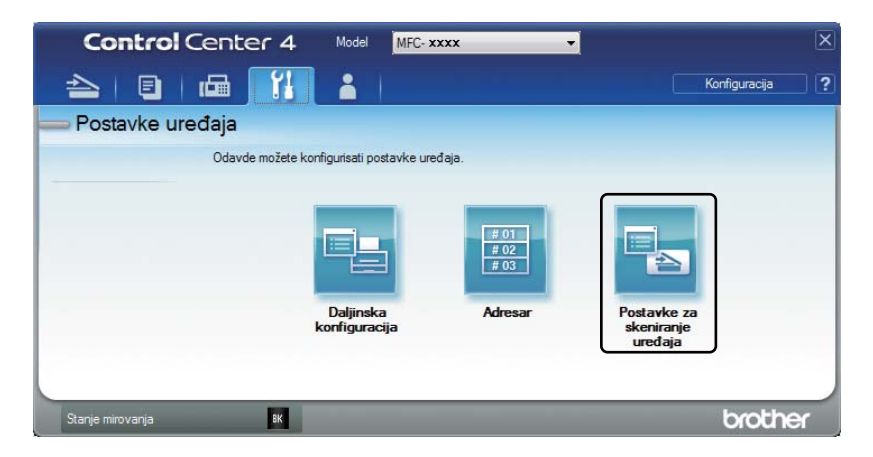

4 Izaberite karticu **Datoteka**. Možete promeniti podrazumevane postavke.

|      | Postavke za skeniranje uređaja                                                                                                    |
|------|----------------------------------------------------------------------------------------------------|
|      | Sika E-pošta Datoteka                                                                                                    |
| 1 —— | Tip datoteke         Velična datoteke           PDF (*,pdf)         •                                                                                                    |
| 2 —  | (Datum) (Broj)<br>CCF 21022013_xxxx.pdf ☑ Učit. dat. slika za osvež. slike.                                                                                                    |
| 3 —— | Otredisna tascika<br>C: Users User Pictures (ControlCenter 4)Scan                                                                                                    |
| 4    | Rezolucija     Osvetljenost       300 x 300 dpi     Image: Constraint of the second second s |
| 5 —— | Veličina dokumenta<br>A4 210 x 297 mm (8,3 x 11,7 in)                                                                                                    |
|      | Podrazumevano Napredne postavke                                                                                                    |
|      | Uredu Otkaž Primeni Pomoć                                                                                                    |

- 1 Možete izabrati tip datoteke iz padajuće liste.
- 2 Možete uneti ime datoteke koje želite da koristite za dokument.
- 3 Možete sačuvati datoteku u podrazumevanoj fascikli ili možete izabrati željenu fasciklu ako kliknete na dugme (Pretraži).
- 4 Možete izabrati rezoluciju skeniranja iz padajuće liste Rezolucija.
- 5 Možete izabrati veličinu dokumenta iz padajuće liste Veličina dokumenta.
- Kliknite na **U redu**.

10

# A Rešavanje problema i ostale informacije

## Potrošni elementi

Jedinica bubanja i toner kaseta su dva odvojena potrošna elementa. Vodite računa da oba budu instalirana kao sklop. Za više informacija o načinu zamene potrošnih elemenata pogledajte prateća uputstva koja idu uz jedinicu bubnja u vezi sa njegovom zamenom, kao i uputstva navedena na kutiji tonera kasete za njegovu zamenu.

| Toner kaseta        | Bubanj              |
|---------------------|---------------------|
| Ime modela: TN-1030 | Ime modela: DR-1030 |
|                     |                     |

#### VAŽNO

- Uređaji kompanije Brother napravljeni su da koriste toner određenih karakteristika i radiće do nivoa optimalnih performansi kada se koriste sa originalnom Brother toner kasetom. Kompanija Brother ne može garantovati ove optimalne performanse ako upotrebljeni toner ili toner kasete imaju druge karakteristike. Uređaj možda neće dobro prepoznati toner ili toner kasetu drugih karakteristika, ali umesto toga može detektovati elemente kao što su standardne toner kasete. Kompanija Brother zato ne preporučuje upotrebu drugih kaseta osim originalnih Brother kaseta za ovaj uređaj, kao ni ponovno punjenje praznih kaseta tonerom iz drugih izvora. Ukoliko dođe do oštećenja bubnja ili drugih delova ovog uređaja zbog korišćenja tonera ili toner kaseta koji nisu originalni proizvodi kompanije Brother, te nekompatibilnosti ili nepodobnosti ovih proizvoda sa uređajem, sve neophodne popravke koje iz toga proističu možda neće biti pokrivene ovom garancijom.
- Da biste ostvarili najbolje performanse, koristite originalni bubanj i toner kompanije Brother. Štampanje upotrebom bubnja ili toner kasete nezavisnog proizvođača neće samo smanjiti kvalitet štampe, već i kvalitet i vek trajanja samog uređaja. Garancija takođe neće pokrivati probleme izazvane korišćenjem bubnja ili toner kasete nezavisnog proizvođača.

#### NAPOMENA

- Idite na <u>http://www.brother.com/original/index.html</u> da biste videli uputstva za vraćanje upotrebljenog potrošnog materijala u program recikliranja kompanije Brother. Ako se odlučite da ne vratite upotrebljeni materijal, odložite potrošni materijal u skladu sa lokalnim propisima odvojeno od kućnog otpada. Ako imate pitanja, obratite se lokalnoj službi za upravljanje otpadom. (>> Uputstvo o bezbednosti proizvoda: *Informacije o recikliranju u skladu sa Direktivom o otpadnoj električnoj i elektronskoj opremi (WEEE) i Direktivom o baterijama*)
- Projektovani radni vek svake toner kasete zasniva se na standardu ISO/IEC 19752. Učestalost zamene će se menjati u zavisnosti od složenosti odštampanih stranica, procenta pokrivenosti i tipa korišćenog medija.

## Identifikovanje problema

Prvo, proverite sledeće:

- Da li je kabl uređaja za napajanje električnom energijom ispravno povezan i da li je uređaj uključen.
- Da li su svi zaštitni delovi uklonjeni.
- Da li je papir pravilno postavljen u ležište za papir.
- Da li su interfejs kablovi čvrsto povezani sa uređajem i računarom.

Ukoliko niste svoj problem rešili uz sve gorenavedene provere, identifikujte ga, a zatim pređite na stranicu predloženu u nastavku:

Problemi sa telefonom i faksom (MFC-1810 i MFC-1815) >> str. 63

Unapređenje kvaliteta štampe ➤> str. 65

Ako uređaj nije povezan sa računarom, u zavisnosti od greške, na računaru se može pojaviti iskačuća aplikacija.

Sledite uputstva na ekranu da biste ispravili grešku.

## Poruke o grešci i održavanju

U nastavku su prikazane najčešće poruke o greškama i održavanju.

Ukoliko vam treba još pomoći, Brother Solutions Center nudi najnovija najčešća pitanja i savete za rešavanje problema:

Posetite nas na http://solutions.brother.com/.

| Poruka o grešci                  | Uzrok                                                                                                    | Radnja                                                                                                    |
|----------------------------------|----------------------------------------------------------------------------------------------------|----------------------------------------------------------------------------------------------------|
| Cartridge Error<br>Put the Toner | Toner kaseta nije ispravno instalirana.                                                                                                | Postavite toner kasetu čvrsto u bubanj, a zatim ga vratite u uređaj.                                                                             |
| Cartridge back in.               | Potvrdite da li koristite<br>originalnu Brother toner<br>kasetu.                                                                       | Koristite samo originalni Brother bubanj i originalnu Brother toner kasetu.                                                                      |
| Comm.Error                       | Loš kvalitet telefonske linije je<br>izazvao komunikacionu<br>grešku.                                                                  | Pokušajte ponovo da pošaljete faks.                                                                                                    |
| Cooling Down<br>Wait for a while | Unutrašnjost uređaja je<br>izuzetno vruća.                                                                                             | Uređaj će pauzirati trenutni zadatak za<br>štampanje i preći u režim za hlađenje.<br>Sačekajte dok uređaj ne bude u režimu<br>spremnosti za rad. |
| Disconnected                     | Poziv je prekinula druga osoba<br>ili njen faks uređaj.                                                                                | Pokušajte ponovo da pošaljete ili primite.                                                                                                    |
| Document Jam                     | Dokument nije ispravno<br>umetnut ili uvučen, odnosno<br>dokument koji je skeniran iz<br>automatskog uvlakača papira<br>je predugačak. | Izvucite zaglavljeni papir iz automatskog<br>uvlakača papira. (MFC-1810 i MFC-1815)                                                              |
| Drum End Soon                    | Vreme je da se zameni bubanj.                                                                                                    | Zamenite bubanj ili resetujte brojač bubanja                                                                                                    |
| Replace Drum                     | Brojač bubnja nije resetovan<br>pri instalaciji novog bubnja.                                                                          | kada instalirajte novi bubanj. (Pogledajte uputstva dobijena uz bubanj.)                                                                         |
| Out of Memory                    | Memorija uređaja je puna.                                                                                                    | Slanje faksa ili operacija kopiranja je u toku                                                                                                   |
|                                  |                                                                                                    | Uradite nešto od sledećeg:                                                                                                    |
|                                  |                                                                                                    | Pritisnite taster Start da biste poslali ili<br>kopirali skenirane stranice.                                                                     |
|                                  |                                                                                                    | Pritisnite taster Stop/Exit (Stop/IzIaz) i<br>sačekajte dok se ne završe druge operacije<br>koje su u toku, a zatim pokušajte ponovo.            |
|                                  |                                                                                                    | Operacija štampanja je u toku                                                                                                    |
|                                  |                                                                                                    | Pritisnite Stop/Exit (Stop/Izlaz). Uređaj će<br>otkazati zadatak za štampanje i izbrisati ga<br>iz memorije.                                     |
|                                  |                                                                                                    | Smanjite kvalitet štampe.                                                                                                    |
|                                  |                                                                                                    | (➤➤ Uputstvo za upotrebu softvera:                                                                                                    |
|                                  |                                                                                                    | <i>Štampanje</i> (za Windows <sup>®</sup> ) ili <i>Štampanje i</i><br><i>faks</i> (za Macintosh))                                                |

| Poruka o grešci | Uzrok                                                                                                    | Radnja                                                                                                    |
|-----------------|----------------------------------------------------------------------------------------------------|----------------------------------------------------------------------------------------------------|
| Self-Diagnostic | Temperatura grejača se ne<br>diže na navedenu temperaturu<br>za navedeno vreme.                                                                            | Isključite uređaj, sačekajte nekoliko sekundi, a zatim ga ponovo uključite. Uključite uređaj i ostavite ga da bude bez aktivnosti 15 minuta. |
|                 | Grejač je suviše vruć.                                                                                                    |                                                                                                    |
| Toner Low       | Ako se na LCD ekranu prikaže<br>Toner Low, možete još uvek<br>štampati, međutim, uređaj vam<br>saopštava da je toner kaseta<br>pri kraju svog radnog veka. | Poručite novu toner kasetu odmah tako da<br>zamena bude moguća čim se na LCD ekranu<br>prikaže Replace Toner ili Toner Ended.                |

#### NAPOMENA

Isključivanje uređaja će obrisati faks podatke u memoriji. Da biste sprečili da izgubite važne poruke, pogledajte *Prenos faksova ili izveštaj faks dnevnika (MFC-1810 i MFC-1815)* ▶> str. 73.

## Ako imate problema sa uređajem

Mnoge probleme možete sami rešiti. Ukoliko vam treba još pomoći, Brother centar za rešenja nudi najnovija najčešća pitanja i savete za rešavanje problema.

Posetite nas na http://solutions.brother.com/.

#### Problemi sa telefonom i faksom (MFC-1810 i MFC-1815)

Ako ne možete da pošaljete ili primite faks, proverite sledeće:

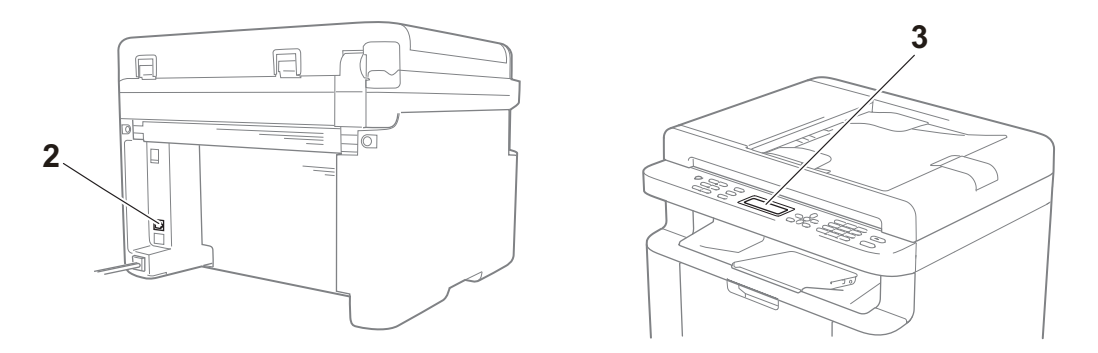

- 1 Proverite da li je kabl za napajanje uređaja ispravno povezan i da li je uređaj uključen.
- 2 Povežite jedan kraj telefonskog kabla sa oblašću koja je označena sa "**LINE**" (Linija), a zatim povežite drugi kraj telefonskog kabla direktno sa zidnom telefonskom utičnicom.

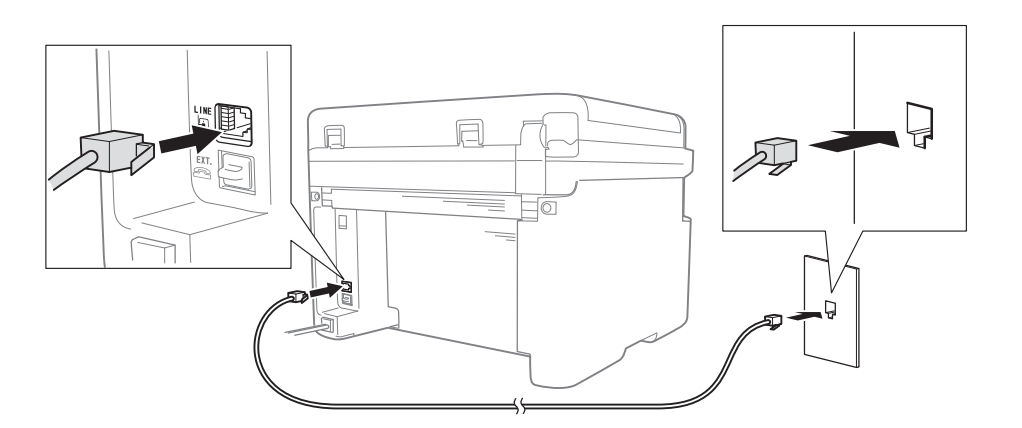

Ako možete da šaljete i primate faksove kada je telefonska linija direktno povezana sa faksom, problem se možda ne odnosi na uređaj. Obratite se dobavljaču usluga u vezi sa problemima sa povezivanjem.

3 Proverite režim prijema.

Da biste dobili više informacija o podešavanju režima prijema, pogledajte *Režimi prijema* → str. 37. 4 Promenite postavku kompatibilnosti na Basic(for VoIP).

Možda ćete moći da šaljete i primate faksove ako smanjite brzinu veze.

- 1 Pritisnite Menu (Meni), 2, 0, 1.
- 2 Pritisnite ▲ ili ▼ da biste izabrali Basic(for VoIP).
- 3 Pritisnite **OK (U redu)**.
- 4 Pritisnite Stop/Exit (Stop/Izlaz).

Ako ne rešite problem nakon što pokušate sve gorenavedeno, isključite uređaj, pa ga uključite.

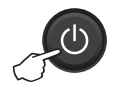

Ako još uvek ne možete da šaljete ili primate faksove nakon što ste pokušali sve gorenavedeno, pogledajte najčešća pitanja na veb-sajtu Brother Solutions Center (http://solutions.brother.com/).

#### Otklanjanje problema vezanih za druge probleme

| Pitanje                                                            | Odgovor                                                                                                    |
|--------------------------------------------------------------------|----------------------------------------------------------------------------------------------------|
| Nije moguće primiti faks.                                          | Ako imate namensku faks liniju i želite da Brother uređaj automatski odgovara na sve dolazne faksove, treba da izaberete Fax Only.                                                                                           |
| Mogu li da podesim uređaj da<br>štampa izveštaj o potvrdi prenosa? | Ovaj proizvod će štampati izveštaj o potvrdi prenosa. Čak i kada je izveštaj o<br>potvrdi prenosa podešen na Off, izveštaj se štampa kada se pojavi<br>komunikaciona greška.                                                 |
|                                                                    | <b>Ako je opcija</b> Journal Period <b>podešena na</b> Off, <b>neće se štampati</b> Fax<br>Journal.                                                                                                    |
| Mogu li da otkažem zadatak faksa?                                  | Pritisnite taster <b>Stop/Exit (Stop/IzIaz)</b> da biste otkazali faks, odnosno pritisnite taster <b>Menu (Meni) 2</b> , <b>6</b> da biste otkazali preostale zadatke.                                                       |
| Loš kvalitet slanja.                                               | Pokušajte da promenite rezoluciju na Fine ili S.Fine, odnosno da očistite skener.                                                                                                    |
| Poslati faksovi su prazni.                                         | Vodite računa da ispravno postavite dokument. Dokument treba da bude postavljen nadole kada koristite automatski uvlakač papira ili staklo skenera. Pogledajte odeljak <i>Stavljanje dokumenata</i> <b>&gt;&gt;</b> str. 33. |
| Vertikalne crne linije prilikom slanja.                            | Crne vertikalne linije na površinama koje šaljete tipično nastaju zbog prljavštine ili korektora na traci stakla. Pogledajte odeljak <i>Očistite unutrašnjost uređaja.</i><br>→ str. 66.                                     |
# Unapređenje kvaliteta štampe

#### NAPOMENA

Kompanija Brother ne preporučuje upotrebu drugih kaseta osim originalnih Brother kaseta, kao ni ponovno punjenje korišćenih kaseta tonerom iz drugih izvora.

Ako imate problema sa rezultatom štampe, proverite sledeće:

1 Okruženje uređaja.

Izaberite mesto gde se temperatura zadržava između 10°C i 32,5°C, a vlažnost između 20% i 80% (bez kondenzacije).

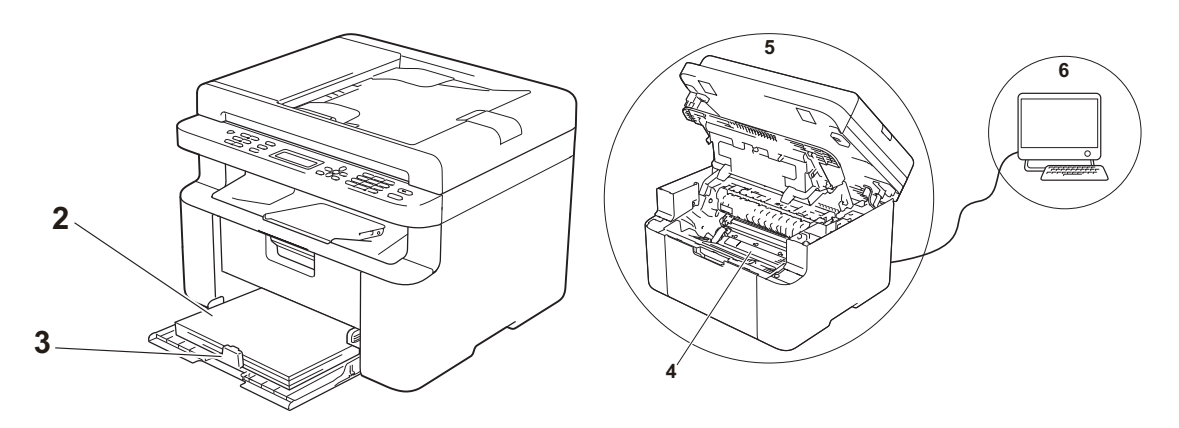

- 2 Odgovarajući papir je stavljen u ležište za papir.
   Pogledajte *Prihvatljiv papir* ➤> str. 32.
- 3 Papir je pravilno stavljen u uređaj.

Okretanje papira može olakšati njegovo ubacivanje.

Prilagođavanje vođice može olakšati ubacivanje papira.

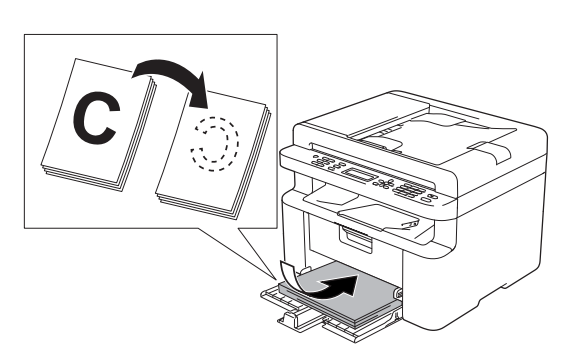

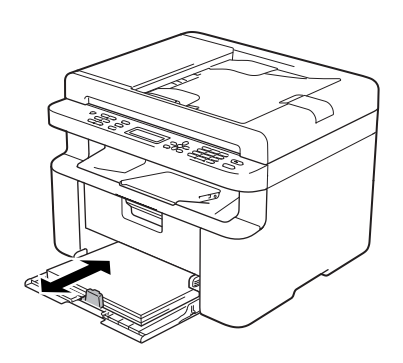

4 Zamenite toner kasetu i bubanj.

Za više informacija o načinu zamene potrošnih elemenata pogledajte prateća uputstva koja idu uz jedinicu bubnja u vezi sa njegovom zamenom, kao i uputstva navedena na kutiji tonera kasete za njegovu zamenu.

- 5 Očistite unutrašnjost uređaja.
  - Čišćenje stakla skenera

Očistite belu plastičnu površinu (1) i staklo skenera (2).

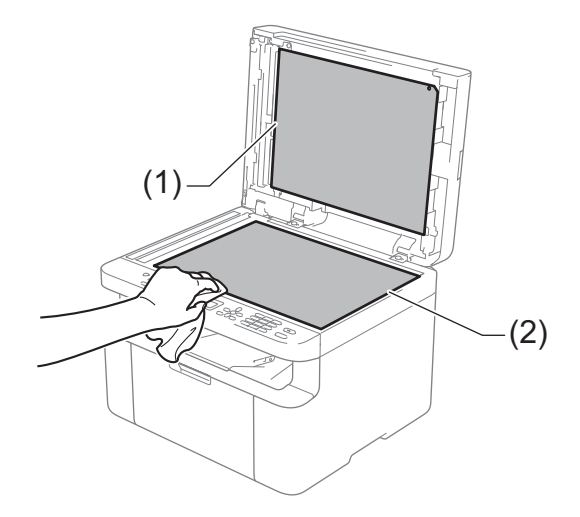

#### (MFC-1810 i MFC-1815)

Očistite belu traku (3) i traku stakla skenera (4).

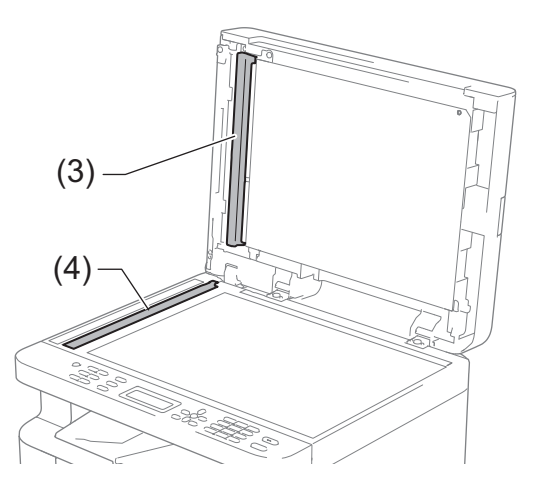

#### Čišćenje korona žice

Zeleni jezičak nekoliko puta prevucite sleva nadesno i zdesna nalevo.

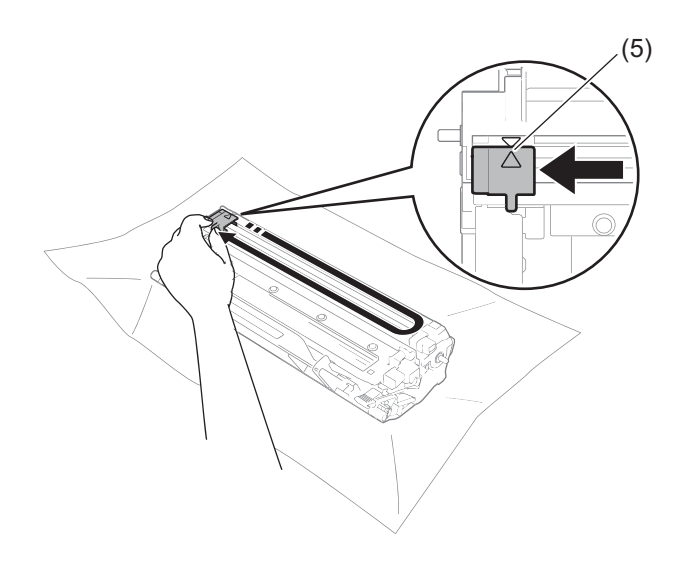

#### NAPOMENA

Proverite da li ste vratili jezičak u početni položaj (▲) (5). Ako niste, na odštampanim stranicama se može pojaviti uzdužna linija.

 Očistite bubanj ako se crne ili bele tačke pojavljuju na odštampanim stranicama Spustite ručicu za zaključavanje i izvadite toner kasetu iz bubnja.

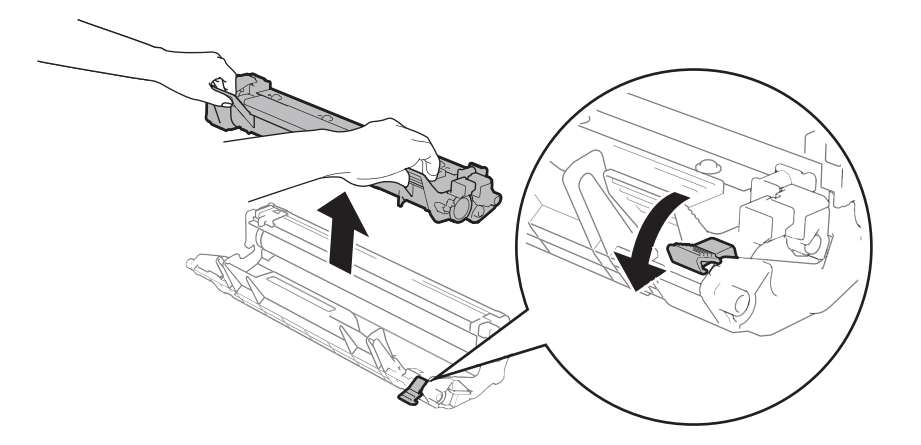

Ručno okrenite zupčanik bubnja dok gledate površinu valjka bubnja (1).

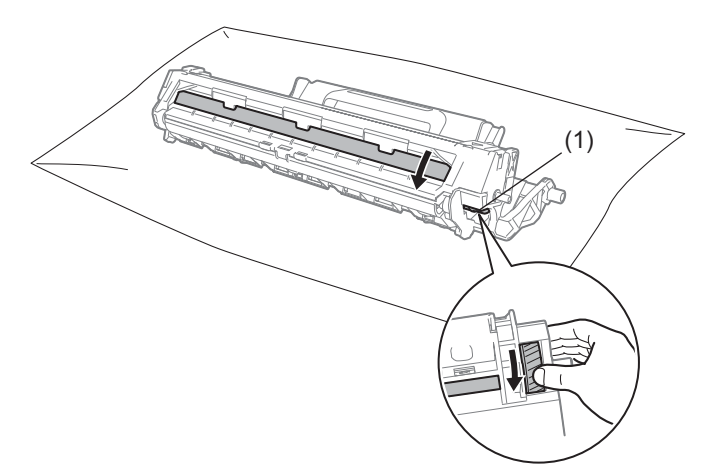

Nežno obrišite površinu bubnja suvom pamučnom krpom dok se ne skinu prašina ili lepak.

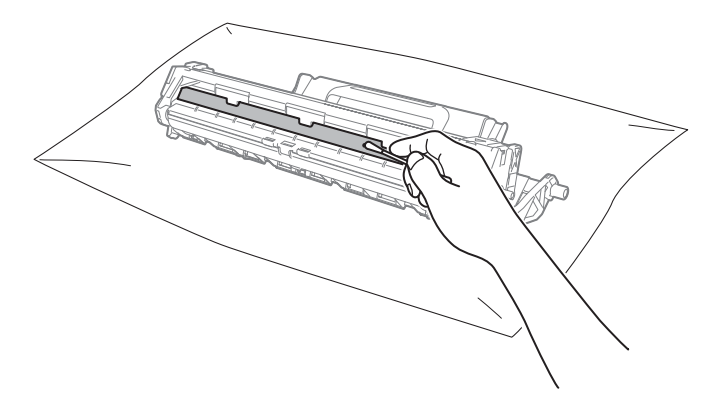

6 Proverite podešavanja za upravljački program štampača.
 Probajte da promenite opciju **Postavke štampanja** na kartici **Osnovno**.

| Hother MFC-xxxxseries Printing Prefer                                                                                                    | rences                                                                                                    | ? 💌                                                                                                    |
|----------------------------------------------------------------------------------------------------|----------------------------------------------------------------------------------------------------|----------------------------------------------------------------------------------------------------|
| brother MFC- XXXX                                                                                                    |                                                                                                    | S Brother<br>SolutionsCenter                                                                                                    |
| Večana papia : A4<br>210 x 297 mi<br>(8.3 x 11.7 m)<br>To medja : Običan papir<br>Koje: 11<br>Koje: 11<br>Koletti članpo : Noranoh<br>2 stana / brošura : Nijedna<br>Stalarija : Eključeno | Osnovno Napredno Profili za šta<br>Veličina papira<br>Orijentacija<br>Kopije<br>Tip medija<br>Kvaljtet štampe<br>Postavke štampagja<br>Više strana(g)<br>Redosled strana(g)<br>Margina(v/)<br>2-strano / brošura(g) | ampanje<br>A4<br>Potrgt Pejzaž<br>1 P. Pejzvrstaj<br>Običan papir<br>Nomaino<br>Sike<br>Plyčne postavke<br>Nomaino<br>Deano, zatim dole<br>V<br>Nedna<br>Postavke za 2-strano (Y) |
| Prikaz pre štampanja                                                                                                    |                                                                                                    |                                                                                                    |
| Dodaj profil                                                                                                    |                                                                                                    | Podrazumevano                                                                                                    |
| Podrš <u>k</u> a                                                                                                    | U redu Otkaži                                                                                                    | Primeni Pomoć                                                                                                    |

Ako je papir naboran ili se toner ne nanese dobro na papir, možete podesiti ove postavke u opciji **Poboljšani izlaz štampe**. Kliknite na **Ostale opcije štampanja** na kartici **Napredno**.

| Istale opcije štampanja<br><u>F</u> unkcija štampača |                                                    |
|------------------------------------------------------|----------------------------------------------------|
| Podešavanje gustine                                  | Poboljšani izlaz stampe<br>Postavke za oobolišanie |
| Poboljšani izlaz štampe                              | Isključeno                                         |
| Preskakanje prazne strane                            | Smanjeno uvijanje papira                           |
| Štampajte tekst u cmoj boji                          | Poboljšano ispravljanje tonera                     |
| 4                                                    | • Podrazumevano                                    |
|                                                      | U redu Otkaži Po <u>m</u> oć                       |

# Zaglavljivanje dokumenta (MFC-1810 i MFC-1815)

Pratite korake u nastavku da biste rešili zaglavljivanje dokumenta u automatskom uvlakaču papira.

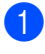

Otvorite poklopac automatskog uvlakača papira.

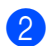

Izvucite zaglavljeni dokument.

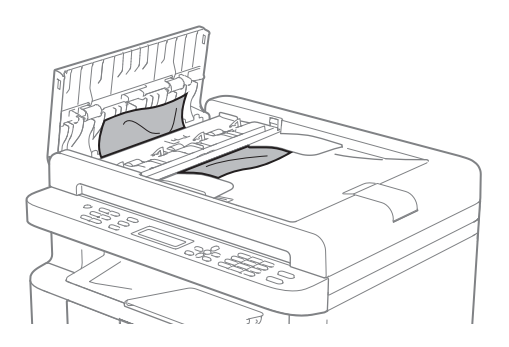

- 3 Zatvorite poklopac automatskog uvlakača papira.
- 4 Podignite poklopac za dokumente.
- 5 Izvucite zaglavljeni dokument udesno.

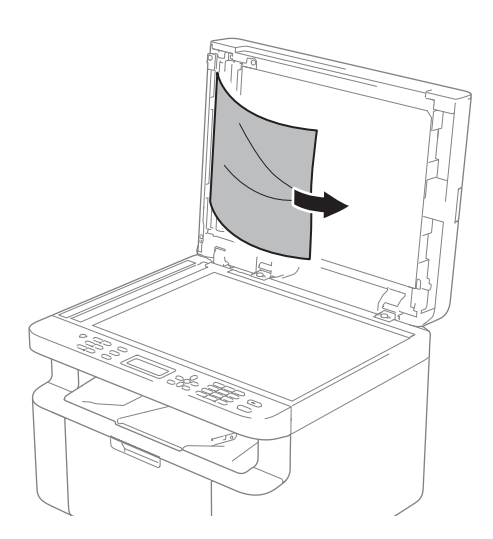

6 Umetnite parče čvrstog papira, kao što je karton, u automatski uvlakač papira da biste izgurali deliće papira.

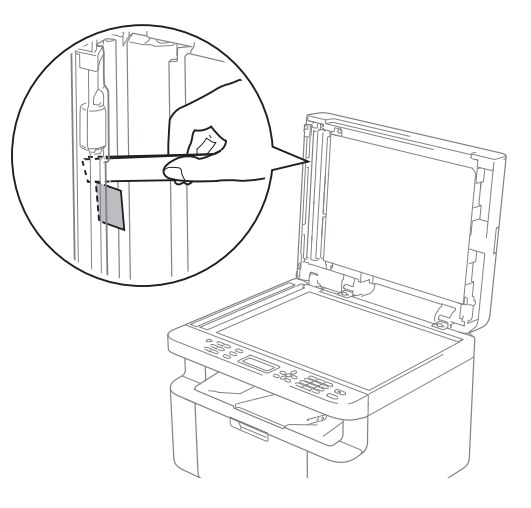

Ako se dokument pocepa, vodite računa da uklonite sve deliće papira da biste sprečili buduća zaglavljivanja.

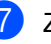

Zatvorite poklopac za dokumente.

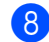

Pritisnite Stop/Exit (Stop/Izlaz).

# Zaglavljivanje papira

Uvek uklonite sav papir iz ležišta za papir i poravnajte štos papira kada dodajete novi papir. Ovo će sprečiti da se više listova papira istovremeno uvuče u uređaj i zaglavljivanje papira.

- Isključite uređaj.
- 2 Sačekajte bar 15 minuta da se proizvod ohladi pre nego što dodirnete njegove unutrašnje delove.
- Uklonite sav papir koji se nalazi u ležištu.
- Obema rukama polako izvucite zaglavljeni papir.

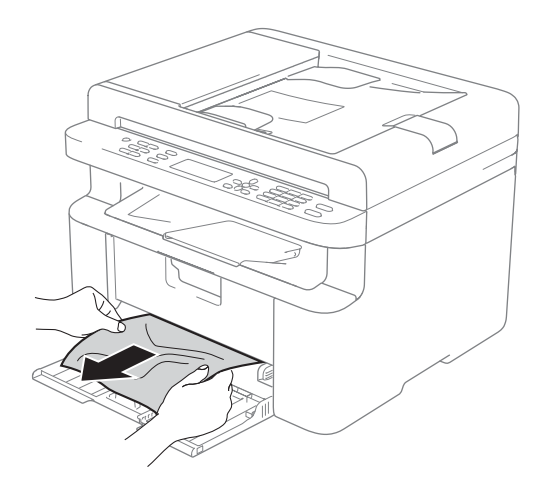

5 Otvorite poklopac skenera. Krak (1) na levoj strani uređaja će se zaključati. Otvorite poklopac.

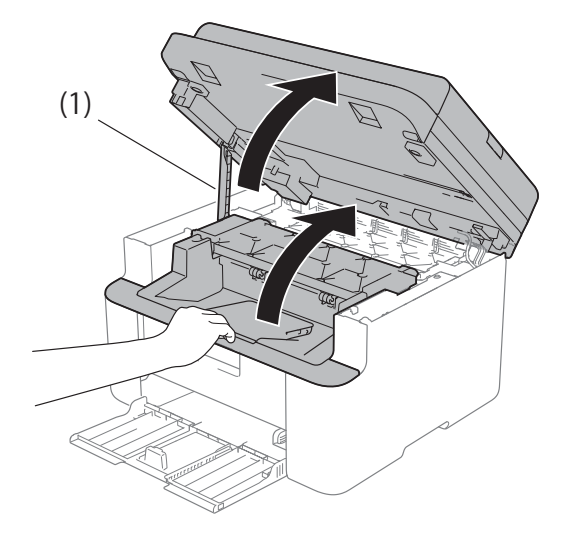

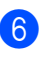

Polako izvadite sklop bubnja i toner kasete.

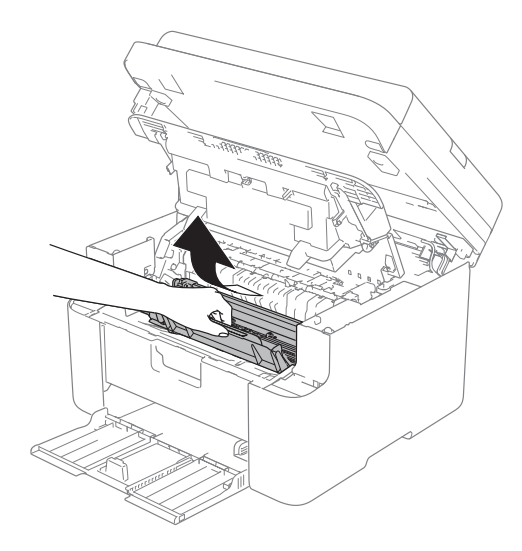

## ▲ UPOZORENJE

## **VRELA POVRŠINA**

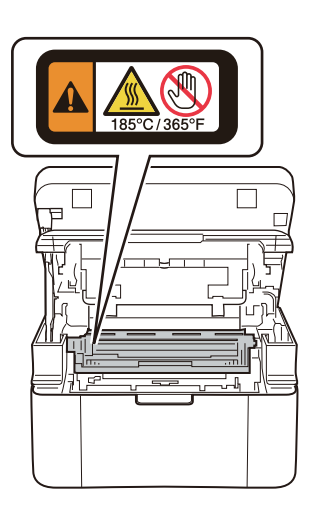

7 Spustite ručicu za zaključavanje i izvadite toner kasetu iz bubnja. Uklonite zaglavljeni papir ako se nalazi u unutrašnjosti jedinice bubnja.

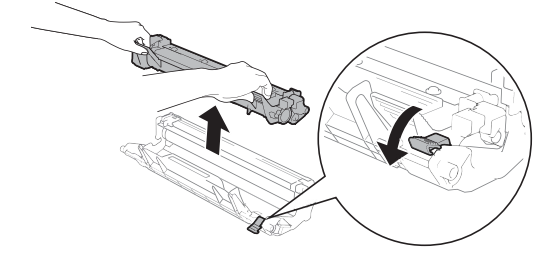

8 Vratite toner kasetu u bubanj dok se ručica za zaključavanje automatski ne podigne.

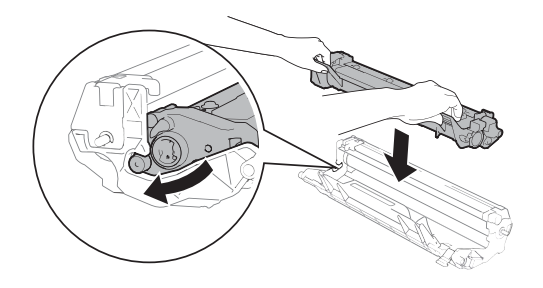

- 9 Vratite sklop bubnja i toner kasete u uređaj.
- 10 Zatvorite gornji poklopac. Nakon što malo podignete poklopac skenera, spustite krak (1) na levoj strani mašine, a zatim zatvorite poklopac skenera obema rukama.

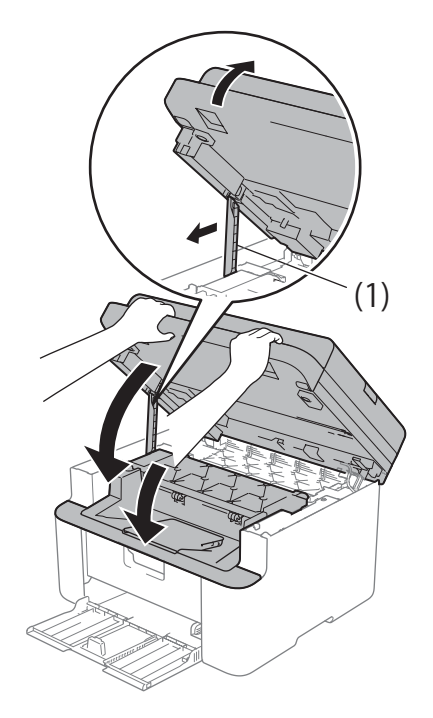

 Vratite papir u ležište. Proverite da li se papir nalazi ispod isturenog dela zadnje vođice. Povucite vođice papira tako da odgovaraju veličini papira. Uverite se da su vođice dobro legle u svoja ležišta.

12 Uključite uređaj.

# Prenos faksova ili izveštaj faks dnevnika (MFC-1810 i MFC-1815)

Ako LCD ekran prikaže:

- Print Unable XX
- Scan Unable XX

Preporučujemo da prenesete faksove na drugi faks uređaj ili na računar. (Pogledajte Prenos faksova na drugi faks uređaj >> str. 73 ili Prenos faksova na računar >> str. 73)

Takođe možete preneti izveštaj faks dnevnika da biste videli da li postoje faksovi koje treba da prenesete. (Pogledajte Prenos izveštaja faks dnevnika na drugi faks uređaj >> str. 74.)

#### NAPOMENA

Ako se na LCD ekranu uređaja pojavi poruka o grešci nakon što se prenesu faksovi, isključite uređaj iz napajanja na nekoliko minuta, a zatim ga ponovo povežite.

#### Prenos faksova na drugi faks uređaj

Ako niste podesili Station ID, nećete moći da uđete u režim za prenos faksova. (Pogledajte Station ID (Menu (Meni), 0, 3) u poglavlju 0.Početno podešavanje.)

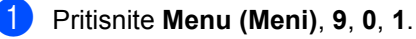

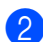

Uradite nešto od sledećeg:

- Ako se na LCD ekranu prikaže No Data, u memoriji uređaja nema faksova. Pritisnite Stop/Exit (Stop/Izlaz).
- Unesite broj faksa na koji će se proslediti faksovi.
- Pritisnite Start.

## Prenos faksova na računar

Možete preneti faksove iz memorije uređaja na računar.

1 Proverite da li ste instalirali program MFL-Pro Suite, a zatim uključite Prijem **PC-Fax** na računaru. (>> Uputstvo za upotrebu softvera: Prijem faksova na računar)

Uradite nešto od sledećeg: (Windows<sup>®</sup> XP, Windows<sup>®</sup> Vista i Windows<sup>®</sup> 7)

U meniju (Pokreni) izaberite

Svi programi, Brother, MFC-XXXX, Prijem PC-Fax, a zatim izaberite Prijem. (XXXX je ime vašeg modela.) (Windows<sup>®</sup> 8)

Kliknite na

(Brother Utilities) a

zatim kliknite na padajući meni i izaberite ime vašeg modela (ako već nije izabran). Kliknite na PC-FAX prijem u levoj traci za navigaciju, a zatim kliknite na Prijem.

- 2 Vodite računa da na uređaju bude podešeno PC Fax Receive. (Pogledajte Prijem faksova na računar  $(samo za Windows^{\mathbb{R}}) \rightarrow str. 41.)$  Ako se faksovi nalaze u memoriji uređaja kada podesite opciju PC-Fax Receive (Prijem faksova na računar), na LCD ekranu će se pojaviti upit da li želite da prenesete faksove na računar.
- 3 Uradite nešto od sledećeg:
  - Da biste preneli sve faksove na računar, pritisnite 1. Pojaviće se upit da li želite da odštampate rezervnu kopiju.
  - Da biste izašli i ostavili faksove u memoriji, pritisnite 2.

Pritisnite Stop/Exit (Stop/Izlaz).

## Prenos izveštaja faks dnevnika na drugi faks uređaj

Ako niste podesili Station ID, nećete moći da uđete u režim za prenos faksova. (Pogledajte Station ID (**Menu (Meni)**, **0**, **3**) u poglavlju *0.Početno podešavanje*.)

#### 1 Pritisnite Menu (Meni), 9, 0, 2.

- Unesite broj faksa na koji će se proslediti izveštaj faks dnevnika.
- 3 Pritisnite Start.

# Čišćenje i provera uređaja

Pročitajte uputstva u uputstvu o bezbednosti proizvoda pre čišćenja uređaja.

Redovno čistite spoljašnjost i unutrašnjost uređaja suvom, glatkom krpom. Kada menjate toner kasetu ili jedinicu bubnja, proverite da li ste očistili unutrašnjost uređaja. Ako su odštampane strane umrljane tonerom, očistite unutrašnjost uređaja suvom, glatkom krpom.

## ▲ UPOZORENJE

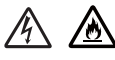

NEMOJTE koristiti zapaljive supstance, raspršivače ili organske rastvarače/tečnosti koji sadrže alkohol ili amonijak za čišćenje proizvoda iznutra ili spolja. Tako možete izazvati požar ili strujni udar. Umesto toga, koristite samo suvu krpu bez vlakana.

(➤➤ Uputstvo o bezbednosti proizvoda: *Opšte mere opreza*)

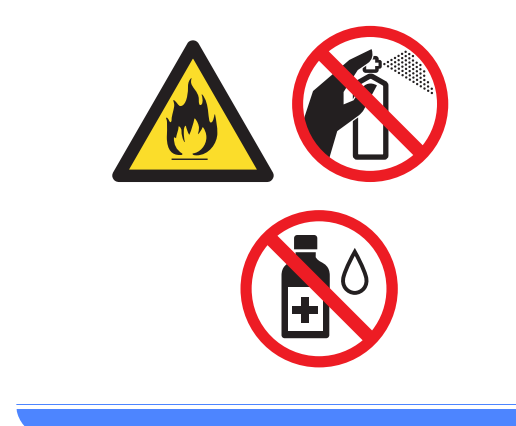

B

# Specifikacije

# Opšte

| Vrsta štampača<br>Metod štampe<br>Izvor napajanja<br>Potrošnja<br>električne | Maksi               | Laser<br>Elektrografski lase<br>220–240 V AC 50/                      | rski štampač                                                                        |                                                |  |  |
|------------------------------------------------------------------------------|---------------------|-----------------------------------------------------------------------|-------------------------------------------------------------------------------------|------------------------------------------------|--|--|
| Metod štampe<br>Izvor napajanja<br>Potrošnja<br>električne                   | Maksi               | Elektrografski lase<br>220–240 V AC 50/                               | rski štampač                                                                        |                                                |  |  |
| Izvor napajanja<br>Potrošnja<br>električne                                   | Maksi               | 220-240 V AC 50/                                                      | Elektrografski laserski štampač                                                     |                                                |  |  |
| Potrošnja I<br>električne I                                                  | Maksi               |                                                                       | 220–240 V AC 50/60 Hz                                                               |                                                |  |  |
| onorgijo <sup>1</sup>                                                        | num                 | Otprilike 1.080 W na 25 C                                             |                                                                                     |                                                |  |  |
| (Prosečna)                                                                   | Kopira<br>nje       | Otprilike 380 W na                                                    | Dtprilike 380 W na 25 C                                                             |                                                |  |  |
|                                                                              | Štamp<br>anje       | Otprilike 380 W na                                                    | 25 C                                                                                |                                                |  |  |
| 1                                                                            | Priprav<br>nost     | Otprilike 40 W na 25 C                                                |                                                                                     |                                                |  |  |
| l<br>I                                                                       | Duboko<br>mirovanje | Otprilike 0,8 W                                                       |                                                                                     | Otprilike 1,3 W                                |  |  |
|                                                                              | sključeno<br>2 3    | Otprilike 0,28 W                                                      |                                                                                     |                                                |  |  |
| Dimenzije                                                                    |                     | DCP-1510 i DCP-<br>385<br>MFC-1810 i MFC-<br>385<br>1 Za MFC-1815 šin | 1512<br>253<br>mm253<br>1815<br>1815<br>28<br>35 mm <sup>1</sup><br>rina je 456 mm. | 5 mm<br>5 mm<br>3 40<br>3 mm<br>3 mm<br>3 40 m |  |  |

В

| Model                          |                                             |                  | DCP-1510                                                                                            | DCP-1512                   | MFC-1810              | MFC-1815                 |
|--------------------------------|---------------------------------------------|------------------|----------------------------------------------------------------------------------------------------|----------------------------|-----------------------|--------------------------|
| <b>Težina</b> (s<br>materijalo | a potrošni<br>m)                            | m                | 7,0 kg                                                                                              |                            | 8,0 kg                | 8,3 kg                   |
| Nivo<br>buke                   | Zvučni<br>pritisak                          | Štamp<br>anje    | LPAM = 51 dB (A)                                                                                    |                            |                       |                          |
|                                | Snaga<br>zvuka <sup>4</sup><br><sup>5</sup> | Kopira<br>nje    | Lwad = 6,47 B (A)                                                                                   |                            | Lwad = 6,50 B (A)     | )                        |
| Tempera                        | tura                                        | Radina           | Od 10 do 32,5 °C                                                                                    |                            |                       |                          |
|                                |                                             | Skladiš<br>tenje | š Od 0 do 40°C                                                                                      |                            |                       |                          |
| Vlažnost                       |                                             | Radina           | Od 20 do 80% (bez kondenzacije)                                                                     |                            |                       |                          |
|                                |                                             | Skladiš<br>tenje | š Od 10 do 90% (bez kondenzacije)                                                                   |                            |                       |                          |
| Interfejs                      | USB                                         |                  | Hi-Speed USB 2.0 <sup>6 7</sup>                                                                     |                            |                       |                          |
|                                |                                             |                  | Preporučuje se upotreba USB 2.0 kabla (tip A/B) ne dužeg od 2 met                                   |                            |                       | eg od 2 metra.           |
| Podržani                       | ni Windows <sup>®</sup>                     |                  | Windows <sup>®</sup> XP Home Edition, Windows <sup>®</sup> XP Professional, Windows <sup>®</sup> XP |                            |                       |                          |
| os                             |                                             |                  | professional x64 Edition, Windows Vista $^{ m (B)}$ , Windows $^{ m (B)}$ 7, Windows $^{ m (B)}$ 8  |                            |                       |                          |
|                                | Mac OS                                      |                  | Mac OS X v10.6.8                                                                                    | s, 10.7.x, 10.8.x          |                       |                          |
| Potrošni                       | Toner ka                                    | iseta            | Približno 1.000                                                                                     | Približno 700              | Približno 1.000 stra  | anica veličine A4 ili    |
| materijai                      | sanduče                                     | )                | A4 ili Letter <sup>8</sup>                                                                          | A4 ili Letter <sup>8</sup> | Letter <sup>o</sup>   |                          |
|                                | Toner kaseta<br>(standardna)                |                  | Otprilike 1.000 stranica veličine A4 ili Letter <sup>8</sup>                                        |                            |                       |                          |
|                                |                                             | lme<br>modela    | TN-1030                                                                                             |                            |                       |                          |
|                                | Jedinica                                    | bubnja           | Otprilike 10.000 st                                                                                 | ranica veličine A4 i       | li Letter (1 stranica | po zadatku) <sup>9</sup> |
|                                |                                             | lme<br>modela    | DR-1030                                                                                             |                            |                       |                          |

<sup>1</sup> Izmereno kada je uređaj povezan sa USB interfejsom.

<sup>2</sup> Potrošnja struje malo varira u zavisnosti od načina upotrebe ili pohabanosti delova.

<sup>3</sup> Izmereno u skladu sa standardnom IEC 62301 Izdanje 2.0.

<sup>4</sup> Izmereno u skladu sa načinom opisanim u standardu RAL-UZ122.

<sup>5</sup> Kancelarijska oprema sa LwAd> 6,30 B (A) nije namenjena za upotrebu u prostorijama gde je ljudima neophodan visok nivo koncentracije. Takva oprema bi trebalo da bude smeštena u posebnim prostorijama zbog buke koju emituje.

<sup>6</sup> Vaš uređaj ima Hi-Speed USB 2.0 interfejs. Ovaj uređaj se takođe može povezati sa računarom koji ima USB 1.1 interfejs.

<sup>7</sup> USB ulazi nezavisnih proizvođača nisu podržani.

<sup>8</sup> Prosečna količina štampe kasete je saopštena u skladu sa standardom ISO/IEC 19752.

<sup>9</sup> Vek trajanja bubnja je približan i može varirati u zavisnosti od načina upotrebe.

# Veličina dokumenta

| Model                        |                                 | DCP-1510            | DCP-1512      | MFC-1810                     | MFC-1815 |  |  |
|------------------------------|---------------------------------|---------------------|---------------|------------------------------|----------|--|--|
| Automatski uvlakač<br>papira |                                 | —                   |               | Do 10 stranica               |          |  |  |
| Staklo skenera               |                                 | Po jedan list       | Po jedan list |                              |          |  |  |
| Veličina<br>dokumenta        | Automatski<br>uvlakač<br>papira | —                   |               | A4, Letter, Legal, Folio     |          |  |  |
| Staklo                       |                                 | Dužina: Do 300,0 mm |               |                              |          |  |  |
|                              | skenera                         | Širina: Do 215,9 mm |               |                              |          |  |  |
| Težina                       | Automatski<br>uvlakač<br>papira | _                   |               | Od 65 do 90 g/m <sup>2</sup> |          |  |  |
|                              | Staklo<br>skenera               | Do 2,0 kg           |               |                              |          |  |  |

# Mediji za štampanje

| Model                |                                                         |                                      | DCP-1510                                   | DCP-1512                                                  | MFC-1810                               | MFC-1815          |
|----------------------|---------------------------------------------------------|--------------------------------------|--------------------------------------------|-----------------------------------------------------------|----------------------------------------|-------------------|
| Stavljanje<br>papira | Ležište<br>za                                           | Vrsta<br>papira                      | Običan papir, reciklirani papir            |                                                           |                                        |                   |
|                      | papir                                                   | Veličina<br>papira                   | A4, Letter, Legal, Folio                   |                                                           |                                        |                   |
|                      |                                                         | Težina<br>papira                     | Od 65 do 105 g/m <sup>2</sup>              |                                                           |                                        |                   |
|                      |                                                         | Maksimal<br>na<br>količina<br>papira | Do 150 listova od                          | 80 g/m <sup>2</sup> Običan pa <b>t</b>                    | bir                                    |                   |
| Izlaz<br>papira      | z Izlazno ležište za<br>papir koji je<br>usmeren nadole |                                      | Do 50 listova od 80<br>do izlaznog ležišta | ) g/m <sup>2</sup> Običan papir<br>I za papir koji je usn | (prenos papira koji j<br>neren nadole) | ie usmeren nadole |

Specifikacije

## Faks

| Model                               |              | DCP-1510 | DCP-1512 | MFC-1810                                    | MFC-1815 |
|-------------------------------------|--------------|----------|----------|---------------------------------------------|----------|
| Brzina modema                       |              | _        |          | 14.400 b/s (sa automatskom zamenom resursa) |          |
| Širina skeni                        | ranja        | —        |          | Maksimalno 208 r                            | nm       |
| Širina štamp                        | De           | —        |          | Maksimalno 208 r                            | nm       |
| Crno-belo                           |              | —        |          | 8 bita/256 nivoa                            |          |
| Rezolucija                          | Horizontalno | —        |          | 8 tačaka po mm                              |          |
|                                     | Vertikalno   | —        |          | Standardno: 3,85 linija po mm               |          |
|                                     |              | —        |          | Fino: 7,7 linija po mm                      |          |
|                                     |              | —        |          | Fotografija: 7,7 linija po mm               |          |
|                                     |              | —        |          | Superfino: 15,4 linije po mm                |          |
| Brzo poziva                         | nje          | —        |          | 99 stanica                                  |          |
| Automatsko ponovno<br>pozivanje     |              | _        |          | 3 puta u intervalima od 5 minuta            |          |
| Prenos memorije                     |              | —        |          | Do 400 <sup>1</sup> stranica                |          |
| Prijem u slučaju nestanka<br>papira |              | _        |          | Do 400 <sup>1</sup> stranica                |          |

<sup>1</sup> Termin "stranice" odnosi se na "ITU-T test kartu #1" (tipično poslovno pismo, standardna rezolucija, MMR kôd). Specifikacije i odštampani materijali mogu da se promene bez prethodnog obaveštenja.

# Kopiranje

| Model                             | DCP-1510                         | DCP-1512             | MFC-1810 | MFC-1815 |
|-----------------------------------|----------------------------------|----------------------|----------|----------|
| Širina kopiranja                  | Maksimalno 210 n                 | nm                   |          |          |
| Višestruke kopije                 | Štosovi papira ili s             | ortiranja do 99 stra | nica     |          |
| Povećavanje/smanjivanje           | e 25% do 400% (u koracima od 1%) |                      |          |          |
| Rezolucija                        | Do 600 × 600 tpi                 |                      |          |          |
| Vreme do prve kopije <sup>1</sup> | Manje od 16 seku                 | ndi na 23°C / 230 V  | ,        |          |

<sup>1</sup> Iz režima spremnosti za rad i standardnog ležišta

# Skeniranje

| Model                                         |                                                                     | DCP-1510                                                                                                    | DCP-1512                                                                                                    | MFC-1810 | MFC-1815              |  |  |
|-----------------------------------------------|---------------------------------------------------------------------|----------------------------------------------------------------------------------------------------|----------------------------------------------------------------------------------------------------|----------|-----------------------|--|--|
| Boja                                          |                                                                     | Da                                                                                                    |                                                                                                    | ·        | •                     |  |  |
| Usaglašeno<br>standardno                      | o sa<br>m TWAIN                                                     | Da (Windows <sup>®</sup> XF<br>X v10.6.8, 10.7.x,                                                           | Da (Windows <sup>®</sup> XP / Windows Vista <sup>®</sup> / Windows <sup>®</sup> 7 / Windows <sup>®</sup> 8 / Mac OS X v10.6.8, 10.7.x, 10.8.x <sup>1</sup> ) |          |                       |  |  |
| Usaglašeno<br>standardno                      | o sa<br>m WIA                                                       | Da (Windows <sup>®</sup> XP / Windows Vista <sup>®</sup> / Windows <sup>®</sup> 7 / Windows <sup>®</sup> 8) |                                                                                                    |          | ndows <sup>®</sup> 8) |  |  |
| Usaglašeno<br>standardno                      | o sa<br>om ICA                                                      | Da (Mac OS X v10.6.8, 10.7.x, 10.8.x)                                                                       |                                                                                                    |          |                       |  |  |
| Dubina                                        | Воја                                                                | 24-bitna obrada b                                                                                           | 24-bitna obrada boje (ulaz)                                                                                                    |          |                       |  |  |
| boje                                          |                                                                     | 24-bitna obrada b                                                                                           | 24-bitna obrada boje (izlaz)                                                                                                    |          |                       |  |  |
|                                               | Crno-belo                                                           | 8-bitna obrada boje (ulaz)                                                                                  |                                                                                                    |          |                       |  |  |
|                                               |                                                                     | 8-bitna obrada boje (izlaz)                                                                                 |                                                                                                    |          |                       |  |  |
| Rezolucija                                    | <b>Rezolucija</b> Do 19200 × 19200 tpi (interpolirano) <sup>2</sup> |                                                                                                    |                                                                                                    |          |                       |  |  |
|                                               |                                                                     | Do 600 × 1200 tpi                                                                                           | Do 600 $\times$ 1200 tpi (optički) <sup>2</sup> (sa stakla skenera)                                                                                          |          |                       |  |  |
| Do 600 × 600 tpi (opt     automatskog uvlakač |                                                                     |                                                                                                    | optički) <sup>2</sup> (iz<br>kača papira)                                                                                                    |          |                       |  |  |
| Širina skeniranja Maksimalno 210 mm           |                                                                     |                                                                                                    |                                                                                                    |          |                       |  |  |

<sup>1</sup> Najnovija ažuriranja upravljačkih programa za verziju operativnog sistema Mac OS X koju koristite potražite na http://solutions.brother.com/.

<sup>2</sup> Skeniranje od maksimalno 1200 × 1200 tpi korišćenjem WIA upravljačkog programa na operativnom sistemu Windows<sup>®</sup> XP, Windows Vista<sup>®</sup>, Windows<sup>®</sup> 7 i Windows<sup>®</sup> 8 (rezolucija do 19200 × 19200 tpi može da se izabere pomoću pomoćnog programa skenera)

# Štampač

| Model                                    | DCP-1510                              | DCP-1512              | MFC-1810 | MFC-1815 |
|------------------------------------------|---------------------------------------|-----------------------|----------|----------|
| Rezolucija                               | Do 2400 × 600 tpi                     | (tehnologija HQ120    | 00)      |          |
| Brzina štampe <sup>1</sup>               | Do 20 stranica u minuti (veličina A4) |                       |          |          |
|                                          | Do 21 stranice u n                    | ninuti (veličina LTR) | )        |          |
| Vreme do prvog<br>štampanja <sup>2</sup> | Manje od 10 seku                      | ndi na 23°C / 230 V   | ,        |          |

<sup>1</sup> Brzina štampe se može menjati u zavisnosti od tipa dokumenta koji štampate.

<sup>2</sup> Iz režima spremnosti za rad i standardnog ležišta

Indeks

#### Α

9

| Adresar                           | 5 |
|-----------------------------------|---|
| Apple Macintosh                   |   |
| >> Uputstvo za upotrebu softvera. |   |
| Automatski                        |   |
| prijem faksa                      |   |
| Detektovanje faksa3               | 8 |
| Automatsko isključivanje2         | 9 |

#### В

| Bežični telefon (koji nije proizvela kompanija Brother) | 47 |
|---------------------------------------------------------|----|
| Brother brojevi                                         | i  |
| Brzo pozivanje                                          |    |
| emitovanje                                              | 36 |
| Brzo pozivanje                                          |    |
| Brzo pozivanje                                          |    |
| korišćenje                                              | 40 |
| menjanje                                                | 39 |
| podešavanje                                             | 39 |
| korišćenje                                              | 40 |
| menjanje                                                | 39 |
| podešavanje                                             | 39 |
| Bubanj                                                  | 58 |
| čišćenje                                                | 67 |
|                                                         |    |

## С

ControlCenter2 (za Macintosh) ➤ Uputstvo za upotrebu softvera. ControlCenter4 (za Windows<sup>®</sup>) ➤ Uputstvo za upotrebu softvera.

## Č

| Čišćenje   |   |    |
|------------|---|----|
| bubnja     |   | 67 |
| korona žic | e | 67 |
| skenera    |   | 66 |

#### D

| Daljinsko podešavanje          |
|--------------------------------|
| Uputstvo za upotrebu softvera. |
| Dimenzije75                    |

| Dokument |
|----------|
|----------|

| način nostavljanja  | 33 |
|---------------------|----|
| nacin postavijarija |    |

#### E

| Emitovanje  | 36 |
|-------------|----|
| otkazivanje | 36 |

#### F

| Faks, samostalno<br>prijem     |    |
|--------------------------------|----|
| jednostavan prijem             | 38 |
| odlaganje zvonjenja, postavka  | 38 |
| primanje                       |    |
| Neprekidni režim               | 30 |
| slanje                         | 35 |
| emitovanje                     | 36 |
| FAX (PC-FAX)                   |    |
| Macintosh                      |    |
| Uputstvo za upotrebu softvera. |    |
| Windows <sup>®</sup>           |    |
| prijem                         | 41 |
| slanje                         | 42 |
|                                |    |

## Κ

| Kopiranje                   |    |
|-----------------------------|----|
| Taster sa opcijama          | 4  |
| Taster za opcije kopiranja  | 6  |
| Korišćenje                  |    |
| automatskog uvlakača papira | 33 |
| Kvalitet                    |    |
| štampe                      | 65 |
| Kvalitetno                  |    |
| štampanje                   | 65 |

#### L

| LCD (Liquid Crystal Display - Ekran od     |      |
|--------------------------------------------|------|
| tečnog kristala)                           | . 22 |
| LCD (liquid crystal display (ekran od tečn | iog  |
| kristala))4, (                             | 6, 7 |
|                                            |      |

#### Μ

#### Macintosh

>> Uputstvo za upotrebu softvera.

#### 0

| Odlaganje zvonjenja, postavka |    |
|-------------------------------|----|
| Održavanje, rutinsko          | 74 |
| Otkazivanje                   |    |
| emitovanje u toku             |    |

#### Ρ

| Papir                                 | 32   |
|---------------------------------------|------|
| kapacitet ležišta                     | 32   |
| preporučen                            |      |
| PC-Fax                                |      |
| >> Uputstvo za upotrebu softvera      |      |
| Podešavanja tonera (Neprekidni režim) | 29   |
| Pomoć                                 | 0    |
| LCD poruke za DCP modele              | 22   |
| LCD poruke za MFC modele              | 7    |
| Tabela menija za DCP modele           | 23   |
| Tabela menija za MFC modele           | 8    |
| Pomoćni programi                      | i    |
| Poruke o grešci na LCD ekranu         | 61   |
| Potrošni elementi                     | 58   |
| Povezivanje                           |      |
| spoljnog TAD uređaja (telefonske      |      |
| sekretarice)                          | 45   |
| spoljnog telefona                     | 47   |
| Pozivanje                             |      |
| Brzo pozivanje                        | 40   |
| pomoću tastera za pretraživanje       | 40   |
| ručno                                 | 40   |
| Prikaz kontrolne table                | 4    |
| Programiranje vašeg uređaja7          | , 22 |
|                                       |      |

## R

| Registrujte svoj proizvod           | i  |
|-------------------------------------|----|
| Resavanje problema                  | 03 |
| Poruke o grešci i održavanju na LCD |    |
| ekranu                              | 61 |
| sa kvalitetom štampe                | 65 |
| sa zaglavljivanjem papira           | 71 |
| Telefon i faks                      | 63 |
| drugi problemi                      | 64 |
|                                     |    |

| zaglavljivanje dokumenta       | . 70 |
|--------------------------------|------|
| Rezolucija                     |      |
| faks                           | . 79 |
| kopiranje                      | . 80 |
| skeniranje                     | . 81 |
| štampe                         | . 82 |
| Režim Dubokog mirovanja        | . 29 |
| Režim Fax/Tel                  |      |
| detektovanje faksa             | . 38 |
| F/T vreme zvonjenja (dvostruko |      |
| zvono)                         | . 38 |
| odlaganje zvonjenja            | . 38 |
| prijem faksova                 | . 47 |
| Režim, ulaz                    |      |
| faks                           | . 35 |
| Ručno                          |      |
| pozivanje                      | . 40 |

#### S

| Servisni centri (Evropa i druge zemlje)<br>Skeniranje | i<br>53 |
|-------------------------------------------------------|---------|
| Skeniranje dokumenata na računar                      | 53      |
| Specifikacije                                         | 75      |
| faks                                                  | 79      |
| kopiranje                                             | 80      |
| mediji za štampanje                                   | 78      |
| opšte                                                 | 75      |
| skeniranie                                            | 81      |
| štampanie                                             | 82      |
| štampe                                                | 82      |
| veličina dokumenta                                    | 77      |
| Spolini telefon, povezivanie                          | 47      |
| Staklo skenera                                        |         |
| korišćenje                                            | 33      |

## Š

Štampanje

>> Uputstvo za upotrebu softvera.

## Т

| Tabela menija                         |        |
|---------------------------------------|--------|
| DCP modeli                            | 23     |
| MFC modeli                            | 8      |
| TAD (telefonska sekretarica), spoljno |        |
| povezivanje                           | 45, 46 |
| snimanje odlazne poruke               | 46     |
| Taster kuke                           | 47     |
| Tekst, unos                           | 28     |
| Telefonska linija                     |        |
| veze                                  | 46     |
| višelinijska (PBX)                    | 46     |
| Telefonska sekretarica (TAD)          |        |
| povezivanje                           | 46     |
| Težina                                | 76     |

## U

| 47 |
|----|
| 45 |
|    |

#### V

| Veličina                |    |
|-------------------------|----|
| papira                  | 31 |
| Višelinijske veze (PBX) | 46 |

## W

Windows<sup>®</sup> ➤> Uputstvo za upotrebu softvera.

## Ζ

| Zaglavljivanje |    |
|----------------|----|
| dokumenta      | 70 |
| papira         | 71 |

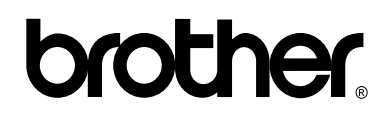

# Posetite nas na Internetu http://www.brother.com/

Ovi uređaji su odobreni za upotrebu samo u zemlji u kojoj su kupljeni. Lokalne Brother kompanije ili njihovi prodavci će pružati podršku samo za uređaje koji su kupljeni u njihovim zemljama.

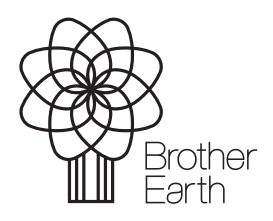

www.brotherearth.com